| CONTAO STRUKTUR       | 2  |
|-----------------------|----|
| CONTAO WEBDESIGN      | 3  |
| CONTAO FÜR EINSTEIGER | 3  |
| CONTAO BACKEND        | 4  |
| CONTAO LINKS & BÜCHER | 30 |
| CONTAO INFOS & TIPPS  | 32 |

# CONTAO SCHRITT FÜR SCHRITT

| 1. SEITEN ANLEGEN     | 6  |
|-----------------------|----|
| 2. ARTIKEL ANLEGEN    | 8  |
| 3. INHALTE ERSTELLEN  | 10 |
| 4. DATEIEN VERWALTEN  | 12 |
| 5. DER TINY-MCE       | 14 |
| 5a. Texte formatieren | 14 |
| 5b. Links und Bilder  | 16 |
| 6. EINZELNE INHALTE   | 18 |
| 6a. Bildgalerien      | 18 |
| 6b. Downloads         | 20 |
| 6c. Hyperlinks        | 22 |
| 6d. Akkordeons        | 26 |

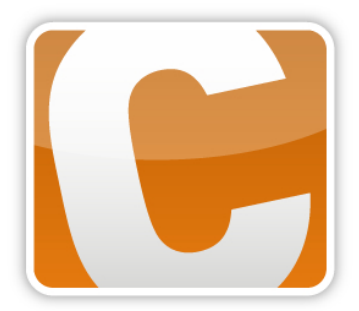

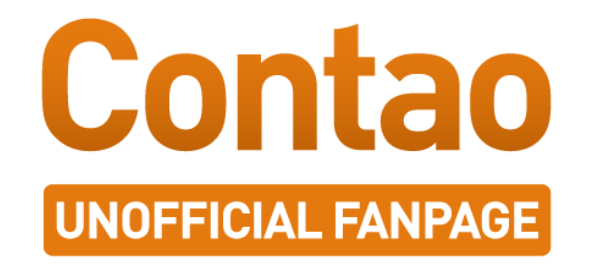

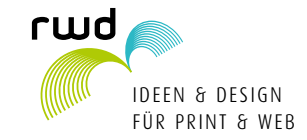

Regine Wölk, Dipl.-Des., Fasanenweg 16, 31787 Hameln Tel. 05151/783939, Mobil 0160/4116784, www.erwede.de.

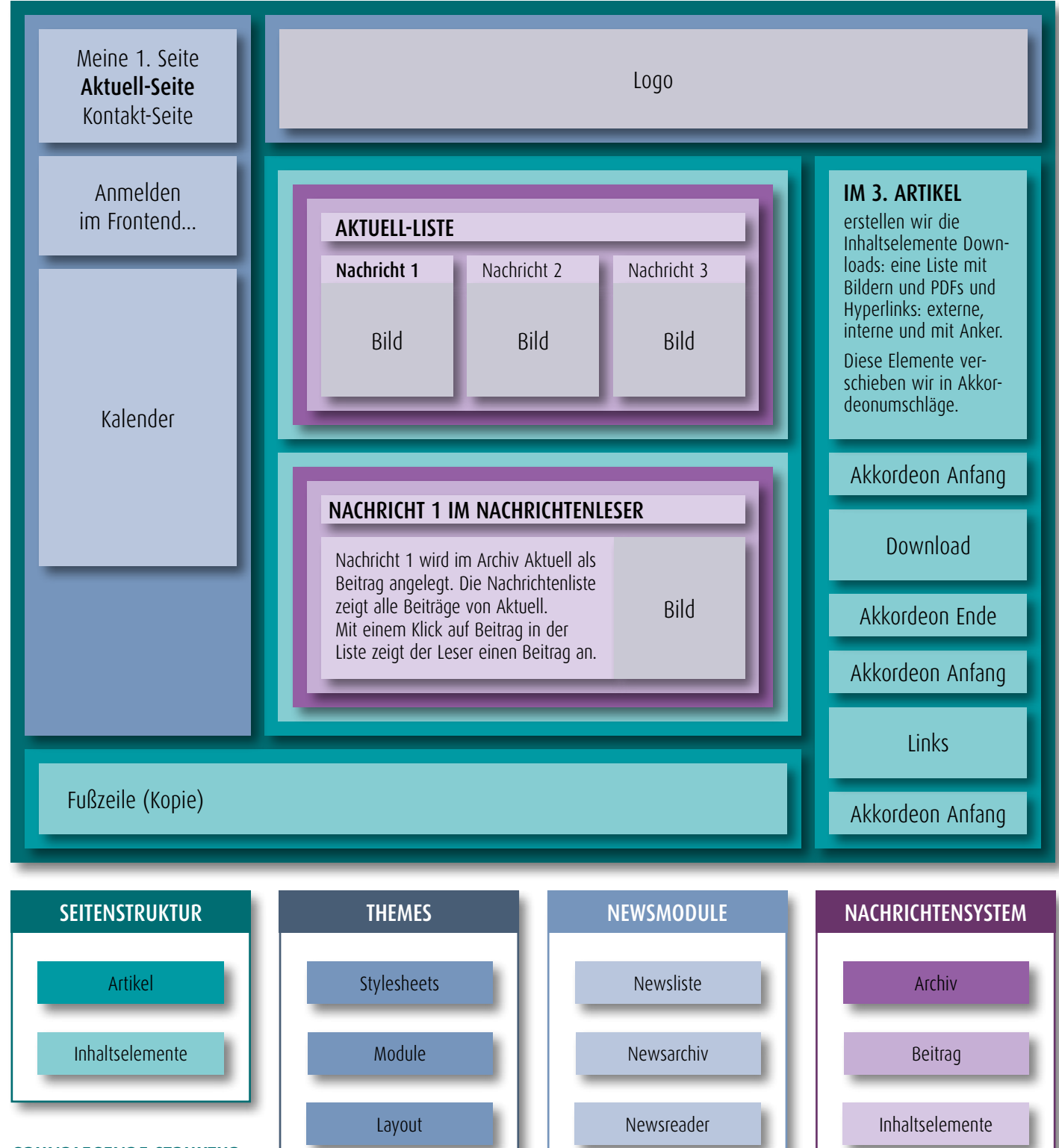

#### GRUNDLEGENDE STRUKTUR EINER CONTAO-WEBSITE

Die **Seitenstruktur** ist das Grundgerüst für Inhalte, sie gliedert eine Website in einzelne Seiten, die sich über das Modul Navigation aufrufen lässt.

Für jede neue Seite, wird gleichzeitig ein leerer **Artikel** in der Hauptspalte angelegt, der mit **Inhaltselementen** gefüllt werden kann. Themes: Bevor Inhalte im Frontend zu sehen sind, muss ein Theme mit CSS-**Stylesheets, Modulen** und einem **Layout** angelegt werden und der Wurzelseite zugewiesen werden.

Im **Layout** werden **Artikel** und **Module** in die Kopf-, Inhalts- und Fußbereiche der Seiten platziert.

**Module** erweitern die Funktionalität von Contao. Hier z.B. die Struktur des **Nachrichtensystems**:

In einem **Archiv** werden Nachrichten als **Beiträge** eingetragen und mit **Inhaltselementen** gefüllt. Die Nachrichten können mit Hilfe von **Modulen** z.B. in Artikeln angezeigt werden: Die Nachrichtenliste erzeugt eine Übersicht aller Nachrichten, die im Nachrichtenleser einzeln angezeigt werden. Das Nachrichtenarchiv listet alle Nachrichten eines Archives nach Zeit gruppiert auf.

Nachrichtentemplates bestimmen, wie Nachrichten dargestellt werden.

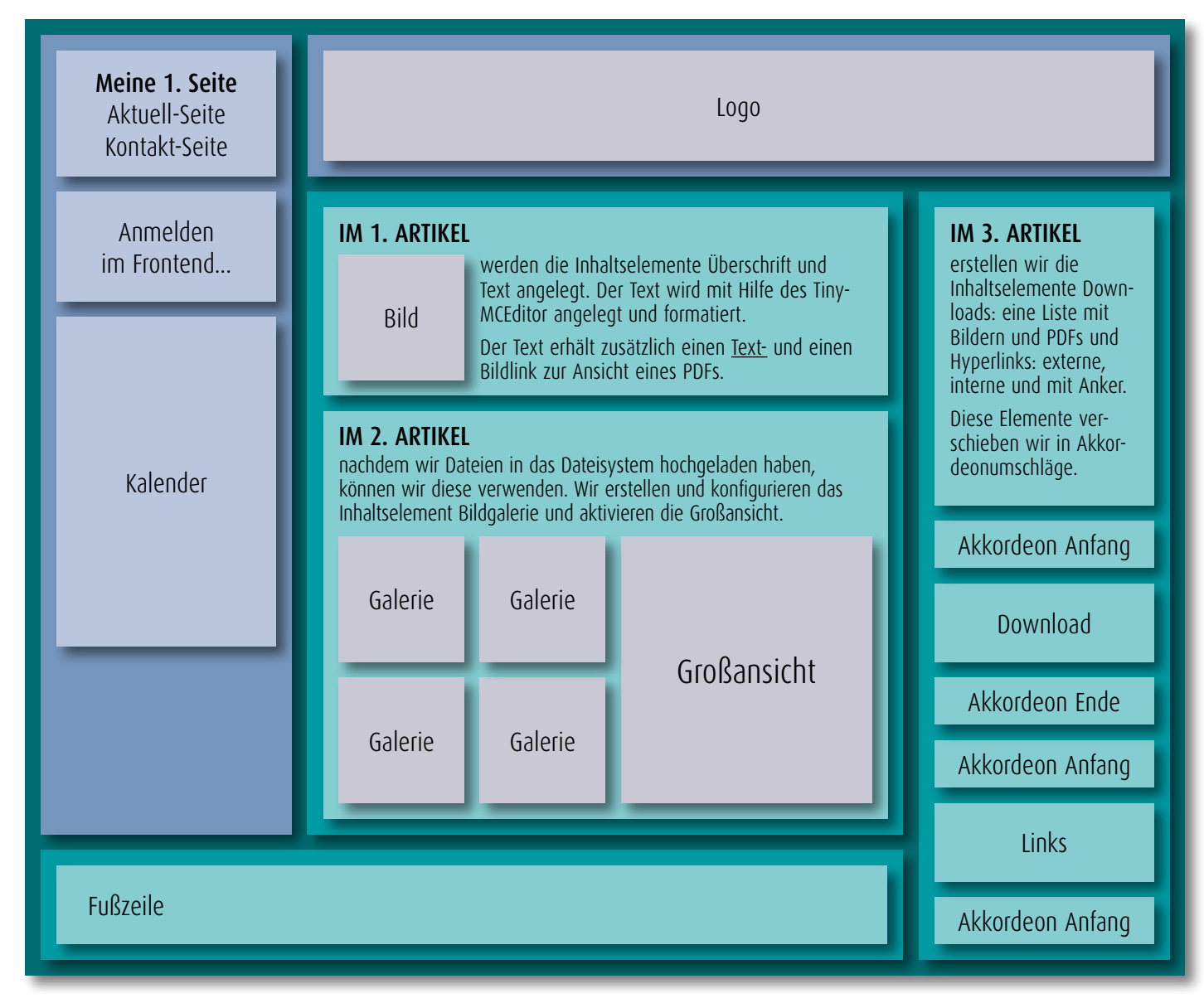

#### BENUTZERVERWALTUNG

Zugriffsrechte

#### **CONTAO WEBDESIGN**

Wenn Sie jemanden mit dem Webdesian für Ihren

Internetauftritt beauftragen, müssen Sie sich nicht um Seitenstruktur, Themes, Module und Benutzerverwaltung von Contao kümmern.

Je nach Absprache ist auch die Installation und eventuell ein Updateservice von Contao inklusive.

# DATEIVERWALTUNG Bilder Medien PDF

Contao besteht, wie alle CMS aus einem Back- und Frontend.

Hier sehen Sie ein Beispiel-Frontend und darunter die Backend-Elemente, mit denen diese generiert werden.

## **CONTAO FÜR EINSTEIGER**

#### INHALTSERSTELLUNG

Die Struktur der Inhaltsbearbeitung ist bei Contao klar gegliedert. **Seiten** enthalten u.a. **Artikel** und in diesen werden **Inhaltselemente** erstellt:

#### Textbearbeitung

Überschrift, Text, HTML, Aufzählung, Tabelle, Code

Links Hyperlink, Top-Link

#### Medien

Bild, Galerie, Video/Audio, YouTube, Flashfilm, Downloads

**Umschläge** Akkordeon, Content-Slider

#### **Zugriff auf Erstelltes**

Artikel, Inhaltselement, Formular, Modul, Artikelteaser, Kommentare

#### HOCHLADEN VON DATEIEN

Medien wie Bilder, Video/Audio, PDFs etc. werden über die Dateiverwaltung hochgeladen und können danach in den einzelnen Beiträge verwendet werden.

Auf den folgenden Seiten zeige ich u.a. anhand der Contao-3.2-Demo, wie Sie im Backend grundlegende Strukturen und Elemente anlegen.

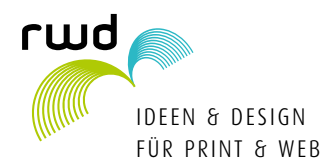

Benutzer rw 🚅 Frontend-Vorschau 🏠 Startseite 🧔 Abmelden

## BACKEND

Seiten erstellen/bearbeiten

Legen Sie eine neue Seite an

oder besser kopieren Sie eine

Vorhandene und legen Sie die

ter einen Seitennamen etc, lö-

mit Speichern und schließen.

Veröffentlichen Sie die Seite.

Artikel erstellen/bearbeiten

Legen Sie einen neuen Artikel an

oder besser kopieren Sie einen

Vorhandenen und legen Sie die

Vergeben Sie im nächsten Fens-

ter einen Titel etc, löschen Sie

das Alias, beenden Sie mit Spei-

Veröffentlichen Sie den Artikel.

Sie erhalten von mir die URLs.

geben Sie die Backendadresse ein und melden Sie sich an.

Ganz oben im Backend Menü

Vorschau und den Abmelde-

Button. Öffnen Sie das Fron-

tend in einem neuen Tab und

melden Sie sich falls nötig mit

Fontend-Benutzernamen und

Frontend-Login-Seite mit dem Link unten zur Startseite.

Solange Sie angemeldet sind, kommen Sie über die

-Passwort an.

finden Sie die Frontend-

sowie Benutzernamen und

Passwort, In Ihren Browser

Position des Artikels fest.

chern und schließen.

INFO: Login

Position der Seite fest.

menü.

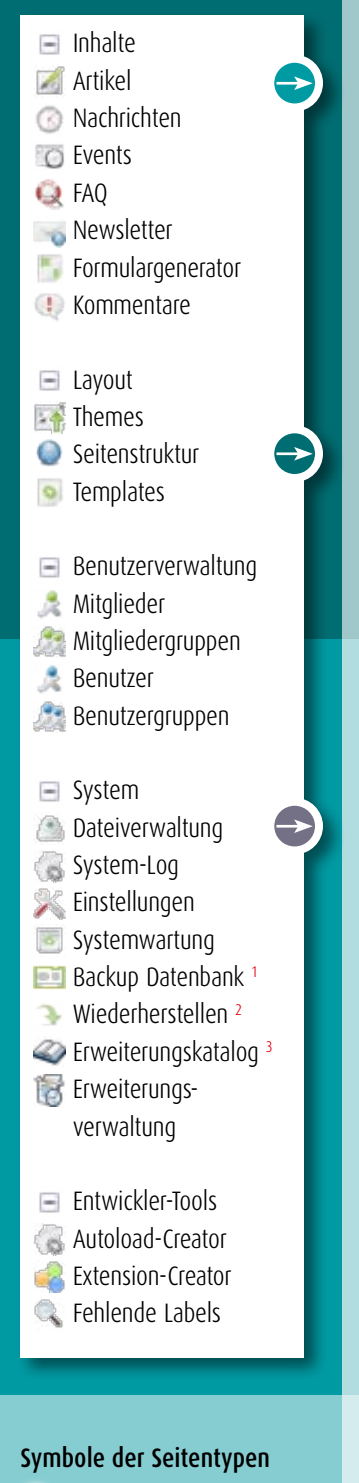

- Startpunkt einer Webseite
- 🚺 403 Zugriff verweigert
- 🔊 404 Seite nicht gefunden
- 🖉 Reguläre Seite
- 📄 Interne Weiterleitung
- 📦 Externe Weiterleitung
- 🔏 Geschützt
- 🗟 Im Menü versteckt

## SEITE ERSTELLEN/KOPIEREN Die Seitenstruktur bestimmt die 📀 Neue Seite 🔳 Alle umschalten 🔏 Mehrere bearbeiten Navigationspunkte im Frontend-Meine erste Seite +++> × 👁 🚯 🖾 🛱 🚺 Meine zweite Seite 🖉 Meine dritte Seite /++\>×@ Vergeben Sie im nächsten Fens-**SEITE BEARBEITEN** schen Sie das Alias, beenden Sie 🗼 Zurück Seitenname: Meine zweite dritte Seite (Kopie) Speichern und schließen

## **ARTIKEL ERSTELLEN/KOPIEREN**

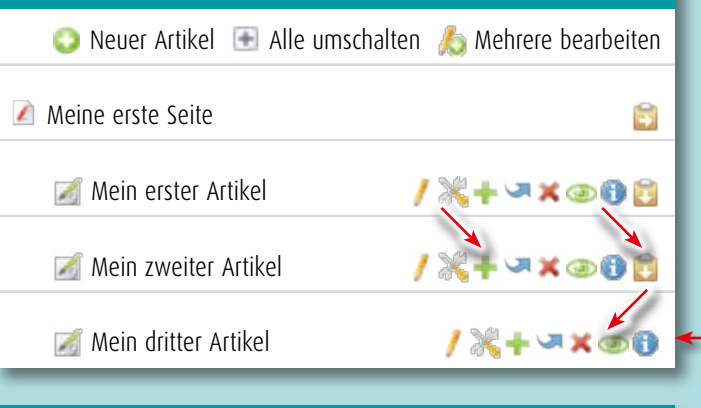

## **ARTIKEL BEARBEITEN**

## ذ Zurück Titel: Mein zweiter dritter Artikel (Kopie) ...

## INFO: Backend-Menü

Hauptschaltzentrale ist das linke Backend-Menü, von dort aus gelangen Sie zu den Bearbeitungsfenstern.

Wenn Ihnen Punkte fehlen, sind sie mit + ausgeblendet, mit - oder Alle umschalten werden sie eingeblendet.

#### **ARTIKEL ERSTELLEN/KOPIEREN**

🌌 Mein zweiter Artikel

Speichern und schließen

## **TIPP: Backup**

Sichern Sie vor Änderungen mit <sup>1</sup>Backup-Datenbank die Datenbank auf Ihrem Rechner.

#### Inhaltselement erstellen

Klicken Sie links auf Artikel wählen Sie einen Artikel und dort rechts Bearbeiten.

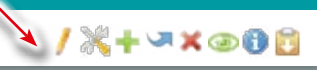

#### DATEIVERWALTUNG

- 🐗 Neuer Ordner 💿 Datei-Upload 🧔 Synchronisieren 🕒 Alle umschalten 🔏 Mehrere bearbeiten

## **DATEIEN HOCHLADEN**

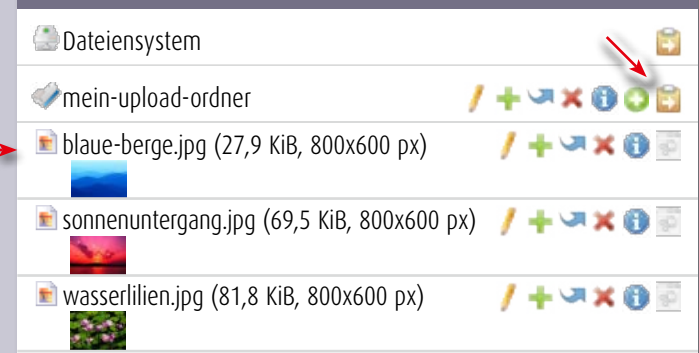

## DATEIEN IN MEIN-UPLOAD-ORDNER HOCHLADEN

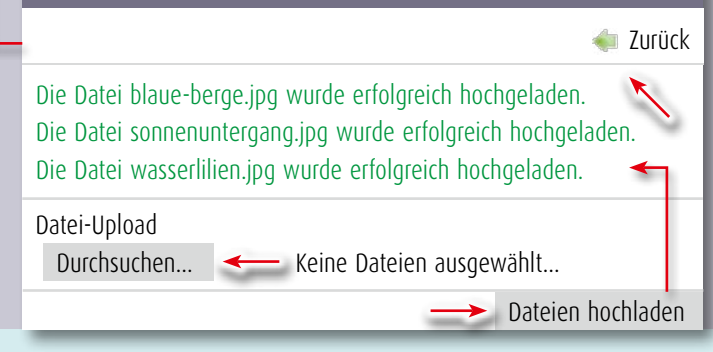

## ARTIKEL BEARBEITEN ODER ELEMENT ERSTELLEN 🝬 Zurück \mid 🔘 Neues Element 🛮 🔏 Mehrere bearbeiten Titel: Mein zweiter Artikel

/+~×@00

🔙 Zurück

Speichern

Galerie

Meine erste Bildgalerie

## **ELEMENT BEARBEITEN**

Elementtyp: Galerie Überschrift: Meine erste Bildgalerie: Quelldateien: Auswahl ändern...

Sortieren nach: Individuelle Reihenfolge Bildbreite und Bildhöhe: Breite 220 px, Höhe -Format: Proportional Bildabstand: oben 1 em, rechts -, unten 1 em, links -Vorschaubilder pro Reihe: 2 Großansicht/Neues Fenster: aktiviert

#### Dateien verwenden

Bevor Sie Medien etc. verwenden können, müssen Sie sie hochladen. Wählen Sie oben Datei-Upload und bestimmen Sie einen Ordner in den Sie die Dateien hochladen wollen.

Im nächsten Fenster klicken Sie auf Durchsuchen... und wählen im "Datei hochladen" Dialog eine oder mehrere Dateien auf Ihrer Festplatte aus.

Nachdem die Dateien gefunden wurden, erhalten Sie eine Übersicht der hochladbaren Dateien und eventuelle Fehler.

Mit Zurück gelangen Sie wieder in das Dateisystem und sehen die neuen Dateien.

#### Inhaltselement erstellen

Im Artikelfenster klicken Sie Neues Element oben einfügen.

#### Inhaltselement bearbeiten

Im nächsten Fenster wählen Sie den Elementtyp Galerie und vergeben eine Überschrift.

Öffnen Sie mit Auswahl ändern... das Dateisystem-Fenster, aktivieren Sie die Dateien für die Galerie, klicken Sie auf Anwenden.

Sortieren Sie die Bilder, vergeben Sie Bildgröße, -format und -abstand. Bestimmen Sie die Anzahl der Vorschaubilder in Reihe und ob sie in Großansicht angezeigt werden sollen Beenden Sie Speichern.

Mit Zurück gelangen Sie ins "Artikel bearbeiten oder Element erstellen-Fenster"

## BACKEND **SCHNELL-**ÜBERSICHT

Für alle, die gleich loslegen wollen, sind hier ganz knapp die wichtigsten Schritte zusammengefasst und schematisch dargestellt.

Näheres zu den einzelnen Schritten finden Sie auf den nächsten Seiten.

#### Symbole der Dateiverwaltung

- 🧼 Dateiordner 🕜 Dateiordner geschützt
- 💼 Datei anschauen
- 🐺 Editieren möglich

#### Symbole rechts in der Listenansicht

- Bearbeiten
- 🔶 Duplizieren
- 👆 Unterseiten duplizieren
- 🗢 Verschieben
- 🔀 Löschen
- Veröffentlichen an
- **The second second seco**
- 📵 Info
- 📋 Dahinter einfügen
- 📋 Darunter einfügen
- Neues Element nach diesem einfügen
- Drag and Drop

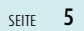

Backend-Module Inhalte 🔏 Artikel ③ Nachrichten C Events Q FAQ Newsletter Formulargenerator () Kommentare Layout The mes 🔘 Seitenstruktur Templates Benutzerverwaltung Mitglieder 🎊 Mitgliedergruppen a Benutzer 🎊 Benutzergruppen

## CONTAO SCHRITT FÜR SCHRITT

#### **1. SEITEN ANLEGEN**

Sie werden wohl nicht als erstes eine neue Seite oder einen neuen Artikel erstellen, sondern nur vorhandene Inhalte bearbeiten wollen, dazu überspringen Sie einfach 1. und 2. und lesen bei 3. weiter.

## **TIPP: Contao-Demo**

Sie können die dargestellten Schritte praktisch mit eigenen Bildern und PDFs in der Contao-Onlinedemo nachvollziehen, http://demo.contao. org/en/, Username: k.jones, Password: kevinjones. Die Demo wird allerdings regelmäßig nach einer gewissen Zeit zurückgesetzt.

Achtung: Bei Punkt 6c Hyperlinks, müssen Sie "Meine dritte Seite" in der linken Spalte anlegen!

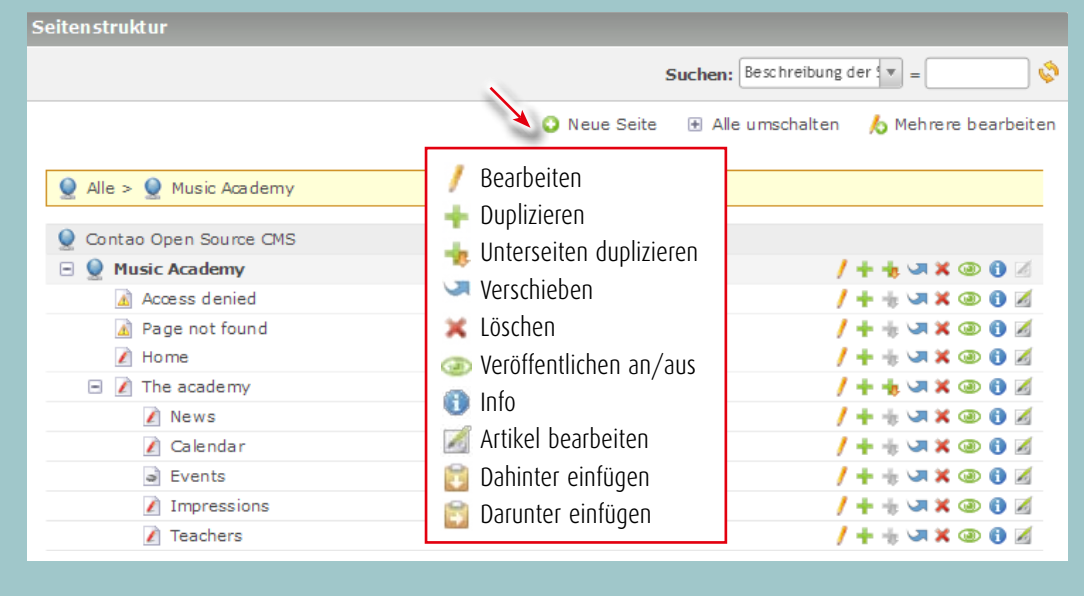

|                          | Legen Sie als Nächstes die (neue) Positie | on des Elements fest |
|--------------------------|-------------------------------------------|----------------------|
| 👤 Contao Open Source CMS |                                           | 😂 -                  |
| 🖃 🗕 Music Academy        |                                           | / + + 🖙 🗙 🐵 🔁 🖉 🛱    |
| 🛕 Access denied          |                                           | /++; 🗷 X 🐵 🖯 🖉 💋     |
| 🛕 Page not found         |                                           | / + + 🖙 🗙 🐵 🔂 🖬 🖬 🕄  |
| 👔 Home                   |                                           | / + + 🖙 🗙 🐵 🔂 🖉 🔂    |
| 🖃 📝 The academy          |                                           | / + + 🔜 🗙 🐵 🔁 🖉 🗒    |
| 👔 News                   |                                           | /++ 🕫 🏹 🗶 🕲 🕇        |
|                          |                                           |                      |

🐗 Zurück

| Seitenstruktur » | Seite ID 30 | hearheiten |
|------------------|-------------|------------|
| Sellenstrukeur » | SCILC 10 30 | Dearbeiten |

| Seitenname*                                                   |                              |  |
|---------------------------------------------------------------|------------------------------|--|
| Meine erste Seite                                             |                              |  |
| arte geben Sie den Namen der Seite ein.                       |                              |  |
| Seitenalias                                                   | Seitentyp 🛆                  |  |
| Der Seitenalias ist eine eindeutige Referenz, die anstelle de | Regulare Serte               |  |
|                                                               | Startpunkt einer Webseite    |  |
| D Meta-Informationen                                          | ——— 🞑 403 Zugriff verweigert |  |
| D Zugriffsschutz                                              | 🔟 404 Seite nicht gefunden   |  |
| D Layout-Einstellungen                                        | 🖉 Reguläre Seite             |  |
| Cache-Einstellungen                                           | 🔄 Interne Weiterleitung      |  |
| D Zugriffsrechte                                              | Externe Weiterleitung        |  |
| D Sucheinstellungen                                           | 🖉 Geschützt                  |  |
| D Experten-Einstellungen                                      |                              |  |
| D Tastatur-Navigation                                         |                              |  |
| Veröffentlichung                                              |                              |  |

**Neue Seite anlegen:** Klicken Sie im Backend links auf Seitenstruktur und rechts oben auf <a>O</a> Neue Seite, wählen Sie mit <a>O</a> Dahinter einfügen einen Platz für die Seite.

Es öffnet sich das Seite-Bearbeiten-Fenster, füllen Sie den Seitennamen aus, wählen Sie den Seitentyp 📝 Reguläre Seite und beenden Sie dieses Fenster mit Speichern und schließen.

| Seiten struktur          |                                                       |
|--------------------------|-------------------------------------------------------|
|                          | Suchen: Beschreibung der 🔽 =                          |
|                          | 🔾 Neue Seite 🛛 Alle umschalten 🛛 💪 Mehrere bearbeiten |
| Q Contao Open Source CMS |                                                       |
| 🖃 🧕 Music Academy        | / + + 🗴 👁 🚯 🗹                                         |
| 🚵 Access denied          | / + + 🗷 X 🐵 🖲 🗹                                       |
| Page not found           | /++ v × ··· /                                         |
| Meine erste Seite        | / + + 🗷 X 🐼 🛈 🗹                                       |
| 👔 Home                   | / + + 🗷 X 🐵 🚯 🗹                                       |
| 🖃 📝 The academy          | / + + v × @ 🛙 🗷                                       |
| News                     | / + + · · · × · • • • /                               |
| 👔 Calendar               | / + + v × @ 🛙 🗷                                       |
| Events                   | / + + v × 🐵 🛙 🗹                                       |
| M Impressions            | / + + × × 🐵 🗗 📈                                       |
| 📝 Teachers               | / + + J × @ 🛙 🗷                                       |
| Courses                  | / + + × × @ 0 Z                                       |
| Contao Open Source CMS   |                                                       |
|                          | 1++                                                   |
| Yeldsic Academy          |                                                       |
| Access denied            |                                                       |
| A Page not found         | / + + V × @ 0 A                                       |
| Meine erste Seite        | / + + v × @ 0 X                                       |
| 1 Home                   | / + + · · · × · · · · · · · · · · · · · ·             |

Die neue Seite erscheint unveröffentlicht in der Seitenstruktur und generiert einen leeren unveröffentlichen Artikel mit dem Seitennamen. Klicken Sie auf 💿 damit ist die Seite 🥥 veröffentlicht. Mit einem Klick auf das Symbol 🏹 öffnet sich die Frontend-Vorschau auf Ihrer neue Seite.

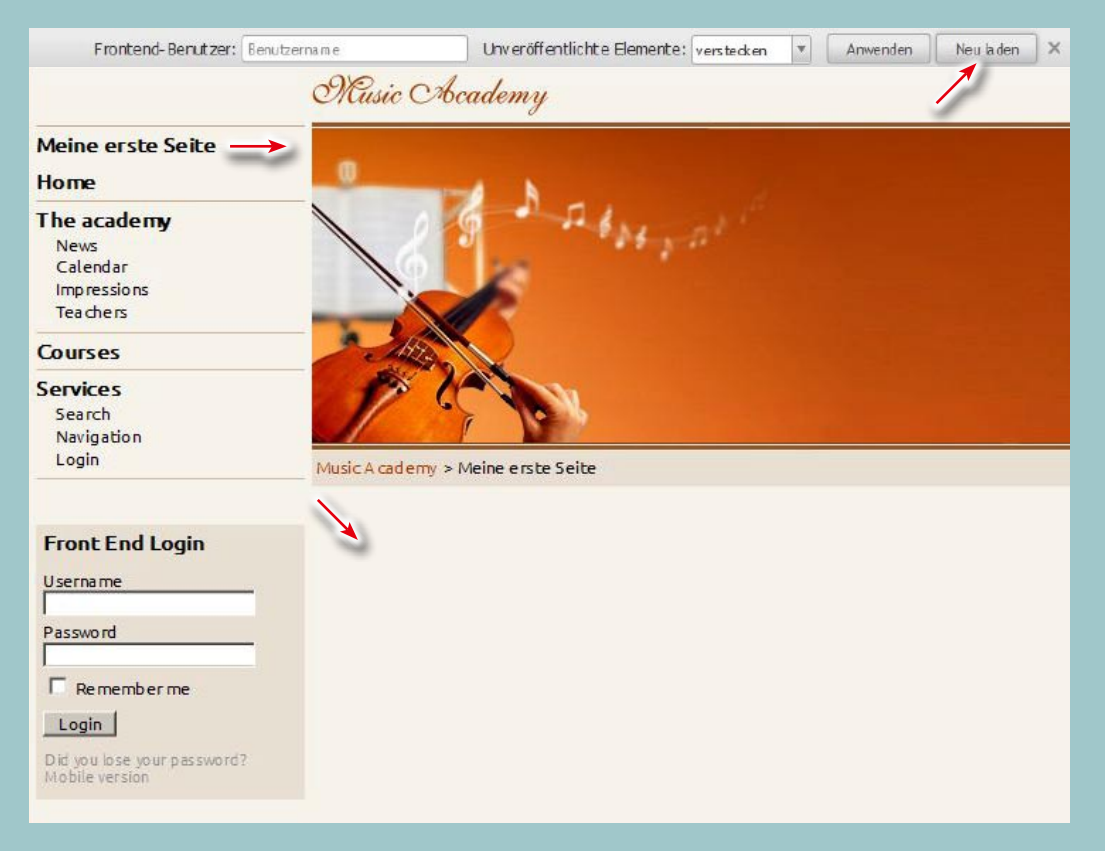

**Wichtig:** Klicken Sie im Frontend unbedingt Neu laden an, sonst sehen Sie Ihre Änderungen nicht! Die neue Seite erscheint im Hauptmenü aber der Artikel für die Seite ist noch leer. Schauen wir uns den Artikel mal genauer an...

## **INFO: Seitentypen**

Der Typ einer Seite legt fest, ob sie statische Inhalte ausgibt, zu einer anderen Seite weiterleitet oder den Startpunkt einer Webseite innerhalb der Seitenstruktur markiert.

#### Startpunkt einer Webseite

Diese Seite kennzeichnet den Startpunkt einer neuen Webseite innerhalb der Seitenstruktur.

#### 403 Zugriff verweigert

wird beim Aufruf einer geschützte Seite ohne Zugriffsrechte geladen.

#### 404 Seite nicht gefunden

wird beim Aufruf einer nicht vorhandenen Seite geladen.

#### **Reguläre Seite**

enthält Artikel und Inhaltselemente. Sie verhält sich wie eine statische HTML-Seite.

#### **Externe Weiterleitung**

leitet Besucher automatisch zu einer externen Webseite um (entspricht einem Hyperlink).

#### Interne Weiterleitung

leitet Besucher automatisch zu einer anderen Seite innerhalb der Seitenstruktur um.

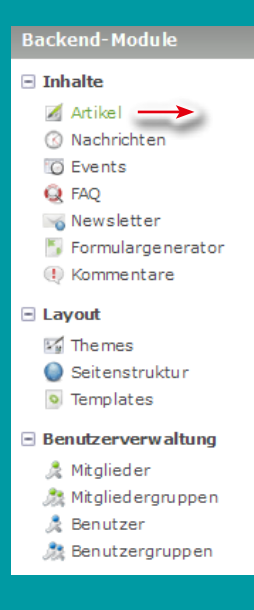

#### 2. ARTIKEL ANLEGEN

A

Artikel sind Container für Inhaltselemente. Das Gruppieren zusammengehöriger Inhaltselemente macht es einfach, sie alle auf einmal zu verschieben, zu veröffentlichen, zu kopieren oder zu exportieren, anstatt jedes einzelne Element zu bearbeiten.

Jeder Artikel ist mit einer bestimmten Seite und einem Layoutbereich assoziiert und hat daher eine feste Position innerhalb der Seitenstruktur und auf der Webseite.

## **INFO: Module in Artikeln**

Module können auf verschiedenen Wegen in Contao eingebunden werden, z.B. über das Seitenlayout eines Themes, dann erscheint es auf jeder Seite, oder über das Inhaltselement Modul in einen Artikel, dann erscheint es nur auf der Seite mit dem Artikel.

Das Nachrichtensystem, das hier weiter erklärt wird, können Sie, sofern es angelegt ist, mit den Inhaltselementen Modul Nachrichtenliste und Modul Nachrichtenleser in einen Artikel einbinden.

| Artikel                                                                                                    |                                                                                                    |                      |
|----------------------------------------------------------------------------------------------------|----------------------------------------------------------------------------------------------------|----------------------|
|                                                                                                    | Suchen: Artikelalias                                                                                                    | v = 🔍                |
| <ul> <li>✓ Alle &gt; ✓ Music Academy &gt; ✓ Meine erste Seite</li> <li>✓ Contao Open Source CMS</li> <li>✓ Meine erste Seite</li> <li>✓ Meine erste Seite [Hauptspalte]</li> </ul> | <ul> <li>Neuer Artikel  Alle umschalten</li> <li>/ Bearbeiten</li> <li>Duplizieren</li> <li>Verschieben</li> <li>Löschen</li> <li>Veröffentlichen an/aus</li> <li>Info</li> </ul> | h Mehrere bearbeiten |
|                                                                                                    | <ul> <li>Drag &amp; Drop</li> </ul>                                                                                                    |                      |

Artikel anlegen: Klicken Sie im Backend links auf Artikel, rechts finden Sie unter dem neuen Seitennamen auch einen leeren Artikel gleichen Namens. Diesen Namen wollen wir ändern: Wählen Sie 📝 Bearbeiten.

| rtikel » Meine erste Sei                                                                                                    | te                                                                                                    |
|----------------------------------------------------------------------------------------------------|----------------------------------------------------------------------------------------------------|
|                                                                                                    | Filtern: Elementtyp v Element schütze v Nur Gästen anze v Unsichtbar v                                                      |
|                                                                                                    | Suchen: Alternativer Text 💌 = 🚺 Anzeigen: Datensätze 💌 🔇                                                                    |
| Titel:<br>Autor:<br>Anzeigen in:<br>Änderungsdatum:<br>Teasertext anzeigen:<br>Artikel veröffentlichen:<br>Anzeigen ab:<br>Anzeigen bis: | A Zurück O Neues Element & Mehrere bearbeiten<br>Weine erste Seite<br>rw<br>Hauptspalte<br>2014-04-24 17:52<br>nein<br>nein |
| Keine Einträge gefunden.                                                                                                    |                                                                                                    |

#### Wählen Sie im Artikel-Fenster oben gleich wieder 🥖 Bearbeiten.

|                                                                 | Version 5 (2014-04-25 11:07) rw              | Wiederhers tellen 🛛 💻 |
|-----------------------------------------------------------------|----------------------------------------------|-----------------------|
| Datensatz ID 34 bearbeiten                                      |                                              | < Zurück              |
| -⊽ Titel und Autor                                              |                                              |                       |
| Titel*                                                          |                                              |                       |
| Mein erster Artikel                                             |                                              |                       |
| Bitte geben Sie den Artikel-Titel ein.                          |                                              |                       |
| Artikelalias                                                    | Autor*                                       |                       |
| meine-erste-seite                                               | rw                                           | •                     |
| Der Artikelalias ist eine eindeutige Referenz, die anstelle der | Hier können Sie den Autor des Artikels änder | n.                    |
| -D Layoutbereich und Suchbegriffe                               |                                              |                       |
| -D Teasertext                                                   |                                              |                       |
| -D Syndikation                                                  |                                              |                       |
| -D Zugriffsschutz                                               |                                              |                       |
| -D Experten-Einstellungen                                       |                                              |                       |
| -> Veröffentlichung                                             |                                              |                       |
|                                                                 |                                              |                       |
|                                                                 |                                              |                       |

Im Artikel-Bearbeiten-Fenster ändern Sie den Titel in "Mein erster Artikel" um, löschen Sie das Artikelalias (wird automatisch neu generiert) und beenden Sie dieses Fenster mit Speichern und schließen.

| ikel                                        |                      |          |              |            |             |
|---------------------------------------------|----------------------|----------|--------------|------------|-------------|
|                                             | 1                    | Suchen:  | Artikelalias |            |             |
|                                             | 🗿 Neuer Artike       | I 🕀 Alle | umschalten   | 6 Mehre    | re bearbeit |
| 🔮 Alle > 🔮 Music Academy > 📝 Meine erste Se | ite                  |          |              |            |             |
| Contao Open Source CMS                      |                      |          |              |            |             |
| 👔 Meine erste Seite                         |                      |          |              |            |             |
| 🔏 Mein erster Artikel [Hauptspalte]         |                      |          |              | 1 * + 0    | × ® O       |
| tikel                                       | _                    |          | -            | -          |             |
|                                             |                      | Suchen:  | Artikelalias | ·          |             |
|                                             |                      |          |              |            | Ablage lee  |
| Legens                                      | sie als Nāchstes die | (neue) P | Position des | Elements f | est         |
| 🗕 Alle > 🗕 Music Academy > 👔 Meine erste Se | eite                 |          |              |            | 3           |
| 🔮 Contao Open Source CMS                    |                      |          |              |            |             |
| 👔 Meine erste Seite                         |                      |          |              |            | 1           |
|                                             |                      |          |              |            |             |

# Wir legen einen zweiten Artikel an, klicken Sie 🕥 Neuer Artikel und legen Sie seine Position, mit "Mein erster Artikel" 🛐 Dahinter einfügen, fest.

|                                                                                                    | 🐳 Zurüd                                                                                                    |
|----------------------------------------------------------------------------------------------------|----------------------------------------------------------------------------------------------------|
| Datensatz ID 41 bearbeiten                                                                                                    |                                                                                                    |
|                                                                                                    |                                                                                                    |
| ⊽ Titel und Autor                                                                                                    |                                                                                                    |
| Titel*                                                                                                    |                                                                                                    |
| Mein zweiter Artikel                                                                                                    |                                                                                                    |
| litte geben Sie den Artikel-Titel ein.                                                                                                    |                                                                                                    |
| Artikelalias                                                                                                    | Autor*                                                                                                    |
| (Include)                                                                                                    | nw v                                                                                                    |
| Per Artikelalias ist eine eindeutige Referenz, die anstelle der                                                                                                    | Hier können Sie den Autor des Artikels ändern                                                                                              |
|                                                                                                    |                                                                                                    |
|                                                                                                    |                                                                                                    |
|                                                                                                    |                                                                                                    |
| nzeigen in                                                                                                    |                                                                                                    |
| Hauptspalte                                                                                                    |                                                                                                    |
| Kopfzeile leig                                                                                                    | gt werden soll.                                                                                                    |
| Hauptspalte                                                                                                    |                                                                                                    |
|                                                                                                    |                                                                                                    |
| Fußzeile                                                                                                    |                                                                                                    |
| Fußzeile<br>lier können Sie eine kommagetrennte Liste von Suchbegriffen                                                                                                    | eingeben. Suchbegriffe sind jedoch für die meisten Suchmaschinen                                                                           |
| Fußzeile<br>tier können Sie eine kommagetrennte Liste von Suchbegriffen<br>D Teasertext                                                                                                    | eingeben. Suchbegriffe sind jedoch für die meisten Suchmaschinen                                                                           |
| Fußzeile<br>iier können Sie eine kommagetrennte Liste von Suchbegriffen  D Teasertext  S Syndikation                                                                                                    | eingeben. Suchbegriffe sind jedoch für die meisten Suchmaschinen                                                                           |
| Fußzeile<br>lier können Sie eine kommagetrennte Liste von Suchbegriffen<br>> Teasertext<br>> Syndikation                                                                                                    | eingeben. Suchbegriffe sind jedoch für die meisten Suchmaschinen                                                                           |
| Fußzeile<br>tier können Sie eine kommagetrennte Liste von Suchbegriffen<br>D Teasertext<br>D Syndikation<br>D Zugriffsschutz                                                                                                    | eingeben. Suchbegriffe sind jedoch für die meisten Suchmaschinen                                                                           |
| Fußzeile<br>tier können Sie eine kommagetrennte Liste von Suchbegriffen<br>D Teasertext<br>D Syndikation<br>D Zugriffsschutz<br>D Experten-Einstellungen                                                                                                    | eingeben. Suchbegriffe sind jedoch für die meisten Suchmaschinen                                                                           |
| Fußzeile<br>tier können Sie eine kommagetrennte Liste von Suchbegriffen<br>D Teasertext<br>D Syndikation<br>D Zugriffsschutz<br>D Experten-Einstellungen<br>V Veröffentlichung                                                                                                    | eingeben. Suchbegriffe sind jedoch für die meisten Suchmaschinen                                                                           |
| Fußzeile         tier können Sie eine kommagetrennte Liste von Suchbegriffen         D Teasertext         D Syndikation         D Zugriffsschutz         D Experten-Einstellungen         Veröffentlichung         Z Artikel veröffentlichen                                                                                                    | eingeben. Suchbegriffe sind jedoch für die meisten Suchmaschinen                                                                           |
| Fußzeile         tier können Sie eine kommagetrennte Liste von Suchbegriffen         D Teasertext         D Syndikation         D Zugriffsschutz         D Experten-Einstellungen         Veröffentlichung         Z Artikel veröffentlichen         Jen Artikel auf der Webseite anzeigen.                                                                                                    | eingeben. Suchbegriffe sind jedoch für die meisten Suchmaschinen                                                                           |
| Fußzeile         fier können Sie eine kommagetrennte Liste von Suchbegriffen         D Teasertext         D Syndikation         D Zugriffsschutz         D Experten-Einstellungen         Veröffentlichung         Z Artikel veröffentlichen         Den Artikel auf der Webseite anzeigen.                                                                                                    | eingeben. Suchbegriffe sind jedoch für die meisten Suchmaschinen                                                                           |
| Fußzeile         fier können Sie eine kommagetrennte Liste von Suchbegriffen         D Teasertext         D Syndikation         D Zugriffsschutz         D Experten-Einstellungen         Veröffentlichung         Z Artikel veröffentlichen         Den Artikel auf der Webseite anzeigen.                                                                                                    | eingeben. Suchbegriffe sind jedoch für die meisten Suchmaschinen                                                                           |
| Fußzeile         tier können Sie eine kommagetrennte Liste von Suchbegriffen         D Teasertext         D Syndikation         D Zugriffsschutz         D Experten-Einstellungen         Veröffentlichung         Z Artikel veröffentlichen         Den Artikel auf der Webseite anzeigen.         Anzeigen ab                                                                                                    | Anzeigen bis                                                                                                    |
| Fußzeile         tier können Sie eine kommagetrennte Liste von Suchbegriffen         D Teasertext         D Syndikation         D Zugriffsschutz         D Experten-Einstellungen         Veröffentlichung         Z Artikel veröffentlichen         Den Artikel auf der Webseite anzeigen.         Imzeigen ab         Expertent ab diesem Tag auf der Webseite anzeigen.                                                                                                    | eingeben. Suchbegriffe sind jedoch für die meisten Suchmaschinen Anzeigen bis Den Artikel nur bis zu diesem Tag auf der Webseite anzeigen. |
| Fußzeile         tier können Sie eine kommagetrennte Liste von Suchbegriffen         > Teasertext         > Syndikation         > Zugriffsschutz         > Experten-Einstellungen         > Veröffentlichung         Z Artikel veröffentlichen         Den Artikel auf der Webseite anzeigen.         Image: State State Stat | eingeben. Suchbegriffe sind jedoch für die meisten Suchmaschinen Anzeigen bis Den Artikel nur bis zu diesem Tag auf der Webseite anzeigen. |

Füllen Sie den Titel aus, geben Sie an, in welchem Bereich der Artikel erscheinen soll, aktivieren Sie Artikel veröffentlichen und beenden Sie mit Speichern und schließen.

## TIPP: Artikel als Fußzeile nutzen

Je nachdem wie Ihre Website angelegt ist, haben Sie die Möglichkeit Artikel in verschiedenen Bereichen anzulegen.

So können Sie z.B. einen oder mehrere Artikel in der Hauptspalte erstellen und zusätzlich einen in der Fußzeile.

Um die Fußzeile auf weiteren Seiten zu nutzen, füllen Sie den Fußzeilen-Artikel mit Inhaltselementen.

Dann erstellen Sie auf der nächsten Seite einen Artikel Fußzeile (Kopie). Löschen Sie den Inhalt dieses Artikels, legen Sie stattdessen ein Inhaltselement Artikel an und verknüpfen Sie das Element mit dem ersten Fußzeilen-Artikel.

So müssen Sie Änderungen in der Fußzeile nur einmal im ersten Artikel ausführen, die Fußzeile-(Kopie)-Artikel übernehmen sie dann automatisch Backend-Module Inhalte 🛛 Artikel 🔶 🛞 Nachrichten O Events Q FAQ 📷 Newsletter 🖐 Formulargenerator (1) Kommentare Layout 🕼 The mes 🔘 Seitenstruktur Templates Benutzerverwaltung 🧏 Mitglieder 🎊 Mitgliedergruppen 🧏 Benutzer 🎊 Benutzergruppen

## 3. INHALTE ERSTELLEN

Inhaltselemente sind ein einfacher Weg, um Inhalte zu erstellen. Anstatt nur den Tiny-MCEditor zu verwenden, bietet Contao für jeden Inhaltstyp ein eigenes Element.

## INFO: Inhaltselemente 1 TEXT-ELEMENTE

Überschrift h1 - h6

Text Rich-Text-Element

HTML Eigener HTML-Code

Aufzählung Geordnete oder ungeordnete Liste

Tabelle optional sortierbar

Code Formatierter Code

UMSCHLÄGE

Akkordeon Einzelelement Erzeugt ein einzelnes Akkordeon-Element

Akkordeon Umschlag Anfang Öffnender Teil

Akkordeon Umschlag Ende Schließender Teil

Content-Slider Umschlag Anfang Öffnender Teil

Content-Slider Umschlag Ende Schließender Teil

| Artikel                              |                 |                    |                      |
|--------------------------------------|-----------------|--------------------|----------------------|
|                                      | Su              | chen: Artikelalias |                      |
|                                      | 🔾 Neuer Artikel | 🕀 Alle umschalten  | 👃 Mehrere bearbeiten |
| 🗕 Alle > 🗕 Music Academy             |                 |                    |                      |
| Q Contao Open Source CMS             |                 |                    |                      |
| 🖃 🧕 Music Academy                    |                 |                    |                      |
| Access denied                        |                 |                    |                      |
| 🔏 Access denied [Hauptspalte]        |                 |                    | / × + × • • •        |
| Page not found                       |                 |                    |                      |
| Page not found [Hauptspalte]         |                 |                    | / 💥 🕂 🗷 🗶 🕲 🚯        |
| 👔 Meine erste Seite                  |                 |                    |                      |
| Mein erster Artikel [Hauptspalte]    |                 |                    | ) × + × × © 0        |
| 🚿 Mein zweiter Artikel [Hauptspalte] |                 |                    | / * + * * @ 0        |
| 👔 Home                               |                 |                    |                      |

**Inhalte erstellen:** Mit einem Klick auf **/** Bearbeiten können Sie den Artikel jetzt mit Inhaltselementen füllen, hier ein einfaches Beispiel zum Testen.

|                                                                                     | Filtern:            | Elementtyp      | v      | Element schütze 💌 | Nur Gästen anze 🔻 | Unsichtbar 🔹    |
|-------------------------------------------------------------------------------------|---------------------|-----------------|--------|-------------------|-------------------|-----------------|
|                                                                                     | Such                | en: Alternative | r Text | : 💌 =             | Anzeigen:         | Daten sätze 💌 😵 |
|                                                                                     |                     |                 |        |                   | < Zurück          | 😫 Ablage leeren |
|                                                                                     | Leger               | i Sie als Nācł  | nstee  | s die (neue) Pos  | sition des Elemer | nts fest        |
| Titel:                                                                              | Mein erster Artikel |                 |        |                   |                   | 100             |
| Autor:                                                                              | rw                  |                 |        |                   |                   | 1               |
| Anzeigen in:                                                                        | Hauptspalte         |                 |        |                   |                   |                 |
| Anzeigen mi                                                                         | 2014-04-25 12:06    |                 |        |                   |                   |                 |
| Änderungsdatum:                                                                     | 2014-04-23 12.00    |                 |        |                   |                   |                 |
| Änderungsdatum:<br>Teasertext anzeigen:                                             | nein                |                 |        |                   |                   |                 |
| Änderungsdatum:<br>Teasertext anzeigen:<br>Artikel veröffentlichen:                 | nein<br>ja          |                 |        |                   |                   |                 |
| Änderungsdatum:<br>Teasertext anzeigen:<br>Artikel veröffentlichen:<br>Anzeigen ab: | nein<br>ja          |                 |        |                   |                   |                 |

Im Artikel-Fenster öffnen Sie mit Klick auf 📀 (Neues Element oben einfügen) das Inhaltselement-Bearbeiten-Fenster.

|                                                          | Version 3 (2014-04-25 14:16) rw | • Wiederhers tellen |
|----------------------------------------------------------|---------------------------------|---------------------|
| Datensatz ID 116 bearbeiten                              | Text-Elemente                   | 🐳 Zurüd             |
|                                                          | Text<br>HTML                    |                     |
| Elementtyp 🖄                                             | Tabelle                         |                     |
| Überschrift                                              | Code                            |                     |
| Bitte wählen Sie den Typ des Inhaltselements.            |                                 |                     |
| Ü berschrift                                             |                                 |                     |
| Mein erstes Inhaltselement 📕 h1                          | *                               |                     |
| Hier können Sie dem Inhaltselement eine Überschrift hinz | ufügen.                         |                     |
| D Zugriffsschutz                                         |                                 |                     |
| D Experten-Einstellungen                                 |                                 |                     |
|                                                          |                                 |                     |

Im Inhaltselement-Bearbeiten-Fenster wählen Sie als Elementtyp Überschrift, geben Sie einen Text dafür ein. Beenden Sie mit Speichern und schließen.

| artikel » Mein erster Art | ikel                |               |        |           |           |              |         |           |          |
|---------------------------|---------------------|---------------|--------|-----------|-----------|--------------|---------|-----------|----------|
|                           | Filtern:            | Elementtyp    | •      | Element s | chü tze 💌 | Nur Gästen a | nze 💌   | Unsichtba | ar 💌     |
|                           | Such                | en: Atemative | er Tex | t 💌 =     |           | Anze         | igen: ( | 1 - 1     | -        |
|                           |                     |               | *      | Zurück    | O Neue    | s Element    | њ м     | ehrere be | arbeiten |
| Titel:                    | Mein erster Artikel |               |        | $\sim$    |           |              |         |           | 10       |
| Autor:                    | rw                  |               |        |           |           |              |         |           |          |
| Anzeigen in:              | Hauptspalte         |               |        |           |           |              |         |           |          |
| Änderungsdatum:           | 2014-04-25 14:16    |               |        |           |           |              |         |           |          |
| Teasertext anzeigen:      | nein                |               |        |           |           |              |         |           |          |
| Artikel veröffentlichen:  | nein                |               |        |           |           |              |         |           |          |
| Anzeigen ab:              | -                   |               |        |           |           |              |         |           |          |
| Anzeigen bis:             | -                   |               |        |           |           |              |         |           |          |
| () Überschrift (h1)       |                     |               |        |           |           | 1            | + 3     | × @ 0     | o≡       |
| Mein erstes Inhaltsele    | ement               |               |        |           |           |              |         |           |          |

Klicken Sie im Artikel-Fenster anschließend auf 💿 damit ist das Element 🧔 veröffentlicht. Mit 🗼 Zurück gelangen Sie wieder ins Artikelfenster.

|                                             | Benutzer rw 🛛 🕍 From | ntend-Vor | schau 🗌 🤉 S  | tartseite ( | 🧿 Abmelden  |
|---------------------------------------------|----------------------|-----------|--------------|-------------|-------------|
|                                             | 1                    |           |              |             |             |
| rtikel                                      |                      |           |              |             |             |
|                                             |                      | Suchen:   | Artikelalias | ▼ =         | ¢           |
|                                             | 🜔 Neuer Artikel      | 🕀 Alle    | umschalten   | 👃 Mehrer    | e bearbeite |
| Q Alle > Q Music Academy > ☑ Meine erste Se | ite                  |           |              |             |             |
| Q Contao Open Source CMS                    |                      |           |              |             |             |
| Meine erste Seite                           |                      |           |              |             |             |
| Mein erster Artikel [Hauptspalte]           |                      |           |              | 1 * + 3     | X 🕢 🚯       |
| Mein zweiter Artikel [Hauptspalte]          |                      |           |              | 1 * + 3     | X @         |

Dort veröffentlichen Sie auch den ersten Artikel mit 🧔 Öffnen Sie das Frontend indem Sie entweder ganz oben auf Frontend-Vorschau oder auf das Artikelsymbol 📝 klicken.

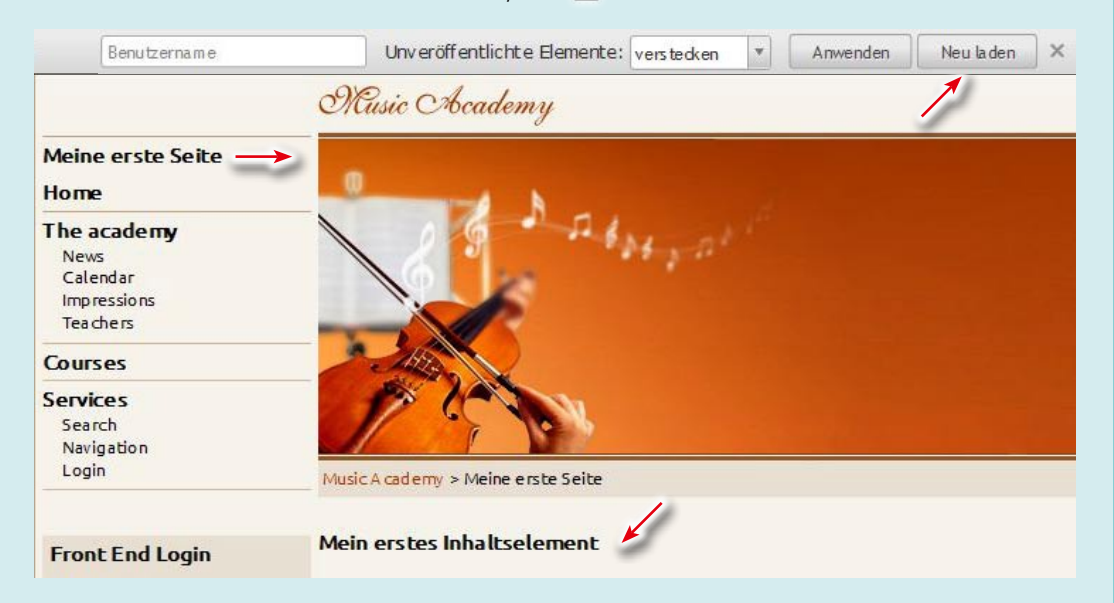

Hier sollte jetzt das Ihr neu angelegtes Inhaltselement zu sehen sein. Das erscheint aber erst wenn Sie das Browserfenster aktualisiert haben, entweder über Neu laden oder über den Browser.

Wenn Sie den englischen Text der Demo, statt Ihrer Überschrift sehen, sind Sie auf der falschen Seite, klicken Sie deshalb links auf "Meine erste Seite".

### **INFO: Inhaltselemente 2**

#### LINK-ELEMENTE

Hyperlink Verweis auf andere Websites.

Top-Link Link zum Seitenanfang

#### **MEDIA-ELEMENTE**

**Bild** Ein einzelnes Bild

Galerie Lightbox-Bildergalerie

Video/Audio Medien-Player

YouTube Fügt ein YouTube-Video ein

#### **DATEI-ELEMENTE**

Download Link zu einer Datei

**Downloads** Mehrere Links zum Download von Dateien

#### **INCLUDE-ELEMENTE**

Artikel Einfügen von Artikeln

Inhaltselement Einfügen von Inhaltselementen

Formular Fügt Formulare ein

Modul Fügt Module ein

Artikelteaser Zeigt den Teasertext eines Artikels an

Kommentare Fügt ein Kommentar-Formular ein

### TIPP: Back- & Frontend-Ansicht mit Tabs

Richten Sie sich zwei Tabs ein, um zwischen Back- und Frontend schnell zu wechseln. Neu laden im Frontend nicht vergessen.

Die Basis-URL des Frontends unterscheidet sich vom Backend nur durch ein zusätzliches /contao.

http://www.beispielwebsite führt zum Frontend

http://www.beispielwebsite/ contao führt zum Backend.

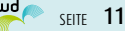

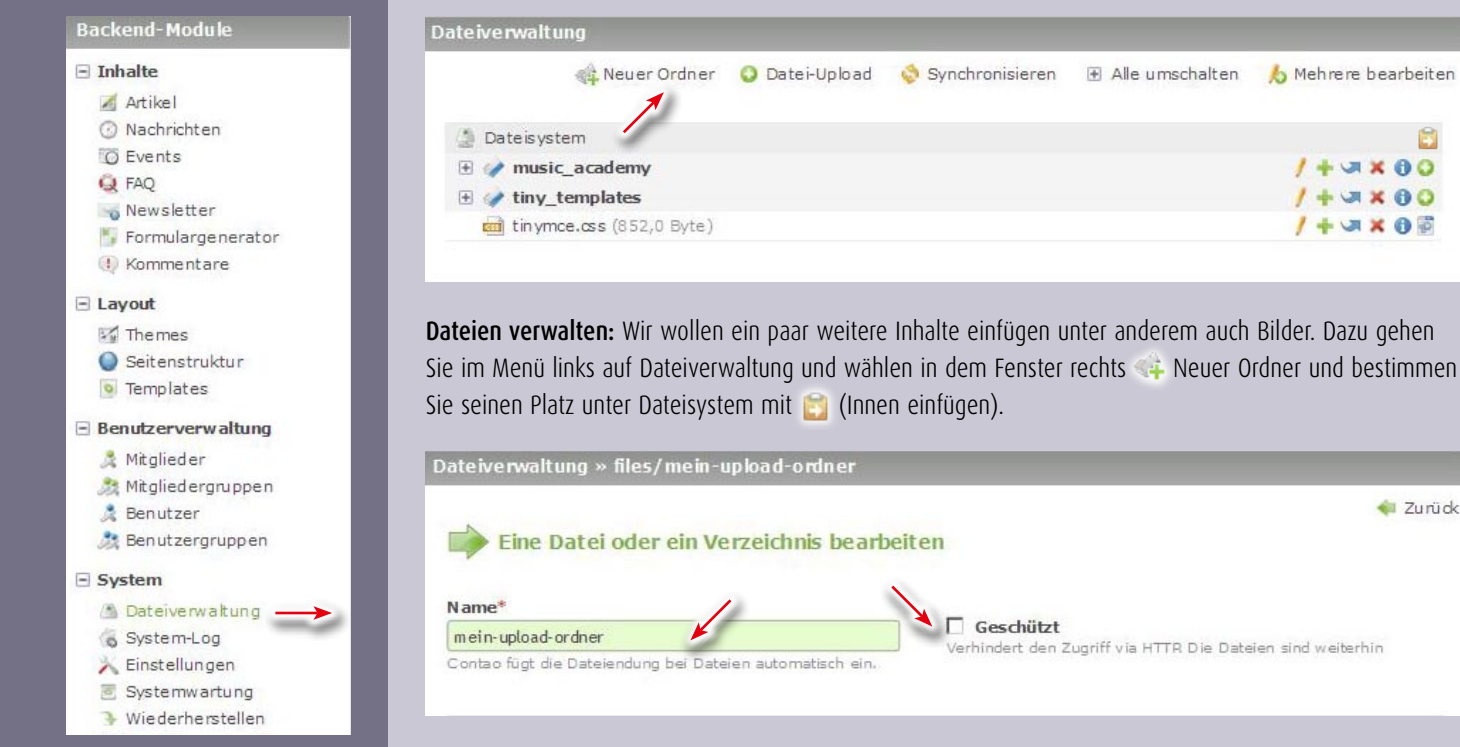

Vergeben Sie einen Ordnernamen ohne Sonder- und Leerzeichen. Wenn Sie Geschützt aktivieren sind die in dem Ordner enthaltenen Dateien vor dem Zugriff via HTTP geschützt, die Dateien sind weiterhin z.B. über das Downloads-Element verfügbar. Lassen Sie Geschützt deaktiviert.

Geschützt

Svnchronisieren

nindert den Zugriff via HTTR Die Dateien sind weiterhin

🔥 Mehrere bearbeiten

1+ 3× 80

+ X X 0 0

JX OO

B

🐗 Zurück

#### **4. DATEIEN VERWALTEN**

Medien, wie Bilder, Video/ Audio, PDFs etc. können Sie über die per FTP oder über die Dateiverwaltung hochladen.

Nach erfolgreichem Upload können Sie die Medien auf Ihrer Website verwenden.

### **TIPP: Ordnerstruktur**

Gliedern Sie Ihre Dateien in eine sinnvolle Ordnerstruktur z.B. Slices, Bilder, Audio, Video, PDF, etc. damit Sie sie einfach wiederfinden.

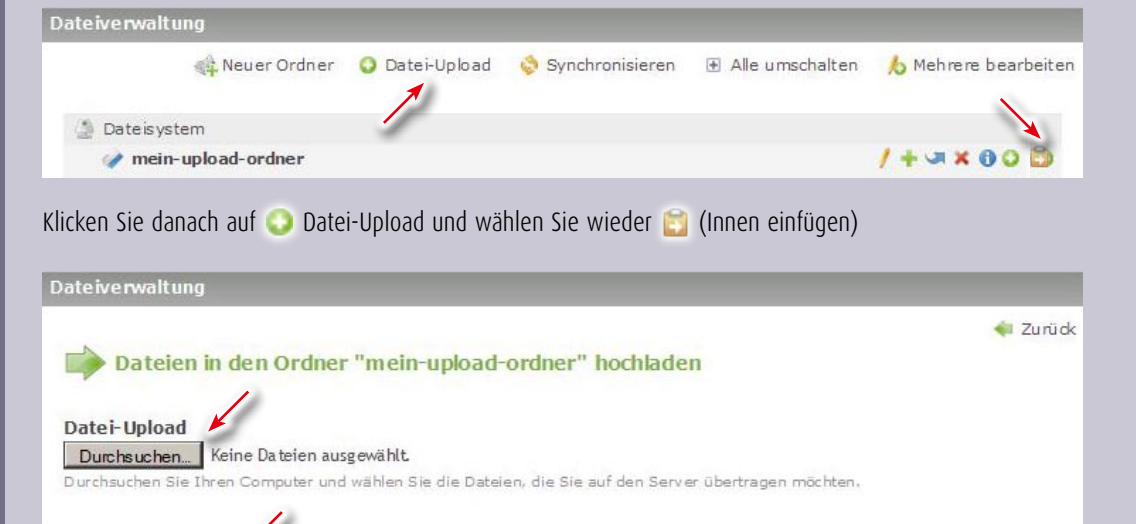

Wählen Sie durchsuchen, es öffnet sich ein Fenster zur Auswahl von Dateien auf Ihrer Festplatte. Wählen Sie einige Dateien aus beenden Sie das Auswahl-Fenster mit "Öffnen" und klicken Sie auf Dateien hochladen.

Dateien hochladen und zurück

| Dateiverwaltung                                                |          |
|----------------------------------------------------------------|----------|
| Dateien in den Ordner "mein-upload-ordner" hochladen           | < Zurück |
| Oer Dateityp "db" darf nicht hochgeladen werden!               |          |
| 🗸 Die Datei wasserlilien.jpg wurde erfolgreich hochgeladen.    |          |
| 🗸 Die Datei winter jpg wurde eifolgreich hochgeladen.          |          |
| 🗸 Die Datei bilduebersicht.pdf wurde erfolgreich hochgeladen.  |          |
| 🗸 Die Datei blaue-berge.jpg wurde erfolgreich hochgeladen.     |          |
| ✓ Die Datei sonnenuntergang.jpg wurde erfolgreich hochgeladen. |          |

Nach dem Upload erhalten Sie eine Rückmeldung, ob alles geklappt hat und wenn nicht eine Fehlermeldung. Mit 剩 Zurück, kommen Sie wieder in die Dateiverwaltung

Dateien hochladen

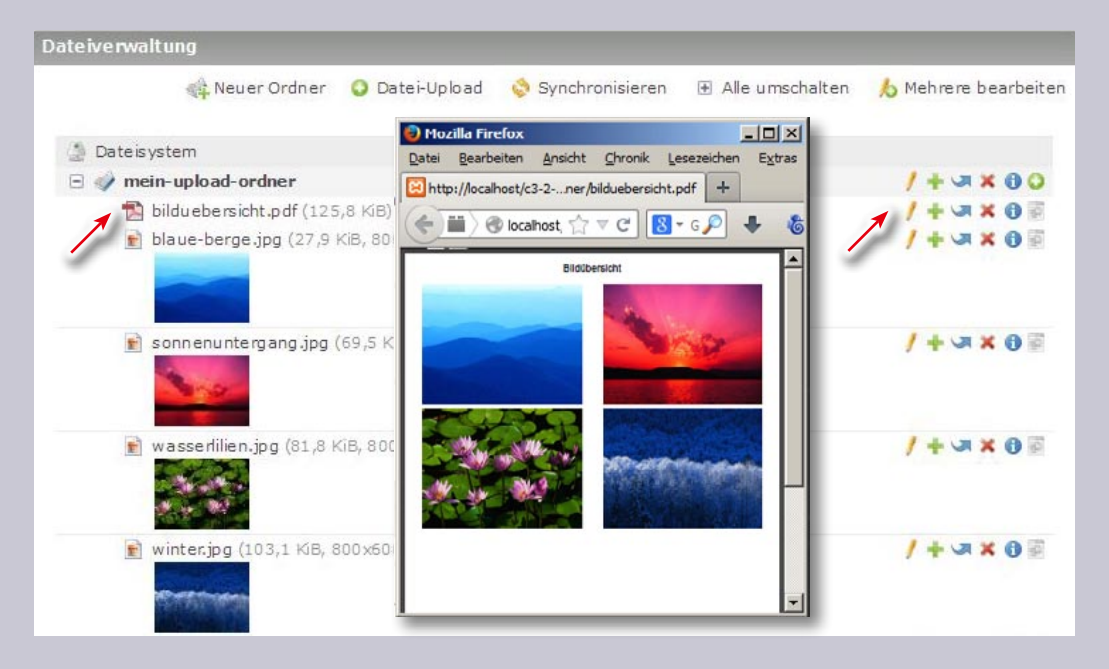

In der Dateiverwaltung sehen Sie Ihre Dateien im gewählten Ordner. Mit einem Klick auf die Dateisymbole z.B. 🔁 erhalten Sie eine Vorschau der jeweiligen Datei. Mit 🥖 Bearbeiten können Sie für jede Datei generelle Meta-Informationen anlegen.

| Contao fugt die Dateiendung bei Dateien automatisch ein:   Name*   blaue-berge   Contao fugt die Dateiendung bei Dateien automatisch ein:     Meta-Informationen   Deutsch   Ttel   Blaue Berge   Link   Bildunterschnift   Die schönen blauen Berge von Windows XP   -   Sprache hinzufügen   Herk-Informationen der Datei eingeben.                                                                                                    | Dateiverwaltung                                                                                                    | » files/mein-upload-ordner/blaue-berge.jpg |          |
|----------------------------------------------------------------------------------------------------|----------------------------------------------------------------------------------------------------|--------------------------------------------|----------|
| Name*   blace-berge   Contao fügt die Dateien durmatisch ein.     Meta-Informationen   Deutsch   Titel   Blaue Berge   Link   Bildunterschrift   Die schönen blauen Berge von Windows XP                                                                                                    | Eine Date                                                                                                    | i oder ein Verzeichnis bearbeiten          | < Zurück |
| Name* blaue-berge Contao fügt die Dateien durg bei Dateien automatisch ein.  Meta-Informationen  Deutsch Titel Blaue Berge Link Bildunterschrift Die schönen blauen Berge von Windows XP  - Sprache hinzufügen Hier können Sie die Meta-Informationen der Datei eingeben.  Speichern Speichern und schließen                                                                                                    |                                                                                                    |                                            |          |
| Date: Derge         Contao fügt die Dateien durg bei Dateien automatisch ein.         Meta-Informationen         Deutsch         Titel         Blaue Berge         Link         Bildunterschrift         Die schönen blauen Berge von Windows XP         -         Frache hinzufügen         Hier können Sie die Meta-Informationen der Datei eingeben.         Speichern         Speichern                                                                                                    | Name*                                                                                                    |                                            |          |
| Meta-Informationen         Deutsch         Titel         Blaue Berge         Link         Bildunterschrift         Die schönen blauen Berge von Windows XP         -         Sprache hinzufügen         Hier können Sie die Meta-Informationen der Datei eingeben.         Speichern         Speichern                                                                                                    | Contao fünt die Dat                                                                                                    | eiendung hel Disteien automatisch ein      |          |
| Deutsch       Image: Constraint of the scholar of the scholar of the sc |                                                                                                    |                                            |          |
| Deutsch     Titel     Blaue Berge       Link     Eildunterschrift     Die schönen blauen Berge von Windows XP       -     •     Sprache hinzufügen       Hier können Sie die Meta-Informationen der Datei eingeben.     •       Speichern     Speichern und schließen                                                                                                    | Meta-Information                                                                                                    | len                                        |          |
| Titel     Blaue Berge       Link                                                                                                    | Deutsch                                                                                                    |                                            | ^        |
| Link<br>Bildunterschrift Die schönen blauen Berge von Windows XP<br>-  V Sprache hinzufügen<br>Hier können Sie die Meta-Informationen der Datei eingeben.<br>Speichern Speichem und schließen                                                                                                    | Titel                                                                                                    | Blaue Berge                                |          |
| Bildunterschrift     Die schönen blauen Berge von Windows XP       - <ul> <li>Sprache hinzufügen</li> </ul> Hier können Sie die Meta-Informationen der Datei eingeben.       Speichern Speichern und schließen                                                                                                    | Link                                                                                                    |                                            |          |
| - Sprache hinzufügen<br>Hier können Sie die Meta-Informationen der Datei eingeben.<br>Speichern Speicherm und schließen                                                                                                    | Bildunterschrift                                                                                                    | Die schönen blauen Berge von Windows XP    |          |
| Hier können Sie die Meta-Informationen der Datei eingeben.                                                                                                    |                                                                                                    | V Coracha binzufilian                      |          |
| Speichern Speichern und schließen                                                                                                    | Hier können Sie die                                                                                                    | Meta-Informationen der Datei eingeben.     |          |
| Speichern Speichern und schließen                                                                                                    | 1999 - Barthan Barthan, 1997 - Barthan Barthan, 1997 - Barthan Barthan, 1997 - Barthan Barthan, 1997 - Barthan<br>1997 - Barthan Barthan, 1997 - Barthan Barthan, 1997 - Barthan Barthan, 1997 - Barthan Barthan, 1997 - Barthan B |                                            |          |
| Speichern Speichem und schließen                                                                                                    |                                                                                                    | ¥                                          |          |
|                                                                                                    | Speichern                                                                                                    | Speichern und schließen                    |          |

Vergeben Sie bei Bedarf Titel, Link und Bildunterschrift. (Achtung, eigene Bildlinks überschreiben Lightbox-Links, Bilder werden dann nicht mehr in der Großansicht dargestellt). Beenden Sie, wie immer, mit Speichern und schließen.

Meta-Informationen können Sie aber auch noch später eintragen, in der Dateiverwaltung oder dem Inhaltselement Bilder.

## **INFO:** Synchronisieren

Wenn Sie in der Dateiverwaltung Bilder umbenennen oder mit neuen gleichen Namens ersetzen, werden diese eventuell nicht sofort angezeigt. Klicken Sie im diesem Fall oben in der Dateiverwaltung auf Synchronisieren, damit Contao Ihre Änderungen übernimmt.

## TIPP: Dateinamen und -größen

Dateinamen sind auch heute noch ein heikles Thema: verwenden Sie Kleinbuchstaben ohne Umlaute, Leer- und Sonderzeichen (bis auf Binde- und Unterstrich): mein\_schoenstes\_bild.jpg. So vermeiden Sie manches rätselhaftes Problem.

Auch die Dateigröße sollten Sie mit Bedacht wählen. In Contao ist die Dateigröße auf 2 MB und die Bildauflösung auf 800 x 600 px standardmäßig beschränkt. Das lässt sich ändern, sollte aber nicht übertrieben werden, um Upund Downloadzeiten kurz zu halten.

Contao rechnet übrigens zu hoch aufgelöste Bilder nach dem Upload in die Maximalauflösung um.

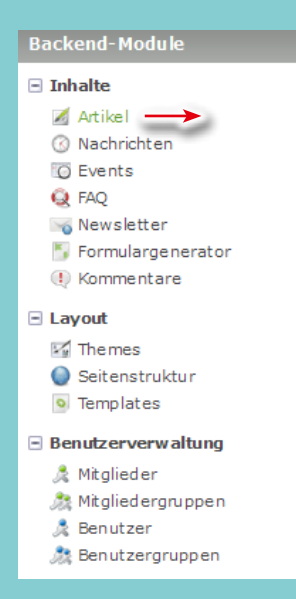

## 5. DER TINY-MCE 5a. Texte formatieren

Wir bleiben eine Weile in diesem Artikel und erstellen einen Text, um grundlegende Funktionen des Contao Texteditors kennenzulernen.

## **TIPP: Webinfos** zum Tiny-MCE

Eine ausführliche Beschreibung von jukemedia zum Tiny-MCE finden Sie unter: http://www.kundenhilfe. jukemedia.de/die-funktionen-des-wysiwig-editors.html

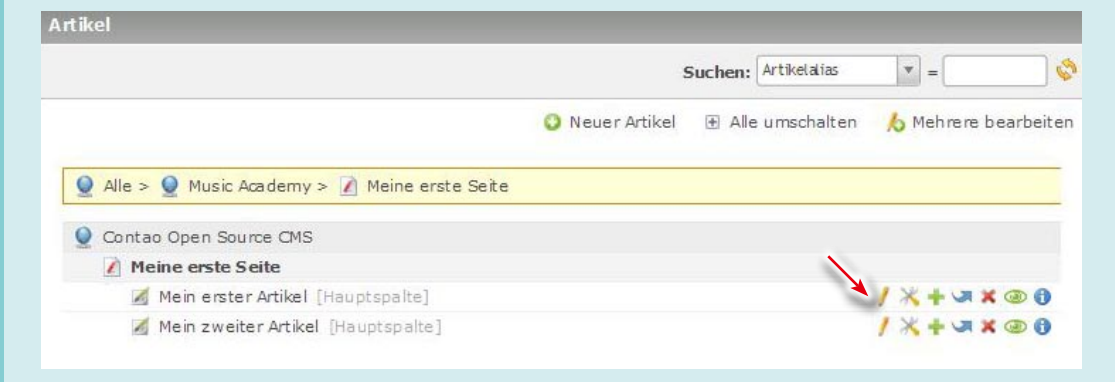

Text formatieren: Wir erstellen einen Text und formatieren diesen mit TinyMCE. Navigieren Sie dazu wieder mit links zu Artikel und öffnen mit "Mein erster Artikel" 🥖 Bearbeiten, das-Artikel-Fenster.

Tiny-MCE-Funktionen: Der Contao-Texteditor ist Ihnen vielleicht schon aus anderen Contentmanagementsystem bekannt, seine Symbole und Funktionen sind weitgehend selbsterklärend. Selten benötigte Symbole habe ich hier ausgegraut, die am häufigsten benötigten hervorgehoben. Für viele Funktionen bietet Contao eigene Inhaltselemente, wie Bilder, DIVs, Tabellen und Listen.

| 1               | Neues Dokument                                                      | Absatz 🔻                                                                                            | 📝 Tabelle erstellen/                                                                                                    |
|-----------------|---------------------------------------------------------------------|----------------------------------------------------------------------------------------------------|----------------------------------------------------------------------------------------------------|
| H               | Speichern                                                           | Vorlage                                                                                             | bearbeiten                                                                                                    |
| Ů               | Anker einfügen/<br>verändern                                        | Zusammenhängender Bereich<br>Absatz                                                                 | Eigenschaften der Zeile                                                                                                    |
|                 | Link einfügen/<br>bearbeiten<br>Link entfernen                      | Adresse<br>Rohdaten<br>Überschrift 1<br>Überschrift 2                                               | <ul> <li>■ Eigensendren der Zeite</li> <li>■ Zeile oberhalb einfügen</li> <li>■ Zeile unterhalb einfügen</li> <li>■ Teile löschen</li> </ul> |
| <b>≇</b>        | Bild einfügen/<br>verändern<br>Vorschaubild einfügen/<br>bearbeiten | Überschrift 3<br>Überschrift 4<br>Überschrift 5<br>Überschrift 6                                    | <ul> <li>Spalte links einfügen</li> <li>Spalte rechts einfügen</li> <li>Spalte löschen</li> </ul>                                            |
| ×.<br>×         | Tiefgestellt<br>Hochgestellt                                        | <ul><li>B Fett (Strg+B)</li><li>I Kursiv (Strg+I)</li></ul>                                         | <ul> <li>Verbundene Zellen</li> <li>trennen</li> <li>Zellen verbinden</li> </ul>                                                             |
| ABBR            | Abkürzung                                                           | <b>U</b> Unterstrichen (Strg+U)                                                                     |                                                                                                    |
| <u>4</u> 4<br>≧ | CSS-Styles bearbeiten<br>Attribute einfügen/<br>bearbeiten          | <ul> <li>➡ Linksbündig</li> <li>➡ Zentriert</li> <li>➡ Rechtsbündig</li> <li>➡ Blocksatz</li> </ul> | <ul> <li>Inhalt aus Vorlage<br/>einfügen</li> <li>Sonderzeichen einfügen</li> </ul>                                                          |
| <b>#</b> 1      | Suchen                                                              |                                                                                                    | Smileys                                                                                                    |
| 2.G             | Suchen/Ersetzen                                                     | Ξ Unsortierte Liste<br>Ξ Sortierte Liste                                                            | Hilfe                                                                                                    |
| ۳)<br>(۲        | Rückgängig<br>Wiederholen                                           | 🗊 Einrücken                                                                                         | Skalierungs- und Verschie-<br>berahmen (bei Klick auf ein<br>Element, direkt im Text)                                                        |
| 2               | Formatierungen<br>zurücksetzen                                      | Citatblock                                                                                          | <b></b>                                                                                                    |
| -<br>HTML       | uueiicode autraumen<br>HTML-Quellcode                               | A Iextrarbe<br>P Hintergrundfarbe                                                                   |                                                                                                    |
|                 | bearbeiten                                                          |                                                                                                    |                                                                                                    |

нτ

|                                                                                                    |                                                                                                    | Flomonthun                                                                                                    | Flomon                                                                                                    | t cobilitio w                   | Nur Cart                                                            |                                                                                                    | Unrighthan      |
|----------------------------------------------------------------------------------------------------|----------------------------------------------------------------------------------------------------|----------------------------------------------------------------------------------------------------|----------------------------------------------------------------------------------------------------|---------------------------------|---------------------------------------------------------------------|----------------------------------------------------------------------------------------------------|-----------------|
|                                                                                                    | Filtern                                                                                                    | Elementtyp                                                                                                    | Lemen                                                                                                    | t schutze *                     | Nur Gast                                                            | en anze                                                                                                    | Unsichtbar      |
|                                                                                                    | Suc                                                                                                    | hen: Atternativ                                                                                                    | er Text 💌 =                                                                                                    |                                 | A                                                                   | zeigen:                                                                                                    | 1 - 1           |
|                                                                                                    |                                                                                                    |                                                                                                    | < Zurück                                                                                                    | O Neu                           | es Elemer                                                           | it 🔥 M                                                                                                    | ehrere bearl    |
|                                                                                                    |                                                                                                    |                                                                                                    |                                                                                                    |                                 |                                                                     |                                                                                                    |                 |
| Titel:                                                                                                    | Mein erster Artikel                                                                                                    |                                                                                                    |                                                                                                    |                                 |                                                                     |                                                                                                    | 1               |
| Anzeigen in:                                                                                                    | Hauptspalte                                                                                                    |                                                                                                    |                                                                                                    |                                 |                                                                     |                                                                                                    |                 |
| Änderungsdatum:                                                                                                    | 2014-04-25 14:16                                                                                                    |                                                                                                    |                                                                                                    |                                 |                                                                     |                                                                                                    |                 |
| Artikel veröffentlichen:                                                                                                    | nein                                                                                                    |                                                                                                    |                                                                                                    |                                 |                                                                     |                                                                                                    |                 |
| Anzeigen ab:                                                                                                    | 2                                                                                                    |                                                                                                    |                                                                                                    |                                 |                                                                     |                                                                                                    |                 |
| Disershift (br)                                                                                                    |                                                                                                    |                                                                                                    |                                                                                                    |                                 |                                                                     |                                                                                                    | *               |
| Bo Oberschnitt (n1)                                                                                                    | mont                                                                                                    |                                                                                                    |                                                                                                    |                                 |                                                                     | 1+0                                                                                                    |                 |
| dem erstes minditsele                                                                                                    | anent                                                                                                    |                                                                                                    |                                                                                                    |                                 |                                                                     |                                                                                                    |                 |
| ken Sie auf Überschri                                                                                                    | ft (h1) 💿 (Neues I                                                                                                    | Element nach                                                                                                    | n diesem ei                                                                                                    | nfügen).                        |                                                                     |                                                                                                    |                 |
|                                                                                                    |                                                                                                    |                                                                                                    |                                                                                                    | <u>j</u> ,.                     |                                                                     |                                                                                                    |                 |
| ikel » Mein erster Art                                                                                                    | ikel » Inhaltselemei                                                                                                    | nt ID 117 bea                                                                                                    | rbeiten                                                                                                    |                                 |                                                                     |                                                                                                    | -               |
|                                                                                                    |                                                                                                    | Versio                                                                                                    | in 6 (2014-04-                                                                                                    | 27 16:40) r                     | w                                                                   | • Wi                                                                                                    | ederhersteller  |
|                                                                                                    |                                                                                                    |                                                                                                    |                                                                                                    |                                 |                                                                     |                                                                                                    | 4               |
| Datencatz ID 1                                                                                                    | 17 hearbeiten                                                                                                    |                                                                                                    |                                                                                                    |                                 |                                                                     |                                                                                                    |                 |
| Datensatz ID I                                                                                                    | 17 DearDeiteit                                                                                                    |                                                                                                    |                                                                                                    |                                 |                                                                     |                                                                                                    |                 |
| 2 Elementtyp                                                                                                    |                                                                                                    |                                                                                                    |                                                                                                    |                                 |                                                                     |                                                                                                    |                 |
| · · · · · · · · · · · · · · · · · · ·                                                                                                    | 1                                                                                                    |                                                                                                    |                                                                                                    |                                 |                                                                     |                                                                                                    |                 |
|                                                                                                    | ×                                                                                                    |                                                                                                    |                                                                                                    |                                 |                                                                     |                                                                                                    |                 |
| itte wählen Sie den Typ de:                                                                                                    | s Inhaltselements.                                                                                                    |                                                                                                    |                                                                                                    |                                 |                                                                     |                                                                                                    |                 |
| ih aus chuith                                                                                                    | 1                                                                                                    |                                                                                                    |                                                                                                    |                                 |                                                                     |                                                                                                    |                 |
| Mein erster Text                                                                                                    | hi                                                                                                    | -                                                                                                    |                                                                                                    |                                 |                                                                     |                                                                                                    |                 |
| lier können Sie dem Inhalts                                                                                                    | selement eine Überschrift                                                                                                    | hinzufügen.                                                                                                    |                                                                                                    |                                 |                                                                     |                                                                                                    |                 |
|                                                                                                    |                                                                                                    |                                                                                                    |                                                                                                    |                                 |                                                                     |                                                                                                    |                 |
|                                                                                                    |                                                                                                    |                                                                                                    |                                                                                                    |                                 |                                                                     |                                                                                                    |                 |
| ▽ Text/HTML/Code                                                                                                    |                                                                                                    |                                                                                                    |                                                                                                    |                                 |                                                                     |                                                                                                    |                 |
| ⊽ Text/HTML/Code                                                                                                    |                                                                                                    |                                                                                                    |                                                                                                    |                                 |                                                                     |                                                                                                    |                 |
| ⊽ Text/HTML/Code<br>ext* ⋈ 🛕<br>D 🖬   🕹   🟒 🔅   :                                                                                                    | 速 🖭   X <sub>2</sub> X <sup>2</sup>   ASEX                                                                                                    | 4 2 18                                                                                                    | 10 (H                                                                                                    | 23                              | HTML                                                                |                                                                                                    |                 |
| v Text/HTML/Code<br>ext* ↓ ▲<br>□ □ ↓ ↓ ↓ ↓ ↓ ↓ ↓ ↓ ↓ ↓ ↓ ↓ ↓ ↓ ↓ ↓ ↓ ↓                                                                                                    | 💆 🖳   ×₂ ײ   №№  <br>3e 🔻 Format 🔹                                                                                                    | <u>4</u> (☎   A3 (<br>B Z U   ≣                                                                                                    | %. •7 (×<br>E ≡ ≡ ■                                                                                                    | 2 ∢                             | + <b>TTTL</b><br>∉ ∉                                                | «   <u>A</u>                                                                                                    | - <del>1</del>  |
| v Text/HTML/Code<br>ext* ▲<br>Uberschrift 4 Schriftgröß                                                                                                    | <ul> <li>Image: Second second se</li></ul>                                                                                                    | <u>44</u> (27)   28 (<br>B <i>I</i> <u>U</u>   ≣<br>  ■ Ω (20)                                                                                                    | Sal ≠ で<br>E = = = =                                                                                                    | <b>2 ∛</b>  <br>   Ξ <b> </b> Ξ | HTML                                                                | "   <u>A</u>                                                                                                    | • <u>•</u> •2 • |
| v Text/HTML/Code<br>ext*                                                                                                    | 2 9   ×₂ ײ   ++++  <br>3e ▼ Format ▼  <br>►   <sup>2</sup> m m <sup>2</sup> 1 1 1 1 1 1 1 1 1 1 1 1 1 1 1 1 1 1 1                                                                                                    | 44 ☞   AA (<br>B <i>I</i> 및   ≣<br>  ■   Ω ©                                                                                                    | %; >) (×)<br>F = = = =<br>} @                                                                                                    |                                 | HTML                                                                | "   <u>A</u>                                                                                                    | • aby •         |
| v Text/HTML/Code<br>ext* ↓ ▲<br>Uberschrift 4 ↓ Schriftgröß<br>v   = ↓ + ↓ + ↓ + ↓ + ↓ + ↓ + ↓ + ↓ + ↓ + ↓                                                                                                    | تعلق العن من معالم المعالي المعالي المعالي المعالي المعالي المعالي المعالي المعالي المعالي المعالي المعالي الم<br>المعالي المعالي المعالي المعالي المعالي المعالي المعالي المعالي المعالي المعالي المعالي المعالي المعالي المعالي<br>المعالي المعالي المعالي المعالي المعالي المعالي المعالي المعالي المعالي المعالي المعالي المعالي المعالي المعالي                                                                                                    | 4 2 2   A 3<br>B <i>I</i> U   Ξ<br>  □   Ω (2<br>leiben und vers                                                                                                    | G   ♥ ♥<br>E Ξ Ξ ■<br>)   ©<br>schiedene Inf                                                                                                    |                                 | nmu<br>∰ ∰ ∥≓  <br>ite und Fu                                       | "   <u>A</u>                                                                                                    | • क <u>े</u> •  |
| Text/HTML/Code         ext*         Image: Image: Im                                                                                                    | E Format<br>Format<br>F | 4 2 ↓ A C<br>B Z U I<br>I I I Ω C<br>I I I Ω C<br>I I I Ω C<br>I I I I Ω C<br>I I I I I Ω C<br>I I I I I I I I I I I I I I I I I I I                                            | Schiedene Infi<br>g.                                                                                                    |                                 | arm.<br>ت الله الله الله الله الله الله الله الل                    | "   <u>A</u>                                                                                                    | • <u>*</u> •    |
| Text/HTML/Code         ext*         Derschrift 4         Schriftgröß         Image: State in the state in the state i                                                                                                    | <b>2 2 1</b> × <sub>2</sub> × <sup>2</sup>   →→→  <br>3e ▼ Format ♥  <br>= 1 <sup>2</sup> m m <sup>2</sup> <sup>2</sup> <b>1 1 1</b><br>eile in diesem Artikel b<br>s erstellen wir einen Tex<br>oder kopieren Sie Ihn au                                                                                                    | 4 ☎   ♣ 4<br>B Z 및   ≣<br>  □   Ω @<br>leiben und vers<br>at mit Einleitun<br>s Ihrer Textbear                                                                                  | Sa   → で<br>E 王 王 ■<br>)   @<br>schiedene Inf<br>g.<br>beitung (am b                                                                                                    |                                 | нтты.<br>الله الله الله الله الله الله الله الله                    | •••   <u>A</u><br>unktionen                                                                                                    | • • • • •       |
| Text/HTML/Code         rext*         Image: Construction of the second second se                                                                                                    |                                                                                                    | 4 2 ↓ A<br>B I ↓ E<br>B I ↓ Ω C<br>Leiben und vers<br>ct mit Einleitun<br>s Ihrer Textbear<br>atierung erfolgt                                                                  | Se   → ભ<br>E E E E E E<br>)   ©<br>schiedene Inf<br>g.<br>beitung (am b<br>hier im Texte                                                                                                    |                                 | нттт.<br>ع الله الله الله الله الله الله الله الل                   | < ← ▲                                                                                                    | - <u>*</u> -    |
| Text/HTML/Code         ext*         iiiiiiiiiiiiiiiiiiiiiiiiiiiiiiiiiiii                                                                                                    | E ■ × × ×   mink  <br>3e Format •  <br>e Format •  <br>e ile in diesem Artikel b<br>s erstellen wir einen Tex<br>oder kopieren Sie Ihn au<br>enster hinhein. Die Form.<br>t indem Sie alles auswäh                                                                                                    | 4 (A) (A) (A) (A) (A) (A) (A) (A) (A) (A)                                                                                                    | Schiedene Inf<br>g.<br>beitung (am b<br>hier im Texte<br>d wählen Sie                                                                                                    | 2                               | nmu<br>≇ ≢ ≢  <br>sätze geg<br>s das Forn                           | •••   <u>A</u><br>Inktionen<br>liedert und                                                                                                    | • • • • •       |
| Ext/HTML/Code<br>ext* A<br>Uberschrift 4<br>Schriftgröf<br>Wir werden jetzt eine We<br>kennenlernen. Als erstes<br>Tippen Sie Ihren Text ein<br>unform atiert) in dieses Fe<br>Form atieren Sie Ihren Text<br>Im Anschluss formatieren                                                                                                    | E Pormat<br>Format<br>F | 4 2 4 2 1 4 4 4 4 4 4 4 4 4 4 4 4 4 4 4                                                                                                    | Contraction of the second second sec | 2                               | atmu<br>te und Fu<br>sätze geg<br>s das Forr<br>1 bis 6.            | General Absate     State     State | • • • • •       |
| ext*<br>ext*<br>Uberschrift 4 Schriftgröß<br>Uberschrift 4 Schriftgröß<br>Uberschrift 4 Schriftgröß<br>Uberschrift 4 Schriftgröß<br>Uberschrift 4 Schriftgröß<br>Uberschrift 4 Schriftgröß<br>Schriftgröß<br>Schriftgröß             | E Pormat<br>Format<br>F | 4 (m)   A (<br>B Z U   Ξ<br>  □   Ω (<br>leiben und vers<br>t mit Einleitun<br>s Ihrer Textbear<br>atierung erfolgt<br>ilen (STGR A) ur<br>nleitungen mit (                     | Schiedene Inh<br>g.<br>beitung (am b<br>hier im Texte<br>den Form aten                                                                                                    |                                 | nm.<br>≇ i≓  <br>sätze geg<br>s das Fom<br>1 bis 6.                 | ・・・ 人<br>Inktionen<br>diedert und<br>nat Absat                                                                                                    | • • • • •       |
| V Text/HTML/Code<br>ext* A<br>Uberschrift 4<br>Schriftgröf<br>Wir wer den jetzt eine W<br>kennenler nen. Als erstes<br>Tippen Sie Ihren Text ein<br>unform atiert) in dieses Fe<br>Form atieren Sie Ihren Text<br>Im Anschluss form atieren<br>Pfad: h4<br>ie können HTML-Tags verw                                                                                                    | Pormat     Format     Format                                                                                                    | 4 2 4 2 1 2 2 2 2 2 2 2 2 2 2 2 2 2 2 2                                                                                                    | E = = = =<br>)   ©<br>schiedene Inf<br>g.<br>beitung (am b<br>hier im Texte<br>nd wählen Sie<br>den Form aten                                                                                                    |                                 | нттт.<br>ﷺ ﷺ  <br>sätze geg<br>s das Forr<br>1 bis 6.               | ・・・・・・・・・・・・・・・・・・・・・・・・・・・・・・・・・・・・                                                                                                    | • • • •         |
| V Text/HTML/Code<br>ext* A<br>Uberschrift 4<br>Schriftgröf<br>Uberschrift 4<br>Schriftgröf<br>Uberschrift 4<br>Schriftgröf<br>Uberschrift 4<br>Schriftgröf<br>Uberschrift 4<br>Schriftgröf<br>Schriftgröf<br>Schriftg |                                                                                                    | A P I P I P I P I P I P I P I P I P I P                                                                                                    | Image: Big Image     Image: Big Image       Image: Big Image     Image       Image: Big Image     Image       Image     Image </td <td>  2</td> <td>arm∟<br/>∰ ∰ []<br/>ite und Fu<br/>sätze geg<br/>s das Forn<br/>1 bis 6.</td> <td>••   <u>A</u><br/>Inktionen<br/>liedert und</td> <td>• • • • •</td>                                                                                                    | 2                               | arm∟<br>∰ ∰ []<br>ite und Fu<br>sätze geg<br>s das Forn<br>1 bis 6. | ••   <u>A</u><br>Inktionen<br>liedert und                                                                                                    | • • • • •       |
| Text/HTML/Code      ext*          A         A         Uberschrift 4         Schriftgröß         Schriftgröß         I I I I I I I I I I I I I I I                                                                                                    | E I X X X I I I X X X I I I X X X X I I X X X X X X X X X X X X X X X X X X X X                                                                                                    | A P I P I P I P I P I P I P I P I P I P                                                                                                    | Image: Section of the section of the section of t                 | 2                               | arm∟<br>te und Fu<br>sätze geg<br>s das Forr<br>1 bis 6.            | ✓   ▲                                                                                                    | • • • • •       |
| Text/HTML/Code ext* Wir werden jetzt eine Wikennenlernen. Als erstes Tippen Sie Ihren Text ein unform atiert) in dieses Fe Form atieren Sie Ihren Text matieren Sie Ihren Text in dieses Fe Form atieren Sie Ihren Text in dieses Fe Form atieren Sie Ihren Text in dieses Fe                                                                                                    | E Format<br>Format<br>F | 4 P I A G<br>B I U  <br>eiben und vers<br>t mit Einleitun<br>s Ihrer Textbear<br>atierung erfolgt<br>den (STGR A) ur<br>nleitungen mit d                                        | Schiedene Inf<br>g.<br>beitung (am b<br>hier im Texte<br>den Form aten                                                                                                    | 2                               | tte und Fu<br>sätze geg<br>s das Fom<br>1 bis 6.                    | ・・・ 人<br>Inktionen<br>liedert und<br>nat Absat                                                                                                    | • • • • •       |
| Text/HTML/Code         ext*         Derschrift 4         Schriftgröf         Diverschrift 4         Schriftgröf         Diverschrift 4         Schriftgröf         Diverschrift 4         Schriftgröf         Diverschrift 4         Schriftgröf         Diverschrift 4         Schriftgröf         Diverschrift 4         Schriftgröf         Diverschrift 4         Schriftgröf         Diverschrift 4         Schriftgröf         Diverschrift 4         Schriftgröf         Diverschrift 4         Schriftgröf         Diverschrift 4         Schriftgröf         Diverschrift 4         Schriftgröf         Diverschrift 4         Schriftgröf         Schriftgröf         Schriftgröf         Schriftgröf         Schriftgröf         Diverschrift         Schriftgröf         Schriftgröf         Schriftgröf         Schriftgröf         Schriftgröf         Schriftgröf         Schriftgröf         Schat         Schat<                                                                                                    | Pormat     Format     Format                                                                                                    | A P I A C<br>B I U I<br>B I Ω C<br>I I I Ω C<br>Leiben und vers<br>t mit Einleitun<br>s Ihrer Textbear<br>atierung erfolgt<br>den (STGR A) ur<br>nleitungen mit o<br>rmatieren. | E = = = =<br>)   @<br>schiedene Inf<br>g.<br>beitung (am b<br>hier im Texte<br>ad wählen Sie<br>den Form aten                                                                                                    |                                 | tte und Fu<br>sätze geg<br>s das Forr<br>1 bis 6.                   | ・・・ 人<br>Inktionen<br>diedert und<br>nat Absa t                                                                                                    | • • • • •       |
| Text/HTML/Code         iext*         iext*         iiiiiiiiiiiiiiiiiiiiiiiiiiiiiiiiiiii                                                                                                    | Format Format <                                                                                                    | 4 ☞   A (<br>B I 및   ■<br>B I 및   ■<br>eiben und vers<br>at mit Einleitum<br>s Ihrer Textbear<br>atierung erfolgt<br>den (STGR A) ur<br>nleitungen mit o                        | Image: Section of the section of the section of t                 | 2                               | arm∟<br>∰ ∰    <br>sätze geg<br>s das Fon<br>1 bis 6.               | ✓ ▲<br>Inktionen<br>liedert und<br>nat Absatz                                                                                                    | • • • • •       |
|                                                                                                    | Pormat     Format     Format                                                                                                    | A P I P I P I P I P I P I P I P I P I P                                                                                                    | Image: Sector of the sector of the sector                               | 2                               | arm∟<br>te und Fu<br>sätze geg<br>s das Forr<br>1 bis 6.            | ••   <u>A</u><br>Inktionen<br>liedert und<br>nat Absat                                                                                                    | • • • • •       |
| Text/HTML/Code Text/HTML/Code Text/HTML/Code Text* A Uberschrift 4 Schriftgröff Uberschrift 4 Schriftgröff Schriftgröff Wir werden jetzt eine Weigennenlernen. Als erstes Tippen Sie Ihren Text ein unform atiert) in dieses Feigen Form atieren Sie Ihren Text in dieses Feigen Form atieren Sie Ihren Text in dieses Feigen Form atieren Sie Ihren Text in dieses Feigen Form atieren Sie Ihren Text in dieses Feigen Form atieren Sie Ihren Text in dieses Feigen Form atieren Sie Ihren Text in dieses Feigen Form atieren Sie Ihren Text in dieses Feigen Form atieren Sie Ihren Text in dieses Feigen Form atieren Sie Ihren Text in dieses Feigen Find: h4 Iz heiden HTML-Tage verweiter Bild-Einstellungen Ein Bild hinzufügen Iem Inhaltselement ein Bild 2ugriffsschutz Experten-Einstellunger                                                                                                    |                                                                                                    | A P I P I A C<br>B I U I I<br>I I I Ω C<br>children und vers<br>dt mit Einleitun<br>s Ihrer Textbear<br>attierung erfolgt<br>den (STGR A) ur<br>nlei tungen mit d               | Chiedene Inf<br>g.<br>beitung (am E<br>hier im Texte<br>den Form aten                                                                                                    | 2                               | tte und Fu<br>sätze geg<br>s das Forr<br>1 bis 6.                   | Inktionen       liedert und       nat Absatz                                                                                                    | • • • • •       |

Wählen Sie als Inhaltselement Text. Vergeben Sie eine bei Bedarf eine Überschrift. Tippen Sie Ihren Text oder kopieren Sie ihn aus Ihrer Textbearbeitung (in Absätze gegliedert und unformatiert) in den Tiny-MCEditor.

Formatieren Sie Ihren Text indem Sie ihn markieren, wählen Sie unter Absatz im Menü die Vorlage Absatz. Einleitungen und weitere Überschriften formatieren Sie mit Überschrift1 bis 6. Klicken Sie auf Speichern.

#### **TIPP: Umbruch**

Im Tiny-MCE erzeugt ein Klick auf die Return-Taste, je nach angelegtem Stylesheet eine Leerzeile zwischen den Zeilen.

Wollen Sie diese Leerzeile nicht, benutzen Sie die Shift-Taste zusammen mit der Return-Taste für den Zeilenumbruch.

Umbrechen sollten Sie aber nur, wo es wirklich Sinn macht, in flexiblen Layouts fließen Texte nicht mehr, wenn sie auf eine bestimmte Breite umbrochen werden. Backend-Module 🗉 Inhalte 🛛 Artikel 🗕 🛞 Nachrichten C Events Q FAQ 📷 Newsletter Formulargenerator (1) Kommentare Layout 🚮 The mes 🔘 Seitenstruktur Templates Benutzerverwaltung 🦂 Mitglieder 🎊 Mitgliedergruppen 🧏 Benutzer 🎊 Benutzergruppen

## 5. DER TINY-MCE 5b. Links und Bilder

Hier erfahren Sie, wie Sie im Tiny-MCE Links anlegen und Ihrem Text Bilder hinzufügen können.

Selbstverständlich können Sie nicht nur auf Inhalte der Dateiverwaltung verlinken, sondern natürlich auf interne und externe Seiten.

|                                                                                      | V                                                                                                    | ersion 8 (2014-04-27 17:04) rw 🔻 Wiederherstellen                                                                                 |
|--------------------------------------------------------------------------------------|----------------------------------------------------------------------------------------------------|----------------------------------------------------------------------------------------------------|
|                                                                                      |                                                                                                    | 🐳 Zuri                                                                                                    |
| Datensatz ID 1                                                                       | 17 bearbeiten                                                                                                    | Link einfügen/bearbeiten                                                                                                    |
| - V Elementtyp                                                                       |                                                                                                    | Link einfügen/bearbeiten                                                                                                    |
| Elementtyp 🖄                                                                         |                                                                                                    | Adresse                                                                                                    |
| Text                                                                                 | v                                                                                                    |                                                                                                    |
| Bitte wählen Sie den Typ d                                                           | Link einfügen/bearbei                                                                                                    | ite Fenster - unbestimmt -                                                                                                    |
| Uberschrift                                                                          |                                                                                                    | CSS-Klasse - unbestimmt -                                                                                                    |
| Mein erster Text                                                                     | 📫 Die Dateiverwaltung öffnen                                                                                                   |                                                                                                    |
| Hier konnen Sie dem Innal                                                            |                                                                                                    | Einfügen                                                                                                    |
| ♡ Text/HTML/Code                                                                     | 🔄 Contao Schrit für Schritt                                                                                                    |                                                                                                    |
|                                                                                      | 🗄 📢 AutoBackupDB                                                                                                    |                                                                                                    |
| Text*                                                                                | E 🧳 mein-upload-ordner                                                                                                    |                                                                                                    |
|                                                                                      | 🔁 bilduebersicht.pdf                                                                                                    | 4 ·                                                                                                    |
| Überschrift 4 🝷 Schriftgrö                                                           | 📄 blaue-berge.jpg (                                                                                                    | 800×600)                                                                                                    |
|                                                                                      |                                                                                                    |                                                                                                    |
| Wir werden jetzt eine V<br>kennenlernen. Als erste                                   |                                                                                                    |                                                                                                    |
| Tippen Sie Ihren Text eir<br>unform atiert) in dieses F                              |                                                                                                    | Schließen Anwenden                                                                                                    |
| Form atieren Sie Ihren Tex<br>Im Anschluss formatieren<br>Dieser Text soll zusätzlic | kt indem Sie alles auswählen (STGR .<br>Sie Überschriften und Einleitungen<br>ch ein Link auf ein <mark>PDF mit einer B</mark> | A) und wählen Sie im Menü das das Format Absatz.<br>mit den Formaten Überschrift 1 bis 6.<br><mark>Sildübersicht</mark> bekommen. |
| Pfad · b4                                                                            |                                                                                                    | Link einfügen/bearbeiten X                                                                                                    |
| Sie können HTML-Tags verw                                                            | enden, um den Text zu formatieren.                                                                                             |                                                                                                    |
| ♥ Bild-Einstellungen                                                                 |                                                                                                    | Link einfugen/bearbeiten Adresse files/mein-upload-ordner/bild                                                                    |
|                                                                                      |                                                                                                    | Titel Bildübersicht-PDE                                                                                                    |
| 🗌 Ein Bild hinzufügen                                                                |                                                                                                    |                                                                                                    |
| Dem Inhaltselement ein Bilo                                                          | d hinzufügen.                                                                                                    | Fenster Neues Fenster öffnen                                                                                                    |
| D Zugriffsschutz                                                                     |                                                                                                    | CSS-Klasse - unbestimmt -                                                                                                    |
| D Experten-Einstellunge                                                              | n                                                                                                    |                                                                                                    |
| -D Sichtbarkeit                                                                      |                                                                                                    | Einfügen Abbrechen                                                                                                    |
| Speichern Speiche                                                                    | m und schließen Speichern un                                                                                                   | d neu Speichern und zurück                                                                                                    |

Artikel » Mein erster Artikel » Inhaltselement ID 117 bearbeiten

**Text-Link im Tiny-MCE:** Dieser Text soll zusätzlich einen Link auf ein PDF bekommen. Tippen Sie im Editor dafür einen Text und markieren Sie den Teil des Textes, der zu diesem Link führen soll.

Wählen Sie anschließend 📼 Link einfügen/bearbeiten oben im Editor-Menü. Im nächsten Fenster klicken Sie rechts auf 💑 Bild.

Es öffnet sich die Dateiverwaltung, hier wählen Sie das PDF aus und klicken Anwenden, um zu Link einfügen/bearbeiten zurückzukehren.

Geben Sie einen Titel ein, wählen Sie Neues Fenster öffnen und schließen Sie den Dialog mit Einfügen.

Form atieren Sie Ihren Text indem Sie alles auswählen (STGR A) und wählen Sie im Menü das das Format Absatz. Im Anschluss formatieren Sie Überschriften und Einleitungen mit den Form aten Überschrift 1 bis 6.

Dieser Text soll zusätzlich ein Link auf ein <u>PDF mit einer Bildübersicht b</u>ekommen.

Der markierte Text ist jetzt als Link formatiert, beenden Sie die Textbearbeitung mit Speichern und schließen.

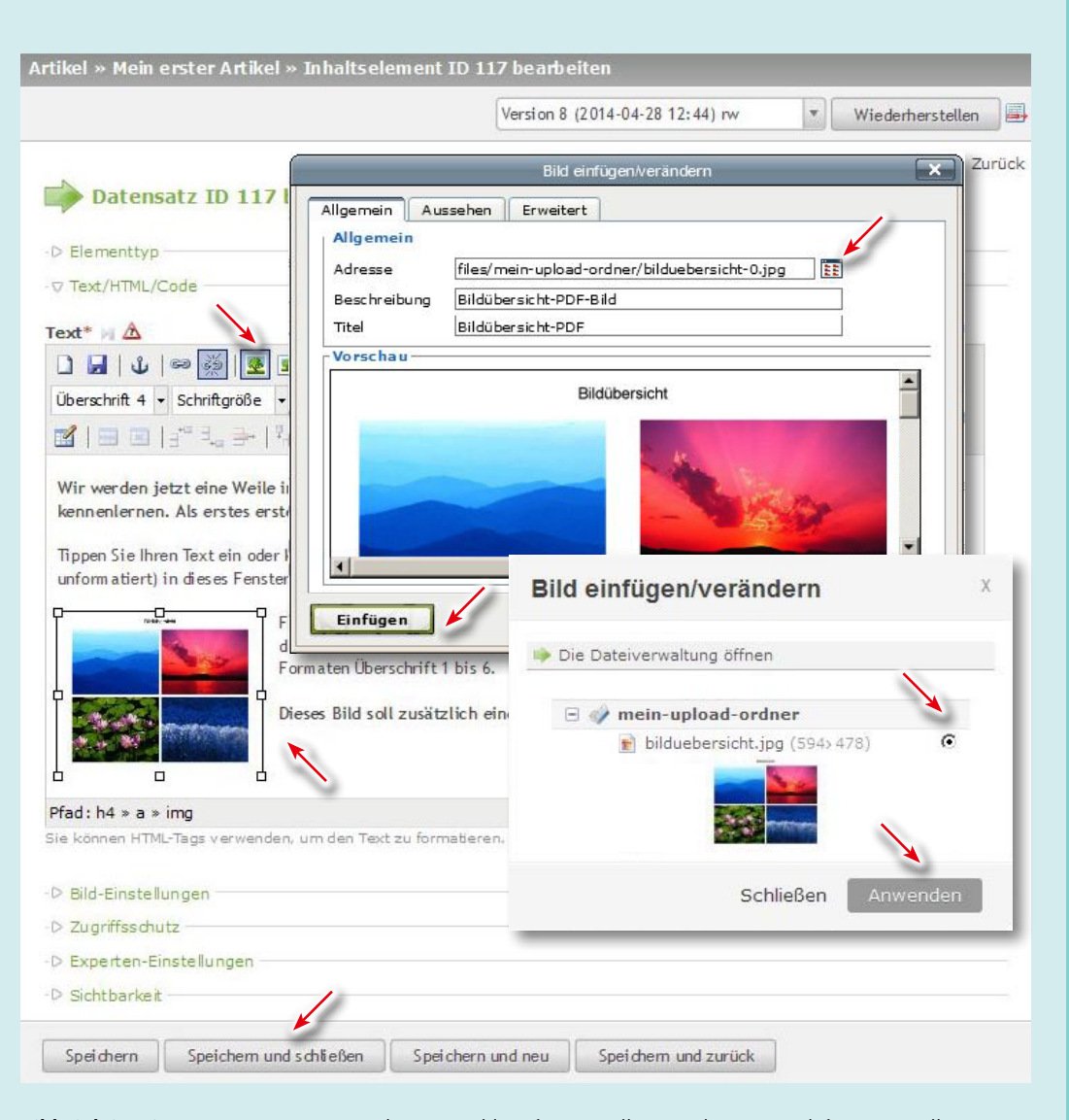

## TIPP: Tiny-MCE-Markierungsrahmen

Wenn Sie im Tiny-MCE direkt auf ein Bild- oder Tabellenelement klicken, erscheint der Markierungsrahmen. Damit können Sie die Elemente skalieren und an eine andere Textstelle verschieben. Sie sollten Elemente aber immer vor einen Absatzanfang positionieren.

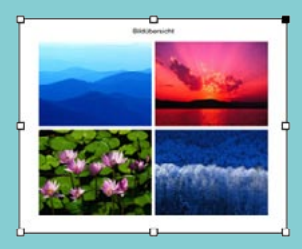

## TIPP: Tiny-MCE- oder Contao-Elemente

Sie können in Contao Inhalte auf verschiedenen Wegen erstellen.

Der Tiny-MCE bietet viele Funktionen einen Text zu bereichern und zu formatieren. Hier können Sie nicht nur Bilder, Galerien und Links einfügen, sondern auch Tabellen und Listen erstellen, eigene CSS-Stile anlegen und natürlich den HTML-Quelltext ansehen und bearbeiten. Letzteres bietet sich aber nur für Fortgeschrittene an.

Für Einsteiger empfiehlt sich, im Tiny-MCE nur die Grundfunktionen nutzen und andere Inhalte über die Contao-Elemente erstellen.

**Bild-Link im Tiny-MCE:** Wenn Sie im Editor ein Bild einfügen wollen, markieren Sie dafür eine Stelle am Anfang einer Textzeile und wählen Sie im Editor-Menü 🌉 Bild einfügen/bearbeiten.

Es öffnet sich ein das Bild-Fenster mit 3 Tabs. Unter Allgemein können Sie mit Klick auf **EE** die Dateiverwaltung öffnen und ein Bild auswählen (oder mit Dateiverwaltung hochladen). Beenden Sie die Dateiverwaltung mit Anwenden, um zum Bild-Fenster zurückzukehren.

Hier können Sie jetzt noch unter Aussehen Bildausrichtung und -format bestimmen. Beenden Sie das Bild-Fenster mit Einfügen.

Markieren Sie das Bild und fahren Sie fort mit 📟 Link einfügen/bearbeiten (wie links beschrieben).

| Frontend-Benutzer:                                                                                     | Benutzername                                     | Unveröffentlichte Elemente: verstecken 💌 Anwenden Neu laden 🗙                                                                                                    |
|----------------------------------------------------------------------------------------------------|--------------------------------------------------|----------------------------------------------------------------------------------------------------|
| Front End Login                                                                                        | Mein erstes Inha<br>Mein erster Text             | ultselement t                                                                                                    |
| Password                                                                                               | Wir werden jetzt e<br>Funktionen kenner          | ine Weile in diesem Artikel bleiben und verschiedene Inhaltselemente und<br>niernen. Als erstes erstellen wir einen Text mit Einleitung.                                                                           |
| Remember me                                                                                            | Tippen Sie Ihren Text<br>unformatiert) in die se | : ein oder kopieren Sie Ihn aus Ihrer Textbearbeitung (am besten in Absätze gegliedert und<br>es Fenster hinhein. Die Formatierung erfolgt hier im Texteditor.                                                     |
| Did you lose your password?<br>Mobile version                                                          | 00.em                                            | Formatieren Sie Ihren Text indem Sie alles auswählen (STGRA) und wählen Sie im Menü das<br>das Format Absatz. Im Anschluss formatieren Sie Überschriften und Einleitungen mit den<br>Formaten Überschrift 1 bis 6. |
| Breaking news                                                                                          |                                                  | Dieses Bild soll zusätzlich einen Link auf ein PDF mit einer Bildübersicht                                                                                                    |
| Associate Professor Jame<br>Wilson returns<br>Jazz pianist James Wilson<br>returns to Music Academy to | s and a second                                   | becommen.                                                                                                    |

Wechseln Sie zum Frontend, Neu laden, um Ihren Artikel und die Links zu überprüfen. Die 1. Überschrift stört, schalten Sie diese im Backend unter Artikel: Mein erster Artikel 🥖 Bearbeiten mit 💿 aus.

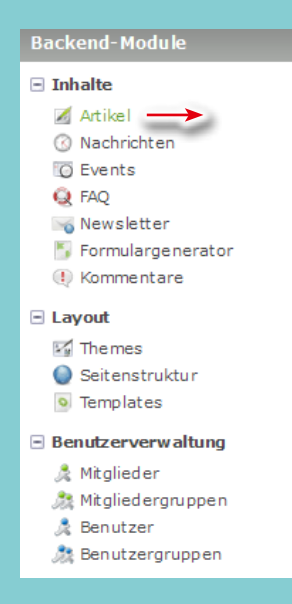

### 6. EINZELNE INHALTE 6a. Bildgalerien

Hier sehen Sie, wie Sie eine Bildgalerie erstellen und formatieren können.

## **TIPP: Reihenfolge**

Nachdem Sie die Dateien ausgewählt und angewendet haben können Sie deren Reihenfolge nach Dateiname, Datum oder durch Ziehen oder per Zufall sortieren.

## TIPP: Bildgrößen

Sie sollten immer eine Bildgröße angeben, nur dann erstellt Contao kleinere Stellvertreter der Originalbilder. Wenn Sie die Größenangabe weglassen, funktioniert das auch, aber dann werden die Originalbilder verwendet und nur skaliert, die Dateigröße bleibt dabei gleich

Wenn Sie Proportional als Format wählen, müssen Sie nur ein Maß angeben, Breite oder Höhe. So können Sie die Ansicht der Bilder gut kontrollieren.

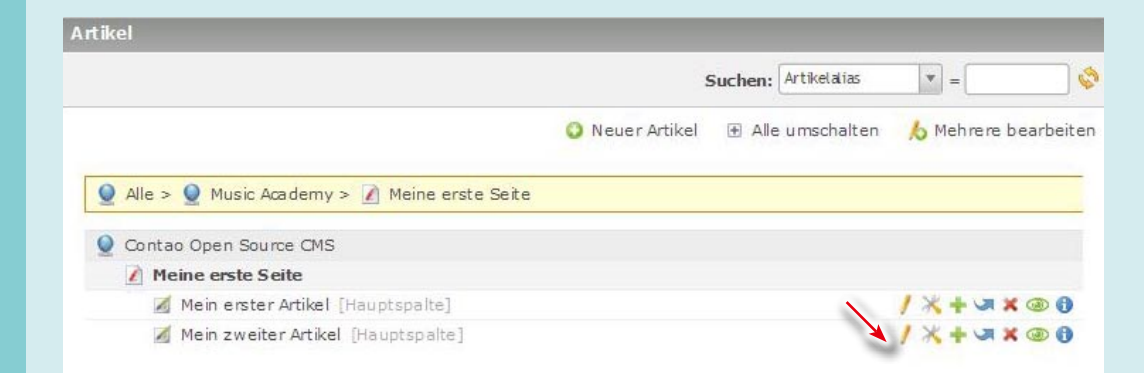

Bildgalerie: Wählen Sie links Artikel und öffnen Sie "Mein zweiter Artikel" mit 🥖 Bearbeiten.

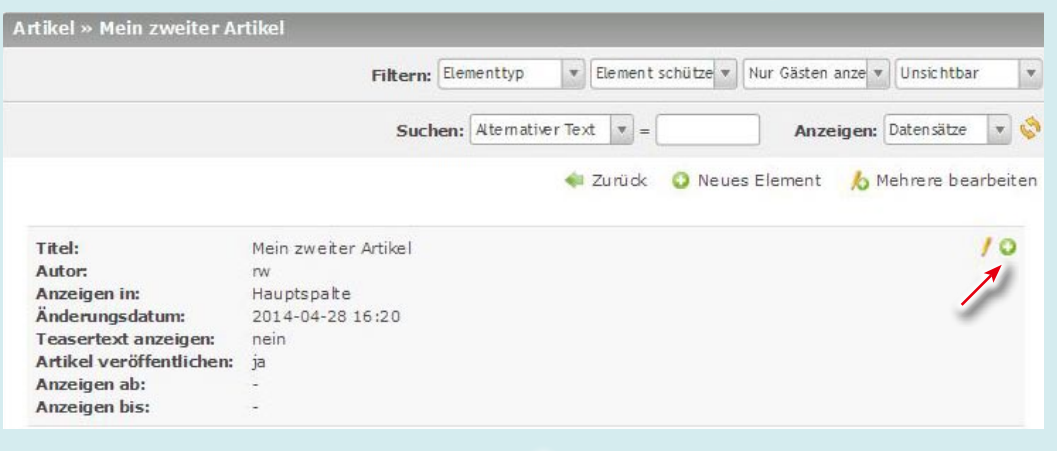

#### Im Artikel-Fenster erstellen Sie ein neues Element mit 📀 (Neues Element oben einfügen).

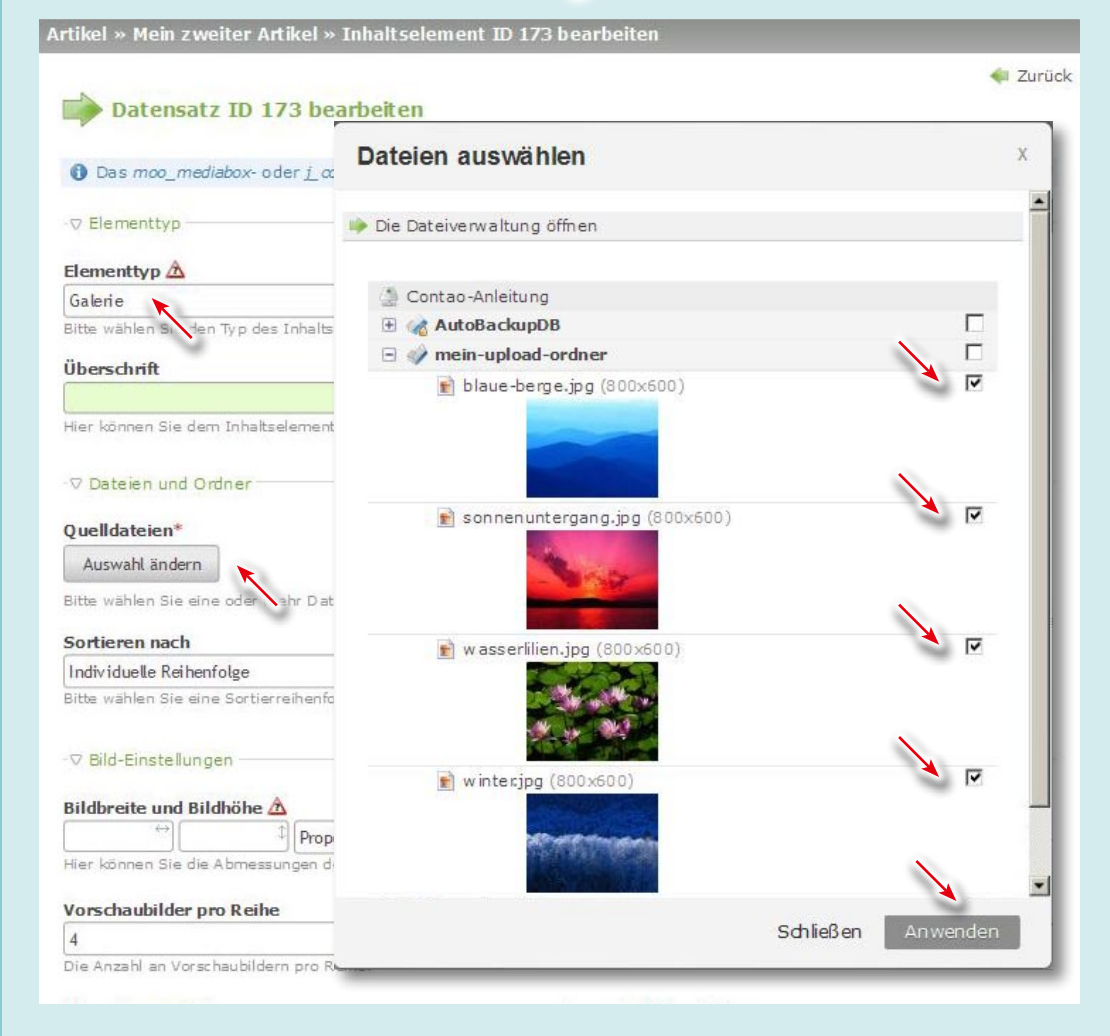

Wählen Sie Elementtyp Galerie und Auswahl ändern. Wählen Sie in der Dateiverwaltung die gewünschten Dateien aus (Sie können auch einen kompletten Ordner wählen), schließen Sie das Fenster mit Anwenden.

|                                                                                                    |                                                                                                    |                   | Version 7 (2014-04-28 17:08) rw                                                                                                    | • Wiederherstellen                                                          |
|----------------------------------------------------------------------------------------------------|----------------------------------------------------------------------------------------------------|-------------------|----------------------------------------------------------------------------------------------------|-----------------------------------------------------------------------------|
| Datensatz II                                                                                                    | ) 173 bearbeit                                                                                                    | en                |                                                                                                    | 🤹 ZI                                                                        |
| Das moo_mediabox                                                                                                    | r- oder <u>j_</u> colorbax-1                                                                                                    | emplate muss      | im Seitenlayout eingebunden sein.                                                                                                    |                                                                             |
| ⊽ Elementtyp                                                                                                    |                                                                                                    |                   |                                                                                                    |                                                                             |
| ementtyp 🖄                                                                                                    |                                                                                                    |                   |                                                                                                    |                                                                             |
| Galerie                                                                                                    |                                                                                                    | *                 |                                                                                                    |                                                                             |
| 3itte wählen Sie den Typ                                                                                                    | des Inhaltselement                                                                                                    | 5,                |                                                                                                    |                                                                             |
| iberschrift                                                                                                    | 1                                                                                                    |                   |                                                                                                    |                                                                             |
| Meine erste Bildgalerie                                                                                                    | K                                                                                                    | b1 v              |                                                                                                    |                                                                             |
| lier können Sie dem Inf                                                                                                    | altselement eine Üb                                                                                                    | erschrift hinzufü | gen.                                                                                                    |                                                                             |
| ▽ Dateien und Ordnei                                                                                                    | ÷                                                                                                    |                   | - Elemente Können durch Zie                                                                                                    | ehen umsortiert werden                                                      |
|                                                                                                    |                                                                                                    | V                 |                                                                                                    |                                                                             |
| Quelldateien*                                                                                                    |                                                                                                    | -                 |                                                                                                    |                                                                             |
|                                                                                                    | · 200                                                                                                    | North Contraction | -                                                                                                    |                                                                             |
|                                                                                                    | 100                                                                                                    |                   |                                                                                                    |                                                                             |
|                                                                                                    |                                                                                                    |                   |                                                                                                    |                                                                             |
| Assessment the dama                                                                                                    |                                                                                                    |                   |                                                                                                    |                                                                             |
| Auswahl ändern                                                                                                    |                                                                                                    |                   |                                                                                                    |                                                                             |
| Auswahl ändern<br>Bitte wählen Sie eine ode                                                                                                    | ar mehr Dateien ode                                                                                                    | r Ordner aus de   | r Dateiübersicht. Wenn Sie einen Ordne                                                                                                    | er auswählen, werden die darin                                              |
| Auswahl ändern<br>Bitte wählen Sie eine ode<br>Sortieren nach                                                                                                    | ar mehr Dateien ode                                                                                                    | r Ordner aus de   | r Dateiübersicht. Wenn Sie einen Ordne                                                                                                    | ar auswählen, werden die darin                                              |
| Auswahl ändern<br>Bitte wählen Sie eine ode<br>Sortieren nach<br>Individuelle Reihenfolge                                                                                                    | er mehr Dateien ode                                                                                                    | r Ordner aus de   | r Dateiübersicht. Wenn Sie einen Ordne                                                                                                    | er auswählen, werden die darin<br><b>venden</b>                             |
| Auswahl ändern<br>Bitte wählen Sie eine ode<br>Sortieren nach<br>Individuelle Reihenfolge<br>Bitte wählen Sie eine Sor                                                                                                    | er mehr Datelen ode<br>;<br>tierreihenfolge aus.                                                                                        | er Ordner aus de  | r Dateiübersicht. Wenn Sie einen Ordne<br><b>Benutzerverzeichnis verw</b><br>Das Benutzerverzeichnis als Date                                                                                                    | er auswählen, werden die darin<br><b>venden</b><br>siquelle verwenden, wenn |
| Auswahl ändern<br>Sitte wählen Sie eine ode<br>Sortieren nach<br>Individuelle Reihenfolge<br>Sitte wählen Sie eine Sor<br>Ø Bild-Einstellungen –                                                                                                    | ar mehr Datelen ode<br>•<br>•tierreihenfolge aus.                                                                                       | er Ordner aus de  | r Dateiübersicht. Wenn Sie einen Ordne<br><b>Benutzerverzeichnis verw</b><br>Das Benutzerverzeichnis als Date                                                                                                    | er auswählen, werden die darin<br><b>venden</b><br>siquelle verwenden, wenn |
| Auswahl ändern<br>Bitte wählen Sie eine ode<br>Sortieren nach<br>Individuelle Reihenfolge<br>Bitte wählen Sie eine Sor<br>Ø Bild-Einstellungen –<br>Bildbreite und Bildbrät                                                                                                    | er mehr Dateien ode                                                                                                    | r Ordner aus de   | r Dateiübersicht. Wenn Sie einen Ordne<br><b>Benutzerverzeichnis verw</b><br>Das Benutzerverzeichnis als Date<br>Bildabstand                                                                                                    | er auswählen, werden die darin<br><b>venden</b><br>eiquelle verwenden, wenn |
| Auswahl ändern<br>Bitte wählen Sie eine ode<br>Sortieren nach<br>Individuelle Reihenfolge<br>Bitte wählen Sie eine Sor<br>♥ Bild-Einstellungen –<br>Bildbreite und Bildhöl                                                                                                    | er mehr Dateien ode<br>tierreihenfolge aus.                                                                                             | r Ordner aus de   | Benutzerverzeichnis verw<br>Das Benutzerverzeichnis als Date<br>Bildabstand                                                                                                    | er auswählen, werden die darin<br>venden<br>eiquelle verwenden, wenn        |
| Auswahl ändern<br>Bitte wählen Sie eine ode<br>Sortieren nach<br>Individuelle Reihenfolge<br>Bitte wählen Sie eine Sor<br>Bild-Einstellungen –<br>Bildbreite und Bildhöl<br>220 $\longleftrightarrow$<br>fier könne Sie die Abm                                                                                               | er mehr Dateien ode<br>tierreihenfolge aus.                                                                                             | er Ordner aus de  | r Dateiübersicht. Wenn Sie einen Ordne<br>■ Benutzerverzeichnis verw<br>Das Benutzerverzeichnis als Date<br>Bildabstand<br>■ 1 → 1<br>Hier können Sie de beren, rec                                                                                                    | er auswählen, werden die darin<br>venden<br>eiquelle verwenden, wenn        |
| Auswahl ändern<br>Sitte wählen Sie eine odd<br>Sortieren nach<br>Individuelle Reihenfolge<br>Sitte wählen Sie eine Sor<br>Sild-Einstellungen –<br>Sildbreite und Bildhöl<br>220 $\longleftrightarrow$<br>Gier könne Sie die Abm<br>Vorschaubilder pro Rei                                                                     | er mehr Dateien ode<br>tierreihenfolge aus.<br>Proportional<br>essungen des Bildes<br>eihe                                              | er Ordner aus de  | r Dateiübersicht. Wenn Sie einen Ordne<br>Benutzerverzeichnis verw<br>Das Benutzerverzeichnis als Date<br>Bildabstand<br>Hier können Sie de beren, rec                                                                                                    | er auswählen, werden die darin<br>venden<br>eiquelle verwenden, wenn        |
| Auswahl ändern<br>litte wählen Sie eine odd<br>Sortieren nach<br>Individuelle Reihenfolge<br>litte wählen Sie eine Sor<br>Ø Bild-Einstellungen –<br>Bildbreite und Bildhöl<br>220 ↔<br>lier könne Sie die Abm<br>Vorschaubilder pro Rei<br>2                                                                                  | er mehr Dateien ode<br>tierreihenfolge aus.<br>Proportional<br>essungen des Bildes<br>eihe                                              | er Ordner aus de  | r Dateiübersicht. Wenn Sie einen Ordne<br>☐ Benutzerverzeichnis verw<br>Das Benutzerverzeichnis als Date<br>Bildabstand<br>☐ 1 1 1 1<br>Hier können Sie de beren, rec<br>☐ Großansicht/Neues Fenst                                                                                                    | er auswählen, werden die darin<br>venden<br>eiquelle verwenden, wenn        |
| Auswahl ändern<br>Bitte wählen Sie eine ode<br>Sortieren nach<br>Individuelle Reihenfolge<br>Bitte wählen Sie eine Sor<br>♥ Bild-Einstellungen –<br>Bildbreite und Bildhöl<br>220 ↔<br>dier könne Sie die Abm<br>Vorschaubilder pro Re<br>2<br>Die Anzahl = Vorschaubi                                                        | er mehr Dateien ode<br>tierreihenfolge aus.<br>Proportional<br>essungen des Bildes<br>eihe<br>ildern pro Reihe.                         | er Ordner aus de  | r Dateiübersicht. Wenn Sie einen Ordne<br>☐ Benutzerverzeichnis verw<br>Das Benutzerverzeichnis als Date<br>Bildabstand<br>1 1 1<br>Hier können Sie de beren, rec<br>☐ Großansicht/Neues Fensl<br>Großansicht des Bildes in einer D                                                                           | er auswählen, werden die darin<br>venden<br>eiquelle verwenden, wenn        |
| Auswahl ändern<br>Bitte wählen Sie eine ode<br>Sortieren nach<br>Individuelle Reihenfolge<br>Bitte wählen Sie eine Sor<br>♥ Bild-Einstellungen –<br>Bildbreite und Bildhöl<br>220 ↔<br>dier könne Sie die Abm<br>Vorschaubilder pro Reite<br>Die Anzahl s. Vorschaub<br>Elemente pro Seite                                    | er mehr Dateien ode<br>tierreihenfolge aus.<br>Proportional<br>Proportional<br>easungen des Bildes<br>eihe<br>eihe                      | er Ordner aus de  | r Dateiübersicht. Wenn Sie einen Ordne<br>Benutzerverzeichnis verw<br>Das Benutzerverzeichnis als Date<br>Bildabstand<br>Hier können Sie de beren, ret<br>Großansicht/Neues Fenst<br>Großansicht des Bildes in einer L<br>Gesamtzahl der Bilder                                                               | er auswählen, werden die darin<br>venden<br>eiquelle verwenden, wenn        |
| Auswahl ändern<br>Bitte wählen Sie eine ode<br>Sortieren nach<br>Individuelle Reihenfolge<br>Bitte wählen Sie eine Sor<br>♥ Bild-Einstellungen –<br>Bildbreite und Bildhöl<br>220 ↔<br>Gie Anzahl Sie die Abm<br>Vorschaubilder pro Rei<br>Die Anzahl Sie Vorschaub<br>Elemente pro Seite<br>0                                | er mehr Dateien ode<br>tierreihenfolge aus.<br>Proportional<br>Proportional<br>eissungen des Bildes<br>eihe<br>eihe                     | er Ordner aus de  | r Dateiübersicht. Wenn Sie einen Ordne<br>☐ Benutzerverzeichnis verw<br>Das Benutzerverzeichnis als Date<br>Bildabstand<br>☐ 1 7 1<br>Hier können Sie de baren, res<br>Ø Großansicht/Neues Fenst<br>Großansicht des Bildes in einer D<br>Gesamtzahl der Bilder<br>0                                           | er auswählen, werden die darin<br>venden<br>eiquelle verwenden, wenn        |
| Auswahl ändern<br>Sitte wählen Sie eine ode<br>Sortieren nach<br>Individuelle Reihenfolge<br>Sitte wählen Sie eine Sor<br>Sildbreite und Bildhöl<br>220 ***<br>dier könne Sie die Abm<br>Vorschaubilder pro Rei<br>2<br>Die Anzahl ei Vorschaubi<br>Elemente pro Seite<br>0<br>Die Anzahl an Elementer                        | er mehr Datelen ode<br>ertierreihenfolge aus.<br>Proportional<br>easungen des Bildes<br>eihe<br>ildern pro Reihe.                       | er Ordner aus de  | Benutzerverzeichnis verw<br>Das Benutzerverzeichnis verw<br>Das Benutzerverzeichnis als Date<br>Bildabstand<br>1 1 1 1<br>Hier können Sie de baren, ret<br>Großansicht/Neues Fenst<br>Großansicht des Bildes in einer D<br>Gesamtzahl der Bilder<br>0<br>Hier können Sie die Gesamtzahl                       | er auswählen, werden die darin<br>venden<br>eiquelle verwenden, wenn        |
| Auswahl ändern<br>Bitte wählen Sie eine odd<br>Sortieren nach<br>Individuelle Reihenfolge<br>Bitte wählen Sie eine Sor<br>✓ Bild-Einstellungen –<br>Bildbreite und Bildhöl<br>220 ↔<br>Hier könns Sie die Abm<br>Vorschaubilder pro Rei<br>2<br>Die Anzahl en Vorschaub<br>Elemente pro Seite<br>0<br>Die Anzahl an Elementer | er mehr Dateien ode<br>tierreihenfolge aus.<br>Proportional<br>essungen des Bildes<br>eihe<br>ildern pro Reihe.<br>n pro Seite. Geben S | er Ordner aus de  | r Dateiübersicht. Wenn Sie einen Ordne<br>☐ Benutzerverzeichnis verw<br>Das Benutzerverzeichnis als Date<br>Bildabstand<br>f 1 f 1 1 1 1<br>Hier können Sie de beren, rec<br>Großansicht/Neues Fensi<br>Großansicht des Bildes in einer D<br>Gesamtzahl der Bilder<br>0<br>Hier können Sie die Gesamtzahl der | er auswählen, werden die darin<br>venden<br>eiquelle verwenden, wenn        |

Vergeben Sie eine Überschrift, bestimmen Sie Bildgröße, -format und -abstand. Legen Sie fest, wieviel Bilder pro Reihen angezeigt werden und aktivieren Sie die Großansicht. Beenden Sie mit Speichern und schließen. Wechseln Sie zum Frontend, Neu laden nicht vergessen und testen Sie die Großansicht der Bildgalerie.

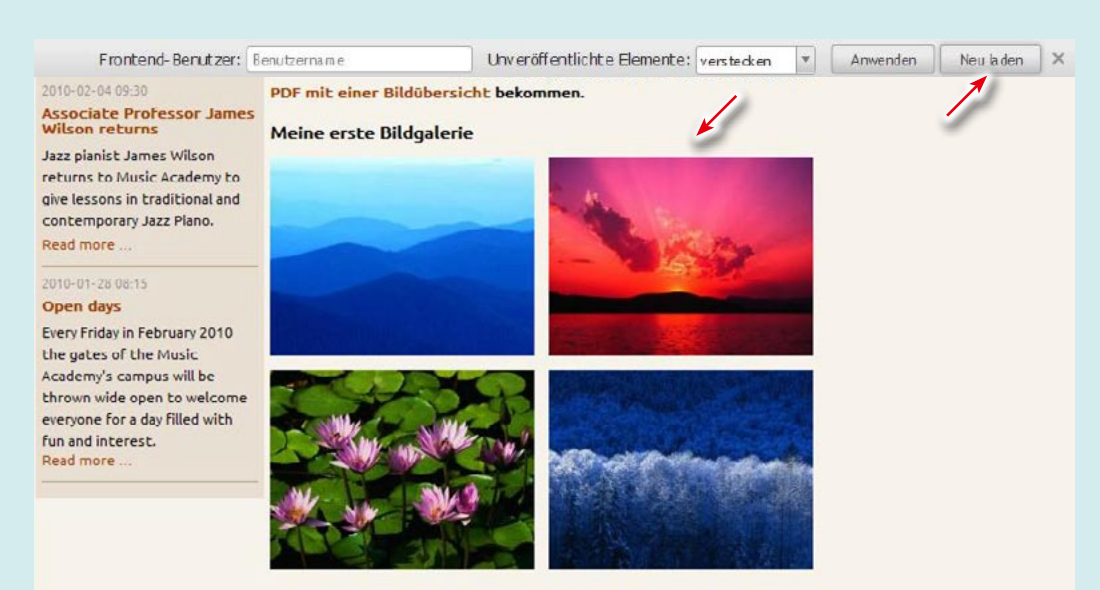

### **INFO: Bildformate**

#### **Relatives Format**

**Proportional** Die längere Seite wird an die vorgegebenen Abmessungen angepasst und das Bild proportional verkleinert.

#### An Rahmen anpassen

Die kürzere Seite wird an die vorgegebenen Abmessungen angepasst und das Bild proportional verkleinert.

#### **Exaktes Format**

Links | Oben Erhält den linken Teil eines Querformats und den oberen Teil eines Hochformats.

Mitte | Oben Erhält den mittleren Teil eines Querformats und den oberen Teil eines Hochformats.

**Rechts | Oben** Erhält den rechten Teil eines Querformats und den oberen Teil eines Hochformats.

Links | Mitte Erhält den linken Teil eines Querformats und den mittleren Teil eines Hochformats.

Mitte | Mitte Erhält den mittleren Teil eines Querformats und den mittleren Teil eines Hochformats.

**Rechts | Mitte** Erhält den rechten Teil eines Querformats und den mittleren Teil eines Hochformats.

Links | Unten Erhält den linken Teil eines Querformats und den unteren Teil eines Hochformats.

Mitte | Unten Erhält den mittleren Teil eines Querformats und den unteren Teil eines Hochformats.

**Rechts | Unten** Erhält den rechten Teil eines Querformats und den unteren Teil eines Hochformats.

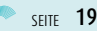

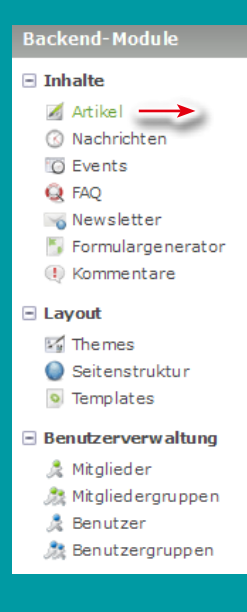

#### 6. EINZELNE INHALTE 6b. Downloads

Sie können Ihre hochgeladenen Inhalte, statt sie über einen Link zu öffnen, auch als Downloads anbieten.

Der Vorteil dabei ist, dass Sie dadurch automatisch eine Liste mit einem passenden Icon, Namen und Größe der angebotenen Downloads bekommen.

#### **ARTIKEL ANLEGEN**

Als erstes legen wir in der rechten Spalte noch einen dritten Artikel an, um dort die Inhalts-Elemente Downloads Hyperlinks und Akkordeon zu präsentieren.

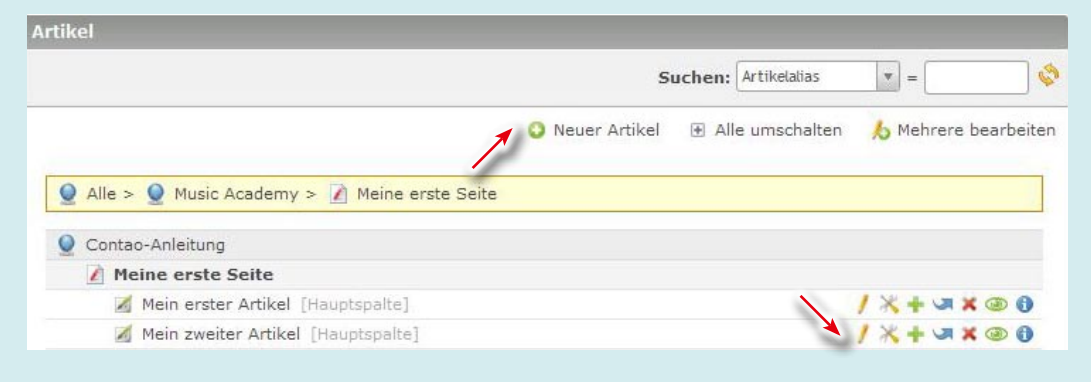

Über Artikel, klicken Sie oben 🔾 Neuer Artikel und "Mein zweiter Artikel" 📋 Dahinter einfügen..

| tikel » Artikel ID 44 bearbeiten                                                                                                    |                                         |                            |
|----------------------------------------------------------------------------------------------------|-----------------------------------------|----------------------------|
|                                                                                                    | Version 16 (2014-04-28 15:35) rw        | • Wiederherstellen         |
| N                                                                                                    |                                         | < Zurü                     |
| Datensatz ID 44 bearbeiten                                                                                                    |                                         |                            |
| ♥ Titel und Autor                                                                                                    |                                         |                            |
| Titel*                                                                                                    |                                         |                            |
| Mein dritter Artikel                                                                                                    |                                         |                            |
| Jitte geben Sie den Artikel-Titel ein.                                                                                                    |                                         |                            |
| Artikelalias                                                                                                    | Autor*                                  |                            |
| mein-dritter-artikel-44                                                                                                    | rw                                      | v                          |
| Der Artikelalias ist eine eindeutige Referenz, die anstelle der                                                                                                    | u<br>Hier können Sie den Autor des Arti | kels ändern.               |
| 3itte wählen Sie den Layoutbereich, in dem der Artikel angeze                                                                                                    | sigt werden soll.                       |                            |
| Suchbegriffe                                                                                                    |                                         |                            |
| Hier können Sie eine kommagetrennte Liste von Suchbegriffe                                                                                                    | n eingeben. Suchbegriffe sind jedoch fü | die meisten Suchmaschinen  |
| ▽ Veröffentlichung                                                                                                    |                                         |                            |
|                                                                                                    |                                         |                            |
| 🗹 Artikel veröffentlichen 🧏                                                                                                    |                                         |                            |
| Den Artikel auf der Webseite anzeigen.                                                                                                    |                                         |                            |
| Anzeigen ab                                                                                                    | Anzeigen bis                            |                            |
| E Contraction and a contraction and a contractio |                                         | <b>.</b>                   |
| Den Artikel erst ab diesem Tag auf der Webseite anzeigen.                                                                                                    | Den Artikel nur bis zu diesem Tag       | auf der Webseite anzeigen. |
|                                                                                                    |                                         |                            |
|                                                                                                    |                                         |                            |
|                                                                                                    |                                         |                            |

Vergeben Sie den Titel, wählen Sie Rechte Spalte, Artikel veröffentlichen und Speichern und schließen.

|                                                                                                    | s                                 | uchen: Artikelalias | <b>•</b> =                     |
|----------------------------------------------------------------------------------------------------|-----------------------------------|---------------------|--------------------------------|
|                                                                                                    | <ol> <li>Neuer Artikel</li> </ol> | Alle umschalten     | b Mehrere bearbeite            |
| Alle > Music Academy > Meine erste Seite                                                                                                    |                                   |                     |                                |
| Contao-Anleitung                                                                                                    | -                                 |                     |                                |
| <ul> <li>Contao-Anleitung</li> <li>Meine erste Seite</li> </ul>                                                                                        | -                                 |                     |                                |
| <ul> <li>Contao-Anleitung</li> <li>Meine erste Seite</li> <li>Meine erster Artikel [Hauptspalte]</li> </ul>                                            | :                                 |                     | / X + J X @ 0                  |
| <ul> <li>Contao-Anleitung</li> <li>Meine erste Seite</li> <li>Mein erster Artikel [Hauptspalte]</li> <li>Mein zweiter Artikel [Hauptspalte]</li> </ul> | 3                                 | <u> </u>            | / ¾ + ज x @ 0<br>/ ※ + ज x @ 0 |

Mit "Mein dritter Artikel" 🥖 Bearbeiten öffnen Sie erneut das Artikel-Fenster.

|                                 |                                   | (Townshine) | 123       | The same is a set of the set |                |              | 1       |
|---------------------------------|-----------------------------------|-------------|-----------|------------------------------|----------------|--------------|---------|
|                                 | Filtern:                          | Elementtyp  |           | Element schutze              | Nur Gasten an. |              | ir      |
|                                 | Such                              | nen: Atema  | tiver Tex | d 💌 =                        | Anzeig         | en: 1 - 1    | •       |
|                                 |                                   |             | +         | Zurück 😲 Nei                 | ues Element    | 🍐 Mehrere be | arbeite |
| Titel:                          | Mein dritter Artikel              |             |           |                              |                |              | 10      |
| Autor:                          | rw                                |             |           |                              |                |              | 1       |
|                                 |                                   |             |           |                              |                |              | 1.000   |
| Anzeigen in:                    | Rechte Spalte                     |             |           |                              |                | /            | 1000    |
| Anzeigen in:<br>Änderungsdatum: | Rechte Spalte<br>2014-04-28 16:03 |             |           |                              |                | 1            | -       |

#### Erstellen Sie ein neues Element mit 📀 (Neues Element oben einfügen).

| Datensatz ID 170 bearbeiten                         |           | <ul> <li>Zuri</li> </ul>                                         |
|-----------------------------------------------------|-----------|------------------------------------------------------------------|
| ⊽ Elementtyp                                        |           |                                                                  |
| Elementtyp 🖄                                        |           |                                                                  |
| Downloads                                           | *         | ×                                                                |
| Bitte wählen Sie den Typ des Inhaltselements.       | _         | -                                                                |
| ♡ Dateien und Ordner                                | _ /       | Elemente Können durch Ziehen umsortiert werden -                 |
| uelldateien*                                        | K         |                                                                  |
| fles/mein-unload-ordner/blaue-berne ing             |           |                                                                  |
| files/mein-upload-ordner/sonnenuntergang.i          | na        |                                                                  |
| iles/mein-upload-ordner/wasserlilien.jpg            | Pg        |                                                                  |
| iles/mein-upload-ordper/wintering                   |           |                                                                  |
| files/mein-upload-ordner/bilduebersicht-0.pd        | F         |                                                                  |
| Auswahl ändern                                      |           |                                                                  |
| Bitte wählen Sie eine oder nehr Dateien oder Ordner | aus der D | ateiübersicht. Wenn Sie einen Ordner auswählen, werden die darin |
| Sortieren nach                                      |           |                                                                  |
| Individuelle Reihenfolge                            | *         | Benutzerverzeichnis verwenden                                    |
| litte wählen Sie eine Sortierreihenfolge aus.       | 1000      | Das Benutzerverzeichnis als Dateiquelle verwenden, wenn          |
|                                                     |           |                                                                  |
| N.Z. willing the last                               |           |                                                                  |

**Downloads:** Wählen Sie als Elementtyp Downloads und mit Auswahl ändern die gewünschten Dateien aus. Die Reihenfolge der Dateien können Sie durch Ziehen umsortieren. Beenden Sie mit Speichern und schließen. Wechseln Sie zur Frontend-Vorschau und Neu laden und überprüfen Sie die Downloads.

| Frontend-Benutzer:                                                                                              | Benutzername                                                                                                    | Unveröffentlichte Elem                                                                                                    | nente: verstecken '     | Anwenden                    | Neu la den                              |
|----------------------------------------------------------------------------------------------------|----------------------------------------------------------------------------------------------------|----------------------------------------------------------------------------------------------------|-------------------------|-----------------------------|-----------------------------------------|
|                                                                                                    | Music A                                                                                                    | cademy                                                                                                    |                         |                             | 1                                       |
| Meine erste Seite 🚽                                                                                             | >                                                                                                    | 4                                                                                                    |                         |                             |                                         |
| The academy<br>News<br>Calendar<br>Impressions<br>Teachers                                                      |                                                                                                    | A they all                                                                                                    |                         |                             |                                         |
| Courses                                                                                                    | 193                                                                                                    | $\bigcirc$                                                                                                    |                         |                             |                                         |
| Services<br>Search<br>Navigation                                                                                | Jr.                                                                                                    | No.                                                                                                    |                         |                             |                                         |
| Login                                                                                                    | Music A cademy > I                                                                                                    | Melne erste Selte                                                                                                    |                         |                             |                                         |
|                                                                                                    | Mein erster Te                                                                                                    | xt                                                                                                    |                         | 👔 blaue-b                   | erge (27.9 KIB)<br>untergang (69.5 KiB) |
|                                                                                                    | Wir werden jetzt                                                                                                    | eine Weile in diesem Artikel bl                                                                                                    | eiben und verschied     | lene 👔 wasserl              | ilien (81.8 KiB)                        |
| Front End Login                                                                                                 | Inhaltselemente<br>einen Text mit E                                                                                                    | und Funktionen kennenlernen.<br>inleitung.                                                                                                    | Als erstes ersteller    | wir 📄 winter (<br>🔁 bildueb | 103.1 KiB)<br>ersicht-0 (125.8 KiB)     |
|                                                                                                    | Tinnen Sie Ihren Te                                                                                                    | xt ein oder konieren Sie Ihn aus Ihrer                                                                                                    | Tex the arbeitung (am   |                             |                                         |
| Password                                                                                                    | besten in Absätze g<br>Formatie rung erfol                                                                                                    | gegliedert und unformatiert) in diese<br>gt hier im Texteditor.                                                                                                    | es Fenster hinhein. Die |                             |                                         |
| The second second second second second second second second second second second second second second second se | CONTRACTOR CONTRACTOR OF THE ACTIVITY OF THE ACTIVITY OF THE A | The second second |                         |                             |                                         |

## TIPP: Zugriffsschutz für Downloads

Vorausgesetzt, Frontend-Mitgliedergruppen sind für Sie angelegt worden, können Sie den Zugriff auf Downloads beschränken.

Wählen Sie dafür im jeweiligem Inhaltselement-Downloads unter Zugriffsschutz Element schützen und bei Erlaubte Mitgliedergruppen eine oder mehrere Gruppen.

## INFO: Back- und Frontend-Rechte

Contao enthält ein leistungsstarkes Rechtesystem, mit dem der Zugriff von Benutzern im Backend kontrolliert werden kann.

Die Vergabe von Mitglieder-Rechten (Frontend-Benutzerrechten) wird hauptsächlich benötigt, den Zugriffsschutz auf bestimmte Gruppen zu beschränken.

So können je nach Konfiguration registrierte Mitglieder geschützte Seiten oder Downloads aufrufen, die für Gäste nicht erreichbar sind.

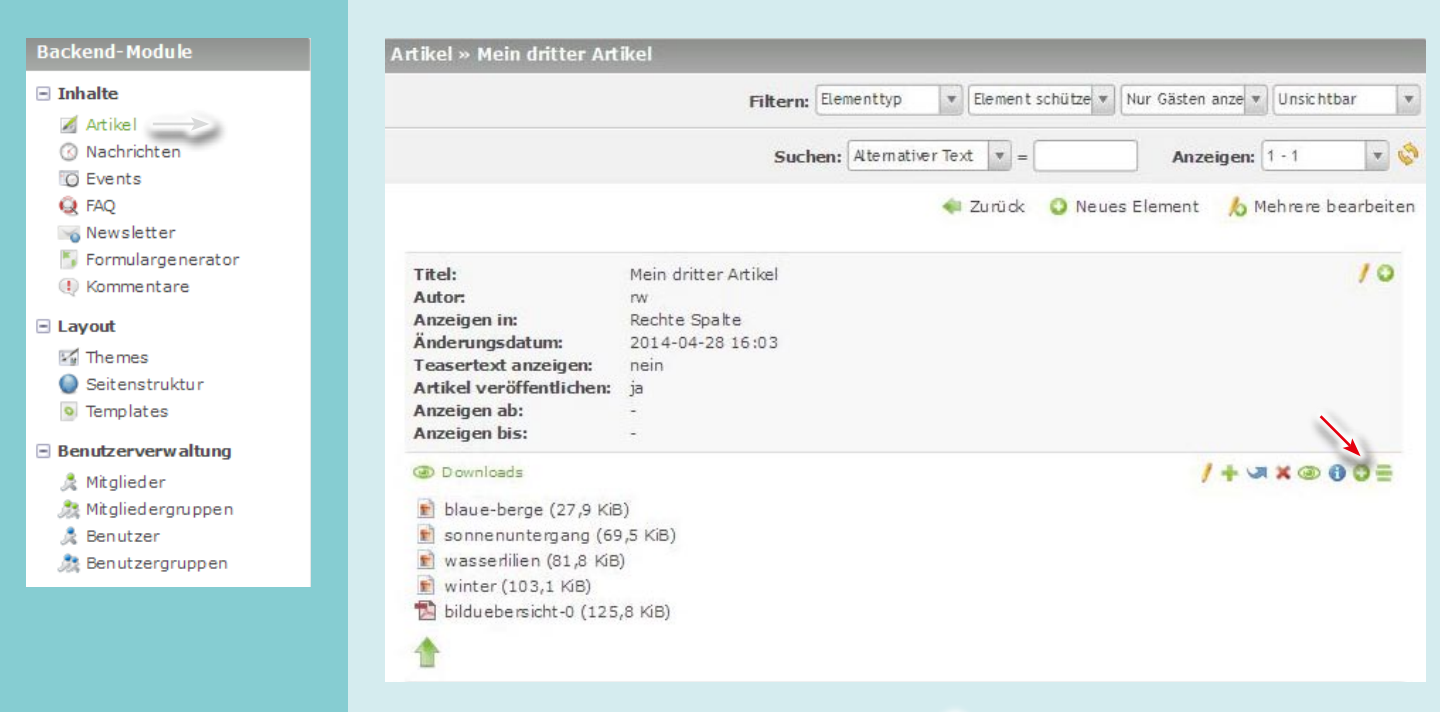

**Hyperlinks:** Wählen Sie im Artikel-Fenster bei Downloads 🔾 (Neues Element nach diesem einfügen). Es öffnet sich das Inhaltselement-Bearbeiten Fenster wählen Sie dort den Elementtyp Hyperlink.

|                                                                                                    | Version 2 (2014-04-28 21:39) rw                                                                                                    | • Wiederherstellen                                                                                     |
|----------------------------------------------------------------------------------------------------|----------------------------------------------------------------------------------------------------|----------------------------------------------------------------------------------------------------|
| Datensatz ID 176 bearbeiten                                                                                                    |                                                                                                    | 🐳 Zur                                                                                                  |
|                                                                                                    |                                                                                                    |                                                                                                    |
| Elementtyp 🛆                                                                                                    |                                                                                                    |                                                                                                    |
| Hyperlink 📕                                                                                                    | r                                                                                                    |                                                                                                    |
| Bitte wählen Sie den Typ des Inhaltselements.                                                                                                    |                                                                                                    |                                                                                                    |
| Überschrift                                                                                                    |                                                                                                    |                                                                                                    |
| h1                                                                                                    | -                                                                                                    |                                                                                                    |
| Hier können Sie dem Inhaltselement eine Überschrift hi                                                                                                    | inzufügen.                                                                                                    |                                                                                                    |
| ∀ Hyperlink-Einstellungen     →                                                                                                    |                                                                                                    |                                                                                                    |
| ♥ Hyperlink-Einstellungen<br>Link-Adresse*                                                                                                    |                                                                                                    |                                                                                                    |
| ⊽ Hyperlink-Einstellungen<br>Link-Adresse*<br>http://www.kundenhilfe.jukemedia.de/die-funktion                                                                                                    | ✓ In neuem Fenster öffn<br>Den Link in einem neuen Brov                                                                                                    | en<br>vserfenster öffnen.                                                                              |
| ♥ Hyperlink-Einstellungen<br>Link-Adresse*<br>http://www.kundenhilfe.jukemedia.de/die-funktion<br>Geben Sie eine Web-Adresse (http://), eine E-Mail-                                                                                                    | Den Link in einem neuen Brov                                                                                                    | en<br>øserfenster öffnen.                                                                              |
| ➡ Hyperlink-Einstellungen<br>Link-Adresse*<br>http://www.kundenhilfe.jukemedia.de/die-funktion<br>Geben Sie eine Web-Adresse (http://), eine E-Mail-<br>Link-Text                                                                                                    | Den Link einbetten                                                                                                    | en<br>vserfenster öffnen.                                                                              |
| <ul> <li>&gt;&gt; Hyperlink-Einstellungen</li> <li>Link-Adresse*</li> <li>http://www.kundenhilfe.jukemedia.de/die-funktion</li> <li>Geben Sie eine Web-Adresse (http://), eine E-Mail-</li> <li>Link-Text</li> <li>Beschreibung zum TinyMCE</li> </ul>                                                                                                    | Den Link einbetten<br>Link auf eine externe Website                                                                                                    | en værfenster öffnen.<br>e mit einer ausführlichen %                                                   |
| <ul> <li>♥ Hyperlink-Einstellungen</li> <li>Link-Adresse*</li> <li>http://www.kundenhilfe.jukemedia.de/die-funktion</li> <li>Geben Sie eine Web-Adresse (http://), eine E-Mail-</li> <li>Link-Text</li> <li>Beschreibung zum TinyMCE</li> <li>Der Link-Text wird anstelle der Link-Adresse angezeigt.</li> </ul>                                                       | Den Link in einem neuen Brov<br>Den Link in einem neuen Brov<br>Den Link einbetten<br>Link auf eine externe Website<br>Verwenden Sie den Platzhalter                        | en<br>vserfenster öffnen.<br>e mit einer ausführlichen %]                                              |
| ♥ Hyperlink-Einstellungen Link-Adresse* http://www.kundenhilfe.jukemedia.de/die-funktion Geben Sie eine Web-Adresse (http://), eine E-Mail- Link-Text Beschreibung zum TinyMCE Der Link-Text wird anstelle der Link-Adresse angezeigt. Link-Titel                                                                                                    | Den Link in einem neuen Brov<br>Den Link in einem neuen Brov<br>Den Link einbetten<br>Link auf eine externe Website<br>Verwenden Sie den Platzhalter<br>Lightbox            | en<br>vserfenster öffnen.<br>e mit einer ausführlichen %<br>"%s", um den Link in                       |
| ♥ Hyperlink-Einstellungen Link-Adresse* http://www.kundenhilfe.jukemedia.de/die-funktion Geben Sie eine Web-Adresse (http://), eine E-Mail- Link-Text Beschreibung zum TinyMCE Der Link-Text wird anstelle der Link-Adresse angezeigt. Link-Titel Beschreibung zum TinyMCE                                                                                             | Den Link in einem neuen Brov<br>Den Link einbetten<br>Link auf eine externe Website<br>Verwenden Sie den Platzhalter<br>Lightbox                                            | en værfenster öffnen.<br>e mit einer ausführlichen %<br>"%s", um den Link in                           |
| ♥ Hyperlink-Einstellungen Link-Adresse* http://www.kundenhilfe.jukemedia.de/die-funktion Geben Sie eine Web-Adresse (http://), eine E-Mail- Link-Text Beschreibung zum TinyMCE Der Link-Text wird anstelle der Link-Adresse angezeigt. Link-Titel Beschreibung zum TinyMCE Der Link-Titel Der Link-Titel Der Link-Titel wird als <i>title</i> -Attribut im HTML-Markup | Den Link in einem neuen Brov<br>Den Link einbetten<br>Link auf eine externe Website<br>Verwenden Sie den Platzhalter<br>Lightbox<br>Hier können Sie ein <i>rel</i> -Attribu | en<br>vserfenster öffnen.<br>e mit einer ausführlichen %<br>"%s", um den Link in<br>t eingeben, um die |
| ✓ Hyperlink-Einstellungen Link-Adresse* http://www.kundenhilfe.jukemedia.de/die-funktion Geben Sie eine Web-Adresse (http://), eine E-Mail- Link-Text Beschreibung zum TinyMCE Der Link-Titel Beschreibung zum TinyMCE Der Link-Titel wird als <i>title</i> -Attribut im HTML-Markup                                                                                   | Den Link einbetten Den Link auf eine externe Website Verwenden Sie den Platzhalter Lightbox Hier können Sie ein <i>rel</i> -Attribu                                         | en<br>vserfenster öffnen.<br>e mit einer ausführlichen %<br>"%s", um den Link in<br>t eingeben, um die |

**Externer Link:** Tippen Sie oder kopieren Sie aus dem Browser die Link-Adresse einer externen Website und fügen Sie diese bei Link-Adresse ein, aktivieren Sie Im neuen Fenster öffnen. Das würde schon reichen aber dann hätten Sie als Link nur die Link-Adresse als Link-Text.

Wenn Sie einen Link-Text vergeben: z.B. "Beschreibung zum Tiny-MCE", können Sie mit Den Link einbetten Ihren Link-Text als Platzhalter (%s) verwenden: "Link auf eine externe Website mit einer ausführlichen %s von jukemedia". Der Link-Titel wird bei Hover angezeigt.

Füllen Sie bei Bedarf also Link-Text, Den Link einbetten und Link-Titel aus. Beenden Sie Mit Speichen und schließen.

#### 6. EINZELNE INHALTE 6c. Hyperlinks anlegen

Sie können mit dem Inhalts-Element Hyperlink auf externe, interne Seiten und Anker (für Könner) verlinken.

Wahlweise nur über die Link-Adresse, einem mehr oder weniger ausgefeilten Link-Text und/oder einen Bildlink.

## TIPP: Weitere Tabs für das Backend

Wenn Sie mal schnell etwas nachschauen wollen, ohne das aktuelle Bearbeitungs-Fenster zu verlieren, wie z.B. die Artikel ID für einen Anker, können Sie natürlich ein weiteres Artikel-Fenster in einem neuen Tab öffnen.

Im Firefox z.B. wählen Sie einfach links noch mal Artikel an und klicken Sie mit der rechten Maustaste und dann Link im neuen Tab öffnen. Wechseln Sie zum Tab, kopieren Sie, wie beschrieben, das Alias, schließen Sie den Tab wieder und wechseln zum ersten Tab zurück.

|                                                                 | Version 2 (2014-04-29 13:11) rw 💌                               | Wiederhersteller |
|-----------------------------------------------------------------|-----------------------------------------------------------------|------------------|
| N                                                               | Q Contao-Anleitung                                              |                  |
| Datensatz ID 174 bear                                           | 🖃 🧕 Music Academy                                               | О                |
|                                                                 | Access denied                                                   | 0                |
| ♥ Elementtyp                                                    | Page not found                                                  | 0                |
| Elementtyp 🖄 💋                                                  | 🚺 Meine erste Seite                                             | ۰ 📕              |
| Hyperlink                                                       | 🚺 Home                                                          | 0                |
| Bitte wählen Sie den Typ des Inhaltse                           | 🗄 📝 The academy                                                 | 0                |
| Überschrift                                                     | 🕀 📝 Courses                                                     | 0                |
| oberschrift                                                     | 🕒 📝 Services                                                    | 0                |
| Hier können Sie dem Inhaltselement<br>▽ Hyperlink-Einstellungen | Schließe                                                        | n Anwenden       |
| Link-Adresse*                                                   | 4 -                                                             | _                |
| {{link_url::31}}                                                | In neuem Fenster öffnen     Den Link in einem neuen Browserfens | ter öffnen       |
| Geben Sie eine Web-Adresse (http://),<br>Link-Text              | eine E-Mail-<br>Den Link einbetten                              |                  |
| Mein zweiter Artikel                                            | Link auf einen Artikel auf einer inter                          | nen Website 🕺    |
|                                                                 |                                                                 |                  |

**Interner Link mit Anker auf einen Artikel (für Könner):** Zurück im Artikel-Fenster wählen Sie beim ersten Hyperlink O (Neues Element nach diesem einfügen) Im Inhaltselement-Bearbeiten-Fenster und wählen Sie wieder als Elementtyp Hyperlink.

Klicken Sie bei Link-Adresse auf 🥷 Seite auswählen, wählen Sie im Seitenstruktur-Fenster "Meine erste Seite" und schließen Sie das Fenster mit Anwenden.

Sie erhalten als Link-Adresse das Inserttag {{link\_url::31}}. Aktivieren Sie noch Im neuen Fenster öffnen und füllen Sie bei Bedarf Link-Text, Link einbetten und Link-Titel aus. Beenden Sie mit Speichern und schließen.

|                          |                        | Suchen: Artikelalias   | <b>v</b> = |
|--------------------------|------------------------|------------------------|------------|
|                          | Details des Artikels I | D 42 anzeigen          | х          |
| Contao-Anleitung         | -                      |                        |            |
| 🖃 🧕 Music Academy        | Details des Dater 🖤    | isatzes ID 42 anzeigen |            |
| Access denied            | ID:                    | 42                     |            |
| 🔏 Access denied [Hau:    | Parent-ID:             | Meine erste Seite      |            |
| Page not found           | Sortierindex:          | 256                    |            |
| 🗾 Page not found [Hau    | Änderungsdatum:        | 2014-04-28 16:20       |            |
| 👔 Meine erste Seite      | Titel:                 | Mein zweiter Artikel   |            |
| 🔏 Mein erster Artikel [  | Artikelalias:          | mein-zweiter-artikel   |            |
| 🔏 Mein zweiter Artikel [ | Hauptspalte]           |                        | /×+ × × 0  |
| Mein dritter Artikel [R  | echte Spalte]          |                        | 1×+ .x     |

Nun fehlt noch der Anker zum Artikel, den erfahren Sie, wenn Sie links wieder auf Artikel klicken und dann auf 🕦 des zweiten Artikels klicken, dort markieren und kopieren Sie das Artikelalias.

| {link_url::31}}# | mein-zweiter-artikel        | See In n          | euem Fenster öffnen  |
|------------------|-----------------------------|-------------------|----------------------|
| eben Sie eine    | Web-Adresse (httre), eine E | -Mail-            |                      |
|                  | Conichern und schließen     | Speichern und neu | Speichern und zurück |

Navigieren Sie wieder zurück zum zweiten Hyperlink im dritten Artikel, wählen Sie Bearbeiten, bei der Linkadresse {{link\_url::31}} tippen Sie # und fügen das kopierte Alias (mein-zweiter-artikel) ein. Die endgültige Linkadresse lautet jetzt {{link\_url::31}}#mein-zweiter-artikel. Beenden Sie mit Speichen und schließen.

## **INFO: Links und Anker**

Als Anker bezeichnet man Markierungen die innerhalb der HTML-Struktur als Zielpunkte für Links dienen, sie dienen dazu einen bestimmten Abschnitt auf einer Seite anzuzeigen.

Mit einem Anker in einem langen Text springt der Browser zum Anker, so dass man nicht scrollen muss.

In Contao ist ein Anker eine bestimmte ID: das automatisch vergebene Artikel-Alias oder eine erstellte CSS-ID.

Im seitenbasierten Contao, funktionieren Anker erst, wenn der Link-Pfad stimmt. Also z.B. ...seite1. html#artikel1. Den Pfad, sehen Sie, wenn Sie von der Frontend-Vorschau mit zum Frontend wechseln, in der Adresszeile des Browsers.

| Dackella Module                        |
|----------------------------------------|
| 🖃 Inhalte                              |
| 🗹 Artikel <                            |
| ③ Nachrichten                          |
| O Events                               |
| i FAQ                                  |
| Newsletter                             |
| 통 Formulargenerator                    |
| 🕕 Kommentare                           |
| - Layout                               |
| 🖙 Themes                               |
| 🔘 Seitenstruktur                       |
| Templates                              |
| <ul> <li>Benutzerverwaltung</li> </ul> |
| 🧏 Mitglieder                           |
| 🎊 Mitgliedergruppen                    |
| 🏂 Benutzer                             |
| 🎊 Benutzergruppen                      |
|                                        |
|                                        |

Backend-Module Inhalte 🔏 Artikel ③ Nachrichten O Events Q FAQ 📷 Newsletter 🖐 Formulargenerator (1) Kommentare Layout 🕼 The mes 🔘 Seitenstruktur Templates Benutzerverwaltung 🧏 Mitglieder 🎊 Mitgliedergruppen 🧏 Benutzer 🎊 Benutzergruppen

### 6. EINZELNE INHALTE 6c. Hyperlinks anlegen

Sie können mit dem Inhalts-Element Hyperlink auf externe, interne Seiten und Anker (für Könner) verlinken.

Wahlweise nur über die Link-Adresse, einem mehr oder weniger ausgefeilten Link-Text und/oder einen Bildlink.

| Patensatz ID 175 bearbeiten                                                                                                    | 4 20 21.07) 14               | Wiederherstellen |
|----------------------------------------------------------------------------------------------------|------------------------------|------------------|
| Patensatz ID 175 bearbeiten     ementtyp     erlink     wahlen Sie den Typ des Inhaltselements.   reschrift   h1   kdnnen Sie dem Inhaltselement eine Überschrift hinzufügen.   yperlink-Einstellungen   -Adresse*   k_url:22}     in Sie eine Web-Adresse (http://), eine E-Mail-     -Text   ic Academy Home   Jnk-Text wird anstelle der Link-Adresse angezeigt.     -Titel   ink Auf Music Academy Home   Jnk-Titel wird als <i>title</i> -Attribut im HTML-Markup   Hier können Si   idlink-Einstellungen   wahl andern wahlen Sie eine Datei oder einen Ordner aus der Datei    wahlen Sie einen alternativen Text für das Bild   idlinkt of eine Die Link in eine Die Link in eine Die Link in eine Die Link in eine Die Link in eine Die Link in eine Die Link in eine Die Link in eine Die Link eine Sie den noten einen Ordner aus der Datei    wahlen Sie einen alternativen Text für das Bild Hier können Sie Die Link in of Den Link eine Sie den Datei oder einen Ordner aus der Datei  wahlen Sie einen alternativen Text für das Bild Hier können Sie Die Link in Oben Links i Oben Link i Oben Link i Oben Link i Oben Link i Oben Hier können Sie Die Linken Sie Die Linken Sie Die Link i Oben Link i Oben Link i Oben Link i Oben Link i Oben Link i Oben Linkerschutz Linkerschutz Linkerschutz Linkerschutz Linkerschutz Linkerschutz Linkerschutz Linkerschutz Linkerschutz Linkerschutz Linkerschutz Linkerschutz Linkerschutz<                                                                                                    |                              |                  |
| Immentityp   nentityp   ertink   wahlen Sie den Typ des Inhaltselements.   rschrift   h1   können Sie dem Inhaltselement eine Überschrift hinzufügen.   yperlink-Einstellungen   -Adresse*   kurt::2])   in Sie eine Web-Adresse (http://), eine E-Mail-   Text   Den Link ein   Bildink auf ei   ink-Text wird anstelle der Link-Adresse angezeigt.   Titel   ink-Titel wird als <i>title</i> -Attribut im HTML-Markup   Hier können Si   idlink-Einstellungen   wahl ändern wählen Sie eine Datei oder einen Ordner aus der Dateiübersicht.   rnativer Text   ind anstatt des Link-Textes verwenden.   Weihlen Sie einen alternativen Text für das Bild   Hier können Sie   ind Bildlöhe   iveite und Bildhöhe   iveite und Bildhöhe   iveite und Bildhöhe   iveite und Bildhöhe   iveite und Bildhöhe   Hier können Sie   inks i Oben                                                                                                    |                              | - 2ui            |
| Adresse*     Adresse*     Kurt::2]     Adresse*     Kurt::2]     In neuer     Adresse*     Kurt::2]     In Sie eine Web*Adresse (http://), eine E-Mail-     Text     Ink-Text     Ink-Text     Ink-Text     Ink-Titel     Ink-Titel     Ink-Titel     Idlink-Einstellungen     Idlink-Einstellungen     Idlink-Isie einen Dittei oder einen Ordner aus der Dat                                                                                                    |                              |                  |
| nenttyp A   erlink   wahlen Sie den Typ des Inhaltselements.   rschrift   h1   können Sie dem Inhaltselement eine Überschrift hinzufügen.   yperlink-Einstellungen   -Adresse*   kurl:23}   in Sie eine Web-Adresse (http://), eine E-Mail-   -Text   ic Academy Home   Jnk-Titel   ink auf Music Academy Home   Jnk-Titel wird als title-Attribut im HTML-Markup   Hier können Si   idlink-Einstellungen   indern   idlanstatt des Link-Textes verwenden.   Wahlen Sie eine Datei oder einen Ordner aus der Dateiübersicht.   rmativer Text   idlanstatt des Link-Textes verwenden.   Wahlen Sie einen alternativen Text für das Bild   preite und Bildhöhe   i 242   i Links i Oben   i 242   i Links i Oben   i 242   i Links i Oben   i Z42   i Links i Oben   i Z42   i Links i Oben   i Z42   i Links i Oben   i Links i Oben   i Links i Oben   i Links i Oben   i Links i Oben   i Links i Oben   i Links i Oben   i Links i Oben   i Links i Oben   i Links i Oben   i Links i Oben   i Links i Oben   i Links i Oben   i Links i Oben                                                                                                    |                              |                  |
| wahlen Sie den Typ des Inhaltselements.   rschrift   h1   können Sie dem Inhaltselement eine Überschrift hinzufügen.   yperlink-Einstellungen   -Adresse*   kurl:22}   in Sie eine Web-Adresse (http://), eine E-Mail-   -Text   ic Academy Home   Jnk-Text wird anstelle der Link-Adresse angezeigt.   -Titel   ink-Titel wird als <i>title</i> -Attribut im HTML-Markup   Hier können Si    idlink-Einstellungen   indern   wahlen Sie eine Datei oder einen Ordner aus der Dateiübersicht.   rmativer Text   wahlen Sie einen alternativen Text für das Bild   reite und Bildhöhe   1   242   1   1   242   1   1   1   1   1   1   1   1   1   1   1   1   1   1   1   1   1   1   1   1   1   1   1    1   1   1   1   1   1   1   1   1   1   1   1   1   1   1   1   1   1   1   1   1    1   1<                                                                                                    |                              |                  |
| wählen Sie den Typ des Inhaltselements.         rschrift         h1         können Sie dem Inhaltselement eine Überschrift hinzufügen.         yperlink-Einstellungen         -Adresse*         kurt::2]}         an Sie eine Web-Adresse (http://), eine E-Mail-         -Text         ic Academy Home         .ink-Text wird anstelle der Link-Adresse angezeigt.         -Titel         ink-Text wird anstelle der Link-Adresse angezeigt.         -Titel         ink-Text wird anstelle der Link-Adresse angezeigt.         -Titel         ink-Text wird anstelle der Link-Adresse angezeigt.         -Titel         ink-Titel wird als <i>title</i> -Attribut im HTML-Markup         Hier können Si         iddink-Einstellungen         iddink-Einstellungen         wählen Sie eine Datei oder einen Ordner aus der Dateiübersicht.         rnativer Text       Titel         Bildlink auf A         können Sie einen alternativen Text für das Bild         wählen Sie einen alternativen Text für das Bild         Preite und Bildhöhe (Insteinden Sinden Sinden Sinden Sinden Sinden Sinden Sinden Sinden Sinden Sinden Sinden Sinden Sinden Sinden Sinden Sinden Sinden Sinden Sinden Sinden Sinden Sinden Sinden Sinden Sinden Sinden Sinden Sinden Sinden Sinden Sinden Sinden Sinden Sinden Sinden Sinden Sinden Sinden Sinden Sinden Sinden                                                                                                    |                              |                  |
| rschrift     können Sie dem Inhaltselement eine Überschrift hinzufügen.   yperlink-Einstellungen   -Adresse*   kurt::2}}   en Sie eine Web-Adresse (http://), eine E-Mail-   -Text   ic Academy Home   Jnk-Text wird anstelle der Link-Adresse angezeigt.     -Titel   ink-Titel wird als title-Attribut im HTML-Markup   Hier können Sie diene Datei oder einen Ordner aus der Dateiübersicht.    Iddatei*   wählen Sie eine Datei oder einen Ordner aus der Dateiübersicht.   rnativer Text   wählen Sie einen alternativen Text für das Bild   Hier können Sie   einen Bildliche Admentionen Sie   indern   vählen Sie einen alternativen Text für das Bild   Hier können Sie   einen Sie die Abmentionen Sie   ungen des Bildes und ein                                                                                                    |                              |                  |
| Image: Section in the section in the section is section in the section in the section in the section is the section in the section in the section in the section is the section in the section in the section in the section is the section in the section is the section in the section is the section in the section is the section in the section is the section in the section is the section in the section is the section in the section in the section in the section is the section in the section is the section in the section is the section in the section is the section in the section is the section in the section is the section in the section is the section in the section in the section in the section is the section in the section in the section in the section is the section in the section in the section in the section is the section in the section in the section in the section is the section in the section in the section in the section is the section in the section in the section in the section is the section in the section in the section in the section is the section in the section in the section in the section is the section in the section in the section in the section in the section in the section is the section in the section in the section in the section in the se                                                                                                    |                              |                  |
| können Sie dem Inhaltselement eine Überschrift hinzufügen.  yperlink-Einstellungen  -Adresse* k_urt::2}} en Sie eine Web-Adresse (http://), eine E-Mail-  -Text ic Academy Home Ink-Text wird anstelle der Link-Adresse angezeigt.  -Titel ink auf Music Academy Home Ink-Titel wird als title-Attribut im HTML-Markup Hier können Si  iddink-Einstellungen  inen Bildlink erstellen iid anstatt des Link-Textes verwenden.  Idatei*  swahl ändern wählen Sie eine Datei oder einen Ordner aus der Dateiübersicht.  rnativer Text  iftel  i Links   Oben iftel i Links   Oben iftel Sie eine Datei oder einen Ordner aus der Dateiübersicht.  rnativer Text  iftel  i Links   Oben iftel Sie eine Datei oder einen Ordner aus der Dateiübersicht.  Hier können Sie einen alternativen Text für das Bild  preite und Bildhöhe  i 242  i Links   Oben i 242  i Links   Oben i 243  i Links   Oben i 244  i Links   Oben i 245  i Links   Oben i 245  i Link                                                                                                 |                              |                  |
| yperlink-Einstellungen     -Adresse*   k_url::2]}   an Sie eine Web-Adresse (http://), eine E-Mail-     -Text   ic Academy Home   Jnk-Text wird anstelle der Link-Adresse angezeigt.     -Titel   ink-Titel wird als <i>title</i> -Attribut im HTML-Markup   Hier können Si    ildlink-Einstellungen    wahl ändern    wahlen Sie eine Datei oder einen Ordner aus der Dateiübersicht.   Titel   indatei*      idlink- Sie eine Datei oder einen Ordner aus der Dateiübersicht.   rnativer Text   inden Sie einen alternativen Text für das Bild   izeite und Bildhöhe A   izeite und Bildhöhe A   izeite und Bildhöhe A   izeite und Bildhöhe A   ingriffsschutz   können Sie die Abme   ugriffsschutz                                                                                                    |                              |                  |
| yperlink-Einstellungen     -Adresse*   k_url::2]}   en Sie eine Web-Adresse (http://), eine E-Mail-   -Text   ic Academy Home   Jnk-Text wird anstelle der Link-Adresse angezeigt.   -Titel   inka auf Music Academy Home   Jnk-Titel wird als <i>title</i> -Attribut im HTML-Markup   Hier können Si   ildlink-Einstellungen   iddatei*   iddatei*   iddatei*   iddatei   iddink- Sie eine Datei oder einen Ordner aus der Dateiübersicht.   rativer Text   indilohöhe A   ivionnen Sie einen alternativen Text für das Bild   ivionnen Sie einen alternativen Text für das Bild   ivionnen Sie die Abme ungen des Bildes um on   ugriffsschutz   xperten-Einstellungen                                                                                                    |                              |                  |
| Adresse*   k_urt::2}?   in Sie eine Web-Adresse (http://), eine E-Mail-   -Text   ic Academy Home   Jnk-Text wird anstelle der Link-Adresse angezeigt.   -Titel   ink auf Music Academy Home   Jnk-Titel wird als <i>title</i> -Attribut im HTML-Markup   Hier können Si    iddink-Einstellungen    idd anstatt des Link-Textes verwenden.   Iddetei*    wählen Sie eine Datei oder einen Ordner aus der Dateiübersicht.   rmativer Text   iddink Sie eine nalternativen Text für das Bild   wählen Sie einen alternativen Text für das Bild   breite und Bildhöhe A   id 242   i Links   Oben   iv 242   i Links   Oben   iv 242   i Links   Oben   wannen Sie die Abme   ungen des Bildes und en                                                                                                    |                              |                  |
| Kurt:233   an Sie eine Web-Adresse (http://), eine E-Mail-   -Text   ic Academy Home   Jnk-Text wird anstelle der Link-Adresse angezeigt.   -Titel   Bildink auf Music Academy Home   Jnk-Titel wird als <i>title</i> -Attribut im HTML-Markup   Hier können Si   iddink-Einstellungen   iddatei*   wahlen Sie eine Datei oder einen Ordner aus der Dateiübersicht.   rnativer Text   indinken Sie einen alternativen Text für das Bild   breite und Bildhöhe A   if 242   imkönnen Sie einen alternativen des Bildes um ein   Hier können Sie   ugriffsschutz   können Sie die Abm ungen des Bildes um ein                                                                                                    |                              | 0                |
| Den Link in e<br>Den Link in e<br>Den Link in e<br>Den Link in e<br>Den Link in e<br>Den Link in e<br>Den Link in e<br>Den Link ein<br>Bildink auf e<br>Den Link ein<br>Bildink auf e<br>Den Link ein<br>Bildink auf e<br>Den Link ein<br>Bildink auf e<br>Den Link ein<br>Bildink auf e<br>Den Link ein<br>Bildink auf e<br>Den Link ein<br>Bildink auf e<br>Verwenden Si<br>Lightbox<br>Hier können Si<br>did anstatt des Link-Textes verwenden.<br>Ildatei*<br>Swahl ändern<br>wahlen Sie einen Datei oder einen Ordner aus der Dateiübersicht.<br>rnativer Text<br>Können Sie einen alternativen Text für das Bild<br>preite und Bildhöhe A<br>Fi 242<br>Links   Oben<br>Können Sie die Abm<br>ungen des Bildes um en<br>Hier können Sie<br>ugriffsschutz<br>sperten-Einstellungen                                                                                                    | em Fenster öffnen 🎽          |                  |
| -Text   ic Academy Home   Jnk-Text wird anstelle der Link-Adresse angezeigt.   -Titel   ink auf Music Academy Home   Jnk-Titel wird als <i>title</i> -Attribut im HTML-Markup   Lightbox   Hier können Si   ildlink-Einstellungen   id anstatt des Link-Textes verwenden.   Ildetei*   wählen Sie eine Datei oder einen Ordner aus der Dateiübersicht.   rnativer Text   Eildlink auf Ausie Abm   urgiffsschutz   speite und Bildhöhe A   Eildlink i Oben   wännen Sie eine Abm   ungen des Bildes um ein                                                                                                    | einem neuen Browserfenste    | r öffnen.        |
| - 1 ext Den Link ein   ic Academy Home Bildink auf ei   .ink-Text wird anstelle der Link-Adresse angezeigt. Verwenden Si   - Titel Lightbox   ink-Titel wird als <i>title</i> -Attribut im HTML-Markup Hier können Si   ildlink-Einstellungen Hier können Si   iddatei* Swahl ändern   wählen Sie eine Datei oder einen Ordner aus der Dateiübersicht.   rnativer Text Titel   if 242 Links i Oben   if 242 Links i Oben   if 243 Links i Oben   if 244 Links i Oben   if 245 Links i Oben   if 245 Links i Oben                                                                                                    |                              |                  |
| ink-Text wird anstelle der Link-Adresse angezeigt.   Undmit du einer Sie die Attribut im HTML-Markup Hier können Sie die Attribut im HTML-Markup Hier können Sie die Attribut im HTML-Markup                                                                                                    | inpetten                     |                  |
| -Titel Lightbox Lightbox Lightbox Lightbox Lightbox Lightbox Hier können S Lightbox Hier können S Lightbox Hier können S Lightbox Hier können S Lightbox Hier können S Lightbox Hier können S Lightbox Hier können S Lightbox Hier können S Lightbox Hier können S Lightbox Hier können S Lightbox Hier können S Lightbox Hier können S Lightbox Lightbox Hier können S Lightbox Hier können S Lightbox Hier können S Lightbox Hier können S Lightbox Hier können S Lightbox Hier können S Lightbox Hier können S Lightbox Hier können S Lightbox Hier können S Lightbox Hier können S Lightbox Hier können S Lightbox Hier können S Lightbox Lightbox Hier können S Lightbox Lightbox Hier können S Lightbox Lightbox Hier können S Lightbox Lightbox Hier können S Lightbox Lightbox Lightbox Lightbox Hier können S Lightbox Lightbox Lightbox Lightbox Lightbox Hier können S Lightbox Lightbox Lightbo                                                                                               | Sie den Platzhalter "%s", un | m den Link in    |
| -Titel       Lightbox         link-Titel wird als <i>title</i> -Attribut im HTML-Markup       Hier können S         link-Titel wird als <i>title</i> -Attribut im HTML-Markup       Hier können S         lidlink-Einstellungen       Hier können S         swahl ändern       Swahl ändern         wählen Sie eine Datei oder einen Ordner aus der Dateiübersicht.       Titel         Bildlink auf M       Hier können S         können Sie einen alternativen Text für das Bild       Hier können S         breite und Bildhöhe A       Bildunterscl         f <sup>+1</sup> 242       Links   Oben       Hier können S         ugriffsschutz       Können Sie eine Sie die Abm ungen des Bildes um en       Hier können S                                                                                                    |                              |                  |
| ink auf Music Academy Home   Ink-Titel wird als <i>title</i> -Attribut im HTML-Markup   Hier können Sidlink erstellen ildatei*   idd anstatt des Link-Textes verwenden.   Ildatei*   iwahl ändern   wählen Sie eine Datei oder einen Ordner aus der Dateiübersicht.   rmativer Text   Können Sie einen alternativen Text für das Bild   iff 242   Links   Oben   iff 242   Links   Oben Hier können Si eine Abme, ungen des Bildes um en Hier können Si ugriffsschutz konnen Einstellungen ichtbarkeit                                                                                                    |                              |                  |
| Ink-Titel wird als title-Attribut im HTML-Markup       Hier konnen 3         ildlink-Einstellungen       iidlink erstellen         ild anstatt des Link-Textes verwenden.       ildatei*         iwahl ändern       iidlink and n         wählen Sie eine Datei oder einen Ordner aus der Dateiübersicht.       Titel         Bildlink auf A       Hier können 5         können Sie einen alternativen Text für das Bild       Hier können 5         eine Bildhöhe       Bilduntersch         eine Sie die Abme ungen des Bildes um en       Hier können 5         ugriffsschutz       können Sie einen stellungen                                                                                                    |                              |                  |
| ildlink-Einstellungen<br>inen Bildlink erstellen<br>ild anstatt des Link-Textes verwenden.<br>Ildatei*<br>swahl ändern<br>wählen Sie eine Datei oder einen Ordner aus der Dateiübersicht.<br>rnativer Text<br>können Sie einen alternativen Text für das Bild<br>Hier können Sie<br>breite und Bildhöhe A<br>Fildlink auf A<br>Hier können Sie<br>bilduntersci<br>fildes um en<br>Hier können Sie<br>ugriffsschutz<br>konnen Sie einen stellungen                                                                                                    | sie ein rei Attribut eingebe | in, uni ule      |
| iinen Bildlink erstellen   iid anstatt des Link-Textes verwenden.   Ildatei*   swahl ändern   wählen Sie eine Datei oder einen Ordner aus der Dateiübersicht.   rnativer Text   können Sie einen alternativen Text für das Bild   Hier können Sie   eine Bildhöhe   Hier können Sie   ichtarschutz                                                                                                    |                              |                  |
| ild anstatt des Link-Textes verwenden.  Ildatei*  swahl ändern  wählen Sie eine Datei oder einen Ordner aus der Datelübersicht.  rnativer Text  können Sie einen alternativen Text für das Bild  breite und Bildhöhe   Fild 242  Fild Links   Oben  Hier können Sie  ugriffsschutz  können Sie die Abmelungen des Bildes unden  Hier können Sie  ugriffsschutz  kperten-Einstellungen  chtharkeit                                                                                                    |                              |                  |
| Ildatei*<br>swahl ändern<br>wählen Sie eine Datei oder einen Ordner aus der Dateiübersicht.<br>rnativer Text<br>können Sie einen alternativen Text für das Bild<br>breite und Bildhöhe ▲<br>Titel<br>Bildlink auf A<br>Hier können Sie<br># 242<br># Links   Oben<br># 242<br># Links   Oben<br># Hier können Sie<br>ugriffsschutz<br>konnen Sie die Abm<br>ungen des Bildes unden<br>Hier können Sie<br>ugriffsschutz<br>konnen Sie bildungen                                                                                                    |                              |                  |
| swahl ändern<br>wählen Sie eine Datei oder einen Ordner aus der Dateiübersicht.<br>rnativer Text<br>können Sie einen alternativen Text für das Bild<br>breite und Bildhöhe ▲                                                                                                    |                              |                  |
| swahl ändern<br>wählen Sie eine Datei oder einen Ordner aus der Dateiübersicht.<br>rnativer Text<br>können Sie einen alternativen Text für das Bild<br>breite und Bildhöhe<br>fri 242<br>tinks   Oben<br>tinks   Oben<br>ungen des Bildes unden<br>Hier können Sie<br>ugriffsschutz<br>koperten-Einstellungen<br>chtharkeit                                                                                                    |                              |                  |
| swahl ändern<br>wählen Sie eine Datei oder einen Ordner aus der Dateiübersicht.<br>rnativer Text<br>können Sie einen alternativen Text für das Bild<br>Hier können Sie<br>teinen Bildhöhe<br>foreite und Bildhöhe<br>foreite und Bildhöhe<br>foreit |                              |                  |
| iswahl ändern     wählen Sie eine Datei oder einen Ordner aus der Dateiübersicht.       rnativer Text     Titel       können Sie einen alternativen Text für das Bild     Bilduntersch       f**     242       f**     242       f**     242       griffsschutz     Hier können Sie                                                                                                    |                              |                  |
| wählen Sie eine Datei oder einen Ordner aus der Dateiübersicht.                                                                                                    |                              |                  |
| rnativer Text Titel<br>Bildlink auf A<br>Hier können Sie einen alternativen Text für das Bild<br>breite und Bildhöhe ▲<br>Bilduntersch<br>Hier können Sie die Abmenungen des Bildes um en<br>Hier können Sie<br>ugriffsschutz<br>kperten-Einstellungen<br>ichtbarkeit                                                                                                    |                              |                  |
| können Sie einen alternativen Text für das Bild<br>breite und Bildhöhe ▲<br>Bildunterscl                                                                                                    |                              |                  |
| können Sie einen alternativen Text für das Bild<br>breite und Bildhöhe<br>242<br>können Sie die Abmerungen des Bildes unden<br>ugriffsschutz<br>kperten-Einstellungen<br>chtharkeit                                                                                                    | Music Academy Home (Kopi     | ie)              |
| breite und Bildhöhe ▲ Bilduntersc                                                                                                    | Sie den Titel des Bildes ein | ngeben (title-   |
| Hier können Sie die Abmer ungen des Bildes und en Hier können S ugriffsschutz kperten-Einstellungen                                                                                                    | chrift                       |                  |
| können Sie die Abme ungen des Bildes um en Hier können :<br>ugriffsschutz<br>kperten-Einstellungen                                                                                                    | cirrit                       |                  |
| ugriffsschutz<br>xperten-Einstellungen                                                                                                    | ı Sie einen kurzen Text eing | jeben, der       |
| kperten-Einstellungen                                                                                                    |                              |                  |
| ichtharkeit                                                                                                    |                              |                  |
|                                                                                                    |                              |                  |
|                                                                                                    |                              |                  |

**Interner Link mit Bildlink:** Zurück im Artikel-Fenster wählen Sie beim zweiten Hyperlink 🥥 (Neues Element nach diesem einfügen), öffnen Sie mit 🥖 Inhaltselement-Bearbeiten-Fenster und wählen Sie wieder als Elementtyp Hyperlink.

Klicken Sie bei Link-Adresse auf 🥥 Seite auswählen, wählen Sie im Seitenstruktur-Fenster "Home" und schließen Sie das Fenster mit Anwenden.

Sie erhalten als Link-Adresse das Inserttag {{link\_url::2}}. Aktivieren Sie Im neuen Fenster öffnen und füllen Sie bei Bedarf Link-Text, Link-einbetten und Link-Titel aus.

Klappen Sie Bildlink-Einstellungen auf. Wählen Sie mit Auswahl ändern ein Bild über die Dateiverwaltung aus oder hoch. Schließen Sie die Dateiverwaltung mit Anwenden.

Vergeben Sie Bildtitel, -größe und -format. Beenden Sie mit Speichen und schließen und wechseln Sie zur Frontend-Vorschau, Neu laden.

SEITE 24

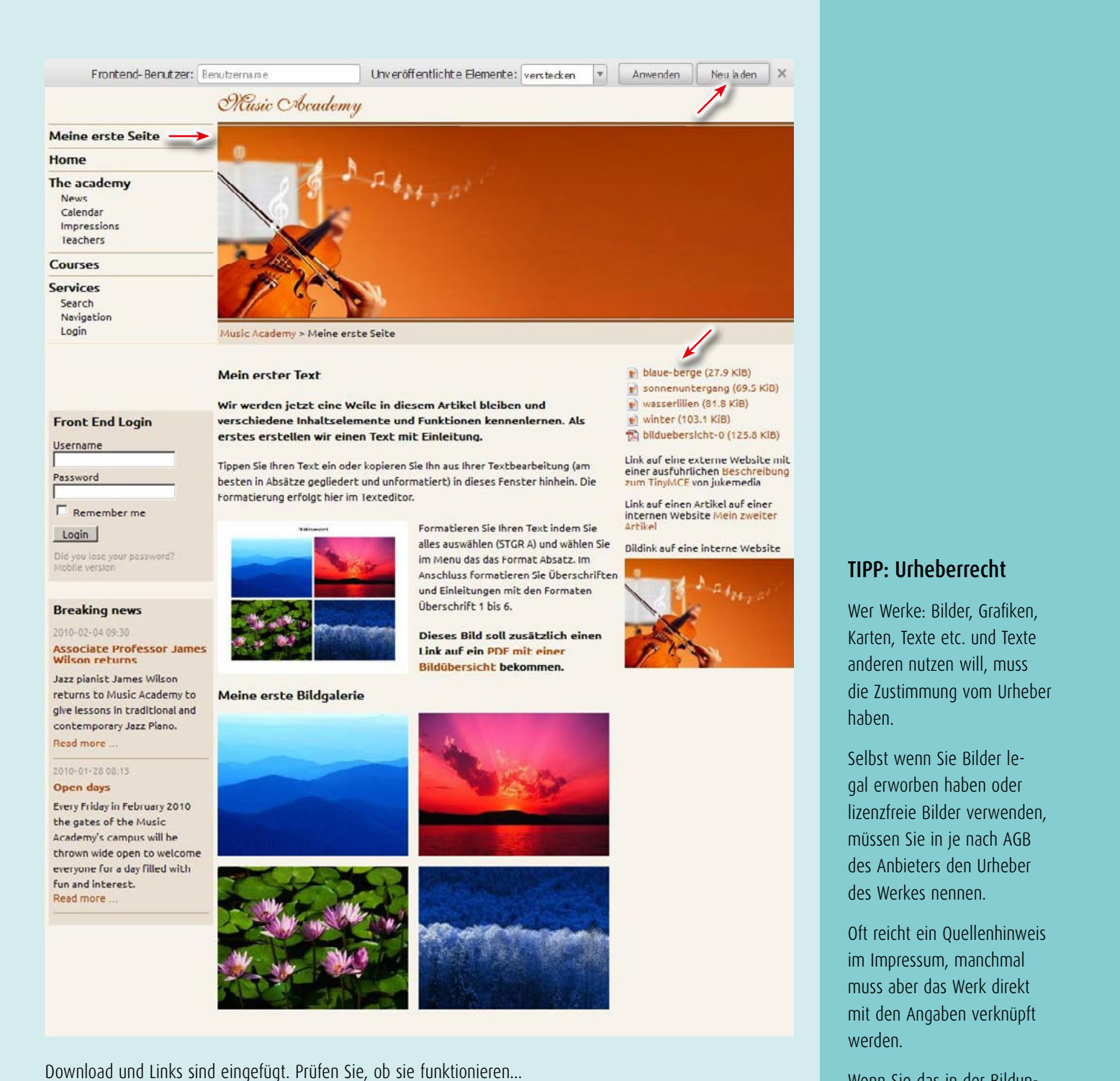

Wenn Sie das in der Bildunterschrift stört, können Sie eigene und fremde Urheberangaben z.B. bei Bildern im

Titel angeben, der erscheint als Tooltip beim Mouseover.

Dabei erfahren Sie, wie Sie ein Element kopieren oder verschieben und mehrere Elemente bearbeiten können.

Die Überschriften habe ich absichtlich ausgelassen, um Ihnen zum Schluss noch Umschlagselemente, wie

Sie werden sich fragen, warum wir Download und Links nicht besser gegliedert haben.

Das wäre doch leicht mit dem Inhaltselement Überschrift.

z.B. Akkordeons vorzustellen.

Backend-Module 🗉 Inhalte 🛛 Artikel 🗕 🛞 Nachrichten C Events Q FAQ Newsletter Formulargenerator (1) Kommentare Layout 🕼 The mes 🔘 Seitenstruktur Templates Benutzerverwaltung 🧏 Mitglieder 🎊 Mitgliedergruppen 🧏 Benutzer 🎊 Benutzergruppen

### 6. EINZELNE INHALTE 6d. Akkordeons

Ein Akkordeon besteht meist aus zwei Elementen: dem Umschlag Anfang (Erzeugt den öffnenden Teil des Akkordeon-Umschlags) und dem Umschlag Ende (Erzeugt den schließenden Teil des Akkordeon-Umschlags).

Jeder Akkordeon Anfang erhält eine Überschrift mit der sich die Inhalte der einzelnen Akkordeons wechselweise ein und ausblenden lassen. Zwischen Anfang und Ende können Sie eine beliebige Anzahl von Elementen packen.

Einen Slider anzulegen funktioniert übriges genau so.

| rtikel » Mein dritter Artik | sel                                                                |       |
|-----------------------------|--------------------------------------------------------------------|-------|
|                             | Filtern: Elementtyp                                                | *     |
|                             | Suchen: Aternativer Text = Anzeigen: 1 - 4                         | -) 🔮  |
|                             | 🐗 Zurück 🛛 🔉 Neues Element 🛛 🔥 Mehrere bearbe                      | eiter |
| Titel:                      | Mein dritter Artikel                                               | 0     |
| Autor:                      | rw 1                                                               |       |
| Anzeigen in:                | Rechte Spalte                                                      |       |
| Änderungsdatum:             | 2014-04-29 14:43                                                   |       |
| Teasertext anzeigen:        | nein                                                               |       |
| Artikel veröffentlichen:    | ja                                                                 |       |
| Anzeigen ab:                |                                                                    |       |
| Anzeigen bis:               | 121                                                                |       |
| Ownloads                    | / + 🗷 X 🐵 🖯 🔾                                                      |       |
| blaue-berge (27,9 KiB)      |                                                                    |       |
| sonnenuntergang (69.5       | KiB)                                                               |       |
| wasserlilien (81.8 KiB)     | 1020005                                                            |       |
| winter (103.1 KiB)          |                                                                    |       |
| hilduebersicht-0 (125.8     | K'B)                                                               |       |
|                             |                                                                    |       |
| -                           |                                                                    |       |
| Hyperlink                   | /+ 🗷 🗙 🐵 🛈 🔾                                                       |       |
| Link auf eine externe Webs  | ite mit einer ausführlichen Beschreibung zum TinvMCE von jukemedia |       |

**Akkordeon:** Zurück im Artikel sehen Sie die fertig eingerichteten Downloads und Links. Um Platz zu sparen, verwenden wir zwei Akkordeons. Wählen Sie Artikel 🕥 (Neues Element oben einfügen), öffnen Sie mit 🖋 Bearbeiten das Inhaltselement-Bearbeiten-Fenster.

| Artikel » Mein dritter Artikel » Inhaltselement ID 178      | 3 bearbeiten                                           |
|-------------------------------------------------------------|--------------------------------------------------------|
| Datensatz ID 178 bearbeiten                                 | 🐗 Zurück                                               |
| Das moo_accordion- oder j_accordion-Template muss i         | m Seitenlayout eingebunden sein.                       |
| -⊽ Elementtyp                                               |                                                        |
| Elementtyp 🛕                                                |                                                        |
| Umschlag Anfang 🔹 🎽                                         |                                                        |
| Bitte wählen Sie den Typ des Inhaltselements.               |                                                        |
| Bereichsüberschrift<br>Downloads                            |                                                        |
| Bitte geben Sie die Uberschrift des Akkordeon-Fensters ein. | HTML-Tags sind erlaubt.                                |
| CSS-Format                                                  | Klassennamen                                           |
| Hier können Sie die Bereichsüberschrift mittels CSS-Code    | Lassen Sie das Feld leer, um die Standard-Klassennamen |
| -> Zugriffsschutz                                           |                                                        |
| -D Experten-Einstellungen                                   |                                                        |
| -D Sichtbarkeit                                             |                                                        |
| Speichern Speichern und schließen Speichern                 | und neu Speichern und zurück                           |

Wählen Sie als Elementtyp Akkordeon: Umschlag Anfang. Vergeben Sie eine Bereichsüberschrift, beenden Sie mit Speichen und schließen.

**Kopieren:** Jetzt fehlt noch das Umschlag Ende: Wählen Sie Akkordeon (Umschlag Anfang) + (Element duplizieren) und dort 👩 nach diesem Element einfügen.

Im Inhaltselement-Fenster wählen Sie Elementtyp: Umschlag Ende. Mit Speichern und schließen beenden.

| rtikel » Mein dritter Artik | <b>cel</b>                                                           |
|-----------------------------|----------------------------------------------------------------------|
|                             | Filtern: Elementtyp v Element schütze v Nur Gästen anze v Unsichtbar |
|                             | Suchen: Aternativer Text = Anzeigen: 1 - 4 •                         |
|                             | < Zurück 📀 Neues Element 🔥 Mehrere bearbeit                          |
| rtikel » Mein dritter Artik | xel T                                                                |
|                             | Filtern: Elementtyp 🔹 Element schütze 🔹 Nur Gästen anze 💌 Unsichtbar |
|                             | Suchen: Aternativer Text v = Anzeigen: 1 - 6 v                       |
|                             | 🐳 Zurü                                                               |
| Titel:                      | Mein dritter Artikel Alle auswählen 🗌                                |
| Autor:                      | rw                                                                   |
| Anzeigen in:                | Rechte Spalte                                                        |
| Änderungsdatum:             | 2014-04-29 15:53                                                     |
| Teasertext anzeigen:        | nein                                                                 |
| Artikel veröffentlichen:    | ja                                                                   |
| Anzeigen ab:                | -                                                                    |
| Anzeigen bis:               | -                                                                    |
| Akkordeon (Umschlag Ar      | nfang) 🔪 🔽                                                           |
|                             |                                                                      |
| Downloads                   | N                                                                    |
| Akkordeon (Umschlag Er      | nde)                                                                 |
|                             | Löschen Verschieben Konieren Überschreiben Bearbeiten                |

**Mehrere bearbeiten**: Klicken Sie oben im Artikel-Fenster auf 🛵 Mehrere bearbeiten, haken Sie Akkordeon (Umschlag Anfang) und (Umschlag Ende) an und wählen Sie unten Kopieren. Fügen Sie im Artikel-Fenster mit 📴 (Element nach diesem einfügen) die Kopien hinter dem ersten Akkordeon (Umschlag Ende) an.

| Artikel » Mein dritter Artikel                                                                                                    |                                                                                    |                    |                                |  |
|----------------------------------------------------------------------------------------------------|------------------------------------------------------------------------------------|--------------------|--------------------------------|--|
|                                                                                                    | Filtern: Elementtyp                                                                | Element schütze 💌  | Nur Gästen anze 💌 Unsichtbar 💌 |  |
|                                                                                                    | Suchen: Aternative                                                                 | er Text 💌 =        | Anzeigen: 1 · 8 💽 💸            |  |
|                                                                                                    |                                                                                    | < Zurück 🛛 😳 Neues | Element 🛛 👃 Mehrere bearbeiten |  |
| Titel:<br>Autor:<br>Anzeigen in:<br>Änderungsdatum:<br>Teasertext anzeigen:<br>Artikel veröffentlichen:<br>Anzeigen ab:                                   | Mein dritter Artikel<br>rw<br>Rechte Spalte<br>2014-04-29 16:07<br>nein<br>ja<br>- |                    | /0                             |  |
| Akkordeon (Umschlag Ar                                                                                                    | ifang)                                                                             |                    | = 0 0 © × + /                  |  |
| Oownloads                                                                                                    | de)                                                                                |                    | /+ J × @ 0 0                   |  |
| Akkordeon (Umschlag Anfang) Downloads                                                                                                    |                                                                                    |                    | / + J × @ 0 0                  |  |
| Akkordeon (Umschlag Er                                                                                                    | de)                                                                                |                    | /+ 3 × @ 0 0                   |  |
| <ul> <li>Downloads</li> <li>blaue-berge (27,9 KiB)</li> <li>sonnenuntergang (69,5</li> <li>wasserlilien (81,8 KiB)</li> <li>winter (103,1 KiB)</li> </ul> | KiB)                                                                               |                    | /+                             |  |

**Verschieben:** Fassen Sie bei Downloads auf das Symbol = und schieben Sie es unter den ersten (Umschlag Anfang). Schieben Sie danach mit = alle Hyperlinks unter das zwischen den Umschlag des zweiten Akkordeons.

## **INFO: Erweiterungen**

Contao bietet schon in der Grundausstattung viele Funktionen für zeitgemäße Internetauftritte: Bildgalerie, Medienplayer, Akkordeon, Slider, Formulargenerator, Kalender-, Event-, Kommentar-, FAQ-, News- und Newsletter Module.

Zusätzlich können Sie Contao mit einer Vielzahl externer Erweiterungen ausstatten.

Dazu gehören nicht nur Backup DB, Googlemap, DK Caroufredsel, sondern sogar komplette Shopssysteme die Sie kostenfrei oder gegen eine Gebühr verwenden können.

Alle Erweiterungen werden über das <sup>3</sup>Extension Repository direkt im Backend installiert und können in der Erweiterungsverwaltung aktualisiert oder entfernt werden. Backend-Module 🗉 Inhalte 🔏 Artikel 🛞 Nachrichten O Events Q FAQ 📷 Newsletter Formulargenerator (I) Kommentare Lavout 🚮 The mes 🔘 Seitenstruktur Templates Benutzerverwaltung 🧏 Mitglieder 🎊 Mitgliedergruppen 🧏 Benutzer 🎊 Benutzergruppen

### 6. EINZELNE INHALTE 6d. Akkordeons

## **INFO: Caroufredsel**

Die externe Erweiterung DK-Caroufredsel ist ein mächtiges Werkzeug zum Anzeigen und Abspielen von Bildern und Hintergrundbilder. Seine Bildgalerien werden ähnlich konfiguriert, wie die von Contao.

Sie können das Caroufredsel auch als Contentslider nutzen, dabei gliedern Sie die anzuzeigenden Inhalte mit Umschlagselementen, die nach dem Contao-Akkordeon Prinzip funktionieren.

Näher auf das DK-Caroufredsel einzugehen würde hier zu weit führen, für einen ersten Blick auf seine Funktionen hier ein Link: http://de.contaowiki.org/ Dk\_carouFredSel.

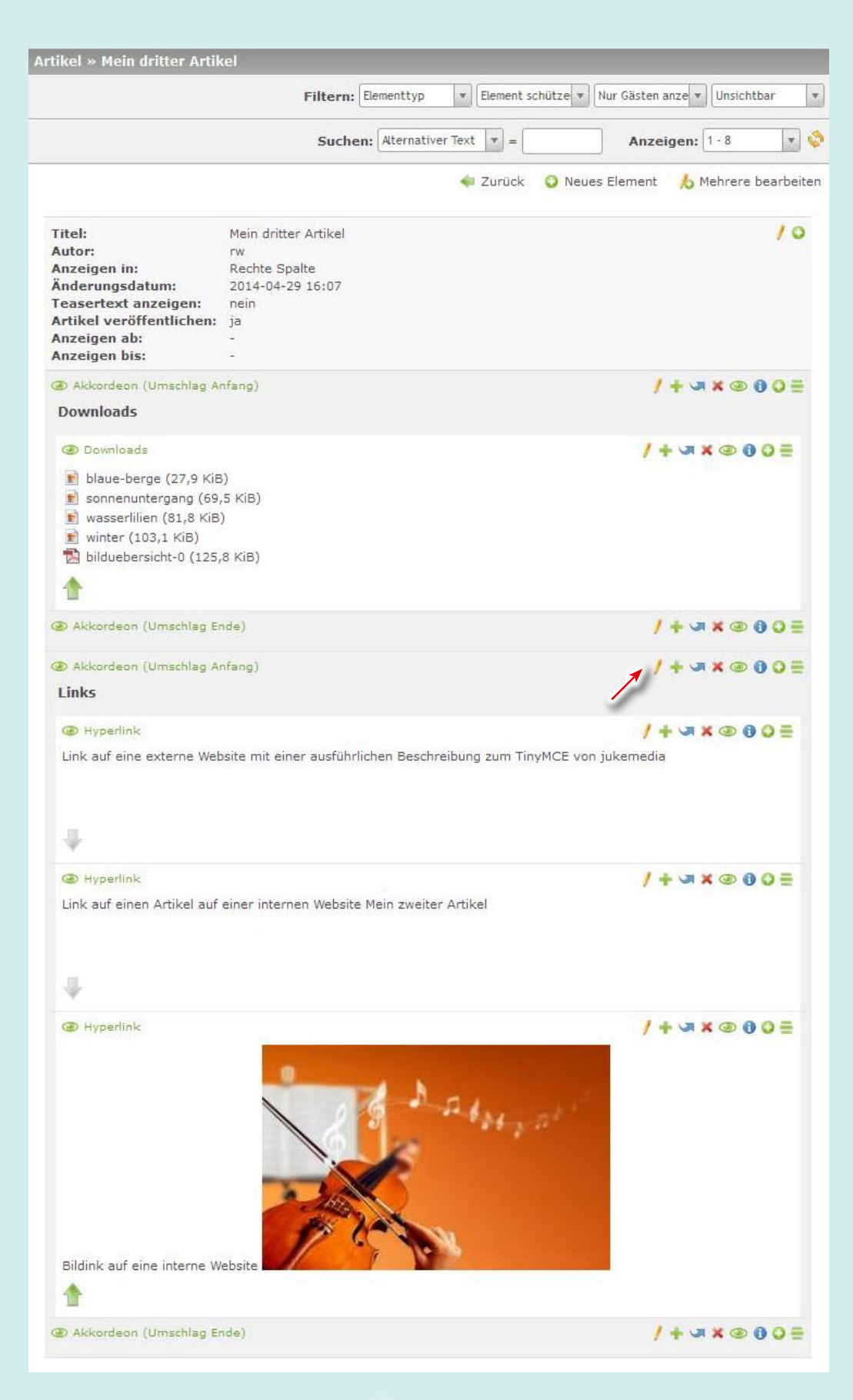

Öffnen Sie den zweiten Umschlag Anfang mit 🧨 Bearbeiten und ändern Sie im Inhaltselementfenster die Überschrift von Downloads in Links um. Beenden Sie mit Speichern und schließen und wechseln Sie zur Frontend-Vorschau, Neu laden....

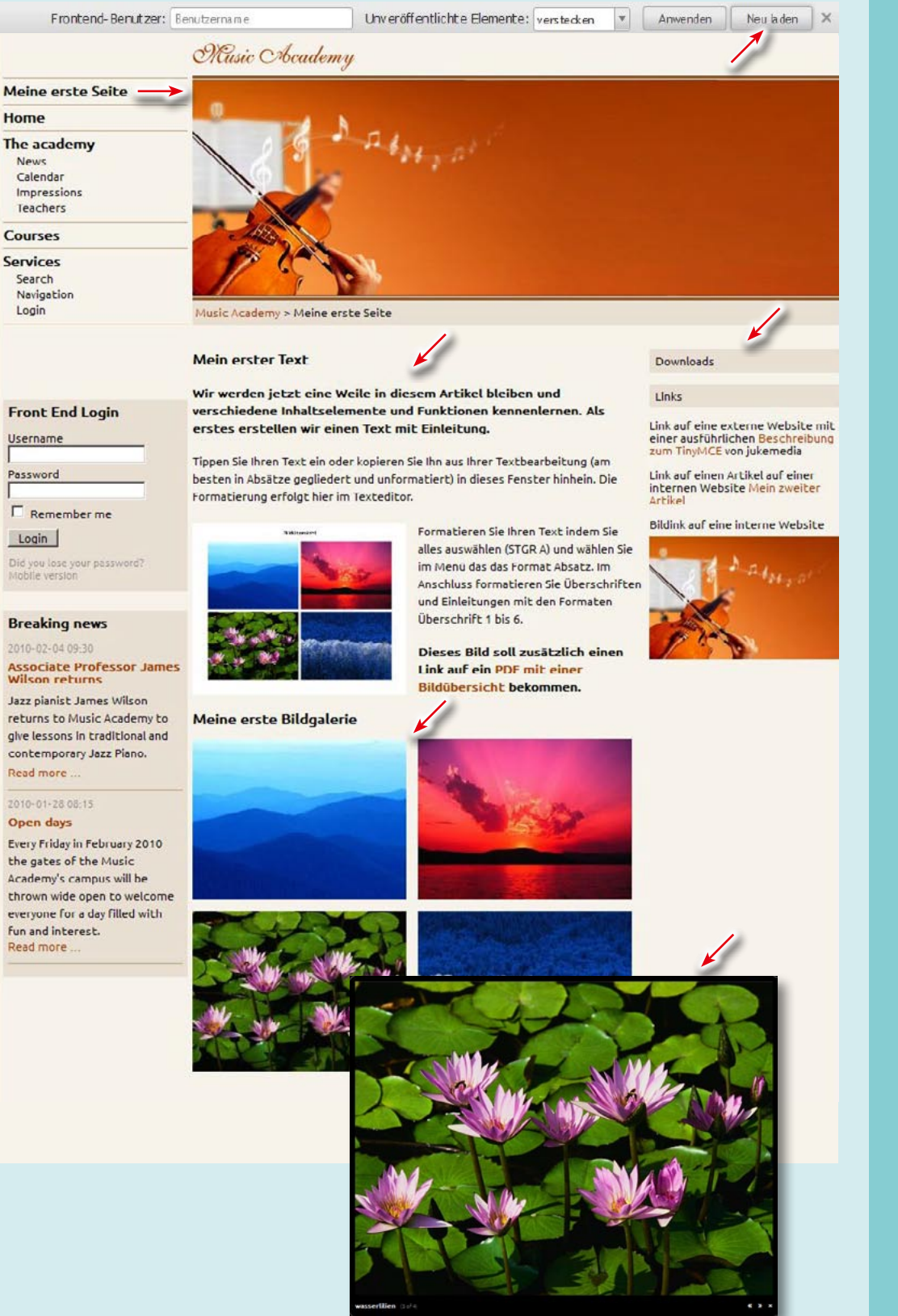

Das war unser kleiner Ausflug in das Backend von Contao. Das Frontend zeigt die fertiggestellte Seite mit dem 1. Artikel: im Tiny-MCE angelegter, formatierter Text mit Text- und Bildlink zur Ansicht eines PDFs, dem 2. Artikel: hochgeladene Dateien aus der Dateiverwaltung in einer Bildgalerie mit Großansicht und dem 3. Artikel: mit der Downloadliste der Bildern und PDFs und den Hyperlinks in zwei Akkordeons.

Nach einer kurzen Einarbeitung wird es Ihnen leicht fallen Ihre Website mit Inhalten zu füllen. Das Prinzip der Seiten- und Artikelerstellung ist eigentlich immer das gleiche: Das Menü links öffnet eine Übersicht der schon gespeicherten Elemente, dort können Sie mit 📀 Neu und 🔁 Dahinter einfügen oder mit 🥖 das Bearbeiten-Fenster öffnen. Nach Eingabe der nötigen Daten ist mit Speichern und schließen ein neues Element erstellt und erscheint in der Übersicht.

## **TIPP: Wiederherstellen**

Übrigens: Contao bietet auch die Möglichkeit Änderung rückgängig zumachen und gelöschte Daten wiederherzustellen.

In den Editoren können Sie, solange noch nicht gespeichert wurde, Änderungsschritte mit Strg-z rückgängig machen.

In vielen Inhaltselementen können Sie, sobald sie geändert wurden, rechts oben im Bearbeiten-Fenster mit Wiederherstellen auf ihrühere Versionen zurückgreifen

Und wenn Sie versehentlich Daten gelöscht haben, finden sie diese unter System <sup>2</sup> Wiederherstellen aufgelistet mit () erfahren Sie Näheres und mit ) können Sie sie wieder hervorzaubern.

Versionierungs- und Wiederherstellungspunkte können aber im internen Cache von Contao durch Sie oder Ihrem Admin gelöscht werden.

Auf der sichersten Seite sind Sie mit der regelmäßigen Speicherung der Datenbank auf Ihrer Festplatte über System 1 Backup-Datenbank: SQL-Backup der Contao-Datenbank als Download.

Zusätzlich sollten Sie alle Daten aufheben, die Sie in die Dateiverwaltung hochladen.

#### **CONTAO WEBSITE**

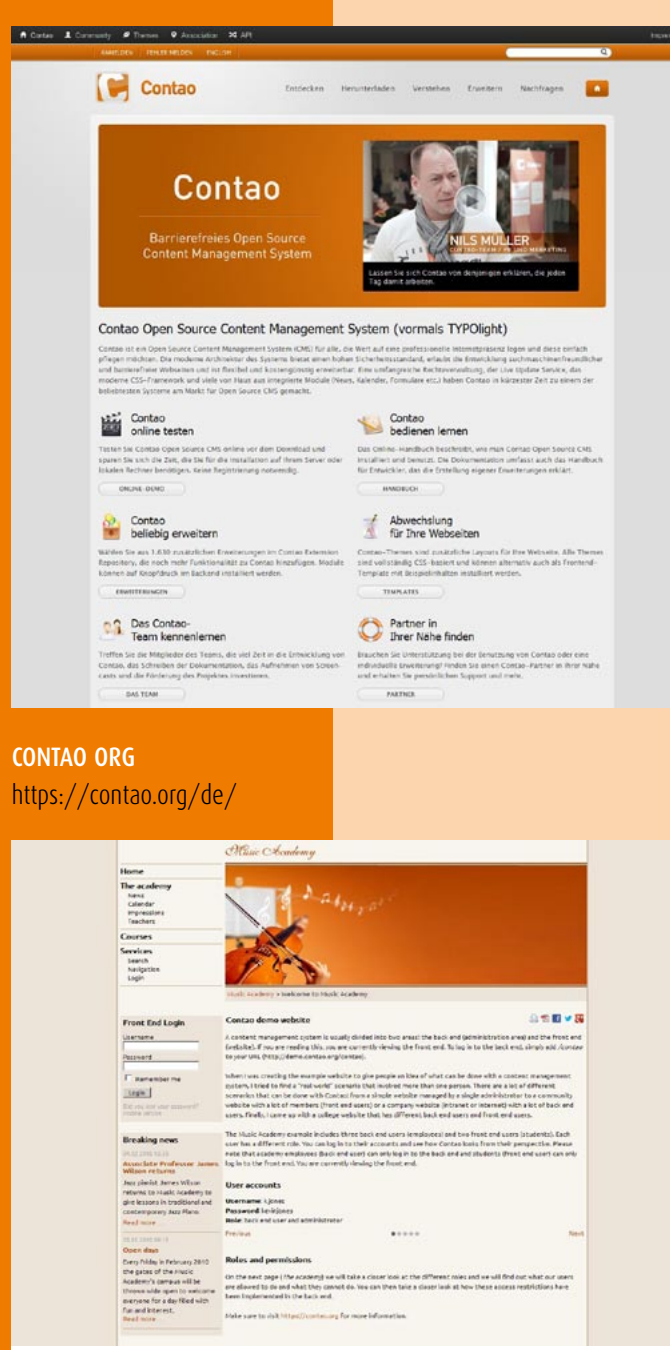

## CONTAO DEMO

http://demo.contao.org/en/

#### INFO: Contao-Org

ist das Portal rund um das deutsche Opensource Content-Management-System: Neben Downloads, Nachrichten vielen Links & Tipps, finden Sie unter Fallstudien eine große Auswahl realisierter Websites und kostenlose oder käuflich erwerbliche Themes. Ein Besuch der Contao-Org lohnt sich in jedem Fall.

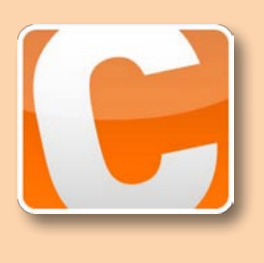

## CONTAO LINKS UND BÜCHER

Weitere Informationen über Contao und zur Inhaltserstellung finden Sie z.B. hier...

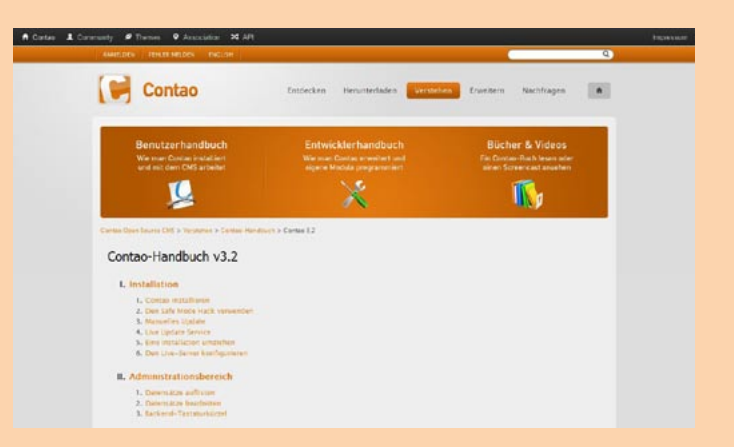

### **CONTAO HANDBUCH**

https://contao.org/de/manual/3.2.html

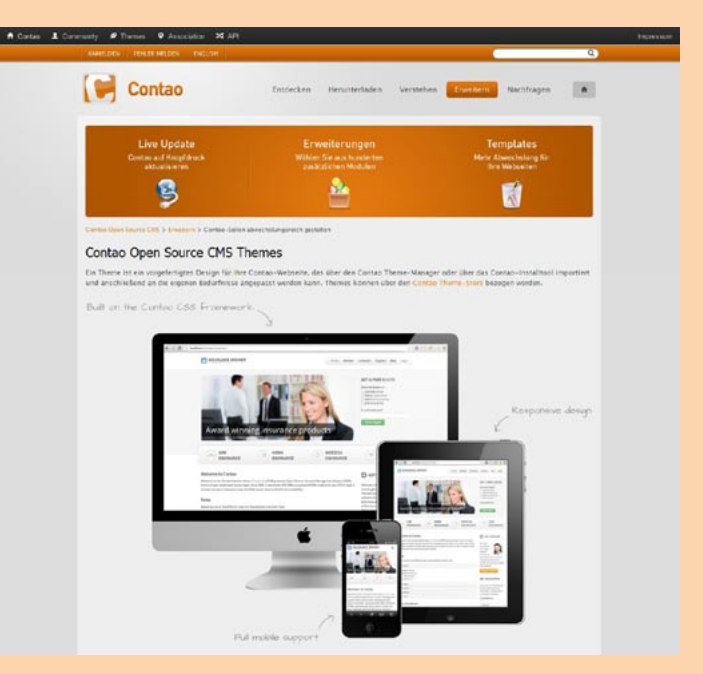

#### **CONTAO THEMES**

https://contao.org/de/contao-themes-and-templates.html

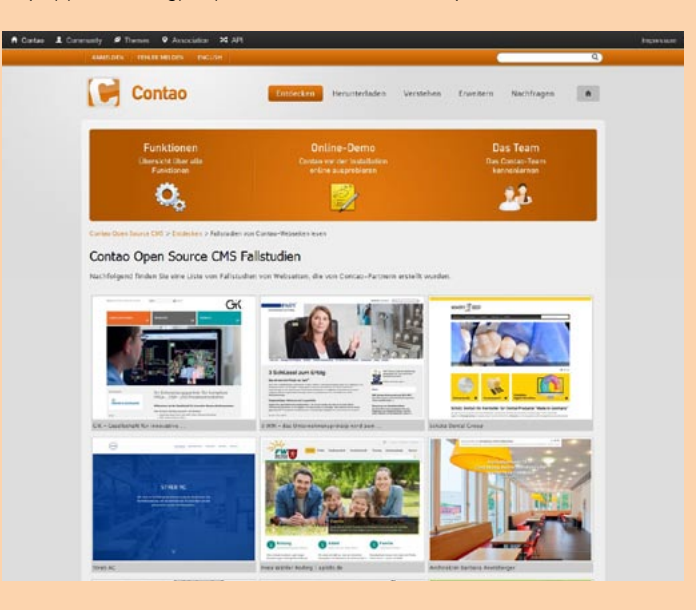

**CONTAO FALLSTUDIEN** https://contao.org/de/case-studies.html

#### **ANDERE WEBSITES**

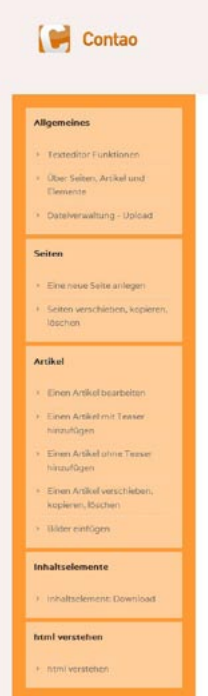

## HINWEISE UND TIPPS FÜR REDAKTEURE Contso (fika Typolight) ist ein opensource Contentmanagement-liystem, wel von der kleinen Portfolio-Webseite bishin zum großen imagewebseite viele Möglichkeiten bietet, Auf dieser Webseite stelle ich Contao-Redakteuren ein einführende Bedlenungsanleitung zur Verfügung, weil ich möchte, dass ihnen das Arbeiten an ihrer Webseite Spaß macht. Die Inhalte dieser Webseite geben ihnen einen vereinfachten und nicht in allen: Bereichen vollständigen Einsdeg, Sollten nach der Lektöre noch Fragen offen sein, können Sie, sofern Sie Kunde von jukemedia,de sind, ihre Fragen per E-Mai an Superquickstart

CONTAO WEBCMS DEMO UND ANLEITUNGEN FÜR REDAKTEURE

Sie sind eher ein Macher und wollen nicht erst lange lesen? Sie möchten gleich k Hier eine Quickstartenleitung mit garantiertem Erfolgserlebnis is 5 Minuter: 1 Contao Quickstortanleitung (446.9 Kitt)

#### Einarbeitung oder Schulung ?

Die Einstehung als Hookkeur well Sie betähigen teinate im twee Wesseine seltisstatividig durchführen zu können. Sie werden siehen, dass das mit Contau ger nietet sis schwer ist. Siehen Sie studier sinsa interesse ein gefören. Aurgiben ernehicken taken, nietet den Einstebalung antalfäch nietet menn, in diesem Fall baszonen Sie den öhler gehöndt Schwang in denne mit welcheftenden Kommisste Indere nut auf untassed wermittelte

enden Sie sich im Falle einer Schulung an die Contao Partner, die diese Leistung slieten. Meine besondere Einpfehlung

#### Thomas Weitzel http://www.weitzeldesign.de

en einfach mal die Contao-Partoefiste durchscha

#### **CONTAO KUNDENHILFE**

#### http://www.kundenhilfe.jukemedia.de/

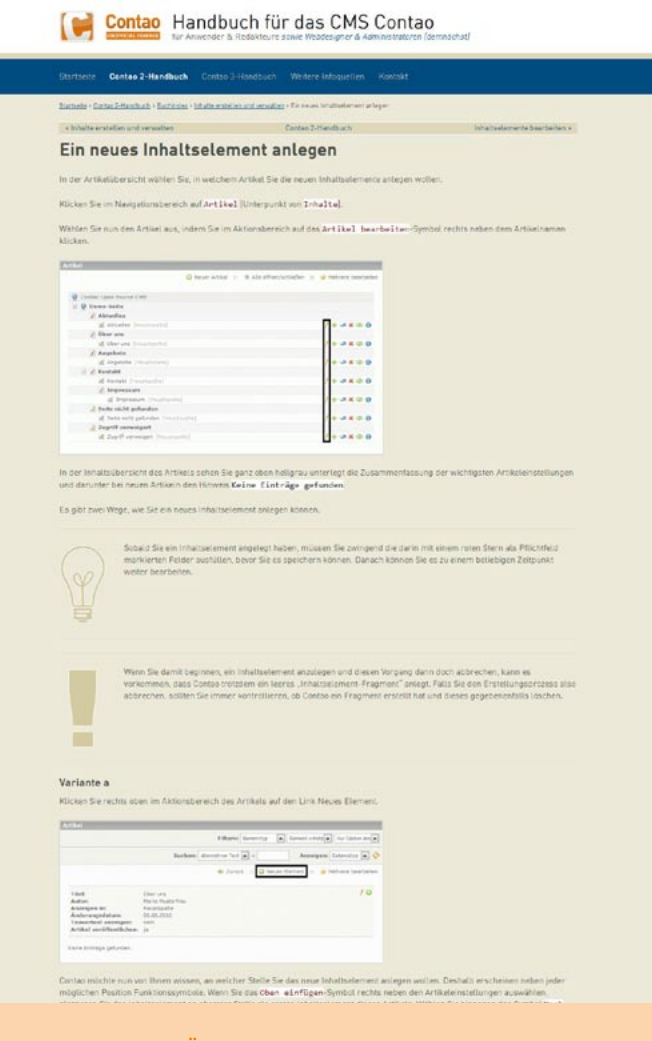

**CONTAO HANDBUCH FÜR REDAKTEURE** http://www.contao-handbuch.de/

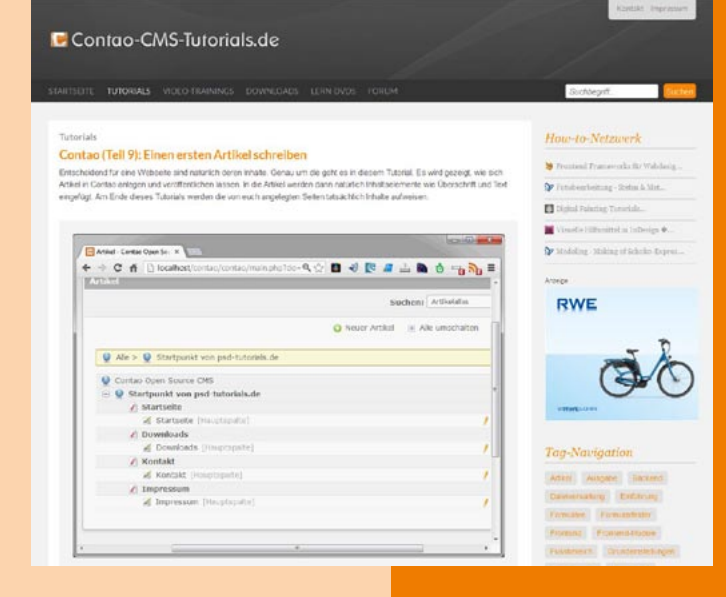

#### **CONTAO TUTORIALS**

http://www.contao-cms-tutorials.de/

| <b>C</b>                                                                                      | aber beim nächsten Mal nehm ich e                                                                                                    | MUNITY DOCUMENTATION                                              |  |  |
|-----------------------------------------------------------------------------------------------|----------------------------------------------------------------------------------------------------|-------------------------------------------------------------------|--|--|
|                                                                                               |                                                                                                    | - NaciP                                                           |  |  |
| UCHE                                                                                          | Seite Diskussion                                                                                                    | Quelltext anarigen Versionsgeschichte                             |  |  |
| Seite Suchen                                                                                  | Einsteiger<br>Im Folgenden bekommt man einen fundierten Überblick über die Hintergründe rund um Contao.<br>Eine Anleitung zur Intallation ist hier zu finden <u>isistallation</u><br>Eine Überslicht der ersten Schritte im System finder man auf der Seite <u>KategorderEnter Schritte</u> oder man versucht<br>sich dreit auf der ersten Schritte |                                                                   |  |  |
| AVIGATION                                                                                     |                                                                                                    |                                                                   |  |  |
| lauptseite<br>iemeinschaftsportal<br>ktuelle Ereignisse<br>etste Anderungen<br>ufalliee Seite | Unvollständiger Artikel:<br>deser Artikel ist noch ni<br>litte erweitere ihn und                                                                                                    | ht suber bescheitet.<br>Intferne ent anschlessend diesen Hinweis. |  |  |

#### **CONTAO WIKI** http://de.contaowiki.org/Einsteiger

#### BÜCHER

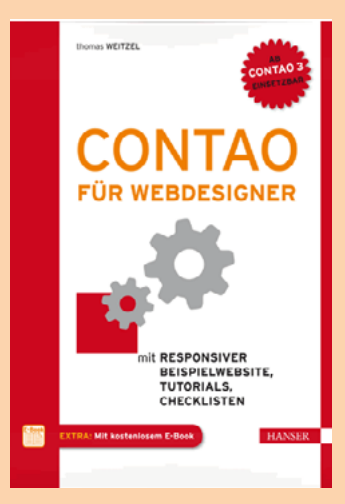

Thomas Weitzel **CONTAO FÜR WEBDESIGNER** Hanser Verlag, München ISBN: 978-3-446-43781-4,

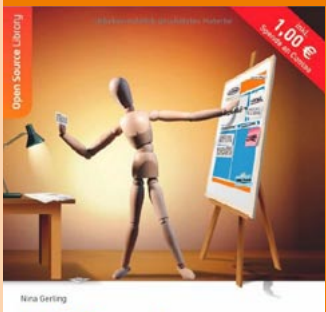

🕞 Contao für Redakteure Inhalte editieren und verwalten mit dem Open-Source-CMS ADDISON-WESLEY

Nina Gerling **CONTAO FÜR REDAKTEURE** Addison-Wesley Verlag; ISBN: 978-3827328939

#### **IMPRESSUM**

Regine Wölk, Dipl.-Des. Fasanenweg 16 31787 Hameln

Tel. 05151/783939 Mobil 0160/4116784

web@erwede.de www.erwede.de

Teile der Info- und Tipptexte habe ich aus folgenden Websites übernommen:

Contao Org https://contao.org/de/

Contao Kundenhilfe http://www.kundenhilfe. jukemedia.de/

**Contao Tutorials** http://www.contao-cmstutorials.de/

**Contao Handbuch** für Redakteure http://www.contao-handbuch.de/

Contao Wiki http://de.contaowiki.org

## **CONTAO INFOS & TIPPS**

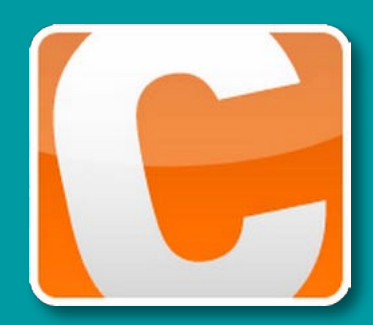

## **INFO: Tastaturkürzel**

ALLGEMEIN

[Alt]+[h] Startseite Zur Startseite des Backend

[Alt]+[q] Abmelden Beendet die aktuelle Backend-

[Alt]+[t] Nach oben Springt zum Anfang der Seite

[Alt]+[b] Zurück Zurück zur vorherigen Seite

[Alt]+[n] Neuer Datensatz Legt einen neuen Datensatz an

[Alt]+[e] Mehrere bearbeiten Wechselt in den "mehrere bearbeiten"-Modus

[Alt]+[f] Frontend-Vorschau Öffnet die Frontend-Vorschau in einem neuen Fenster

INFO: Login **INFO:** Backend-Menü **TIPP:** Backup TIPP: Contao-Demo **INFO:** Seitentypen **INFO:** Module in Artikeln **TIPP:** Artikel als Fußzeile **INFO:** Inhaltselemente 1 **INFO:** Inhaltselemente 2 **TIPP:** Back- & Frontend Tabs **TIPP:** Ordnerstruktur **INFO:** Synchronisieren TIPP: Dateinamen & -größen TIPP: Webinfos zum Tiny-MCE **TIPP:** Umbruch TIPP: MCE-Markierungsrahmen 17 **TIPP:** MCE oder Elemente **TIPP:** Reihenfolge

BEARBEITEN

formular

beiten

[Alt]+[s] Speichern

Speichert das aktuelle Eingabe-

[Alt]+[c] Speichern und schließen

Speichert und schließt das aktuel-

le Eingabeformular. Sie gelangen

zurück zur vorherigen Seite.

[Alt]+[g] Speichern und zurück

Speichert und schließt das aktuel-

le Eingabeformular. Sie gelangen

zurück zur übergeordneten Seite

[Alt]+[e] Speichern und bear-

Speichert das aktuelle Eingabefor-

mular und wechselt zur Ansicht

der Kind-Datensätze, z.B. beim

[Alt]+[n] Speichern und neu Speichert das aktuelle Eingabeformular und legt einen neuen

Anlegen von Stylesheets.

Datensatz an

#### TIPP: Bildgrößen 18 4 **INFO:** Bildformate 19 4 **TIPP:** Zugriff auf Downloads 21 6 INFO: Back- & Frontend-Rechte 21 **TIPP:** Weitere Backend-Tabs 22 8 23 **INFO:** Links und Anker 9 **TIPP:** Urheberrecht 25 10 **INFO:** Erweiterungen 27 **INFO:** Caroufredsel 28 **TIPP:** Wiederherstellen 29 12 **INFO:** Contao-Org 30 13 **INFO: T**astaturkürzel 32 13 14 15

Symbole der Seitentypen 4 5 **Symbole** der Dateiverwaltung Symbole in der Listenansicht 5

#### **MEHRERE BEARBEITEN**

17

18

## [Alt]+[d] Mehrere löschen

Löscht alle ausgewählten Datensätze im Modus »mehrere

[Alt]+[x] Mehrere verschieben Verschiebt alle ausgewählten Datensätze im Modus »mehrere bearbeiten«.

[Alt]+[c] Mehrere kopieren Kopiert alle ausgewählten Datensätze im Modus »mehrere bearbeiten«

[Alt]+[v] Mehrere überschreiben

Überschreibt alle ausgewählten Datensätze im Modus »mehrere

Die [Alt]-Taste mit den beschriebenen Tastaturkürzel funktioniert nur unter Windows. Bei Windows im Firefox müssen Sie [Alt]+[Umsch], als Mac-Nutzer [Ctrl]+[Opt] in Verbindung mit dem jeweiligen Kürzel drücken.

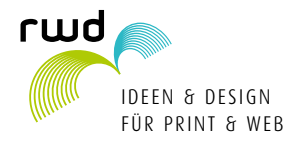